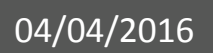

# Manuel d'utilisation Extranet

Profil détenteur V 1.0

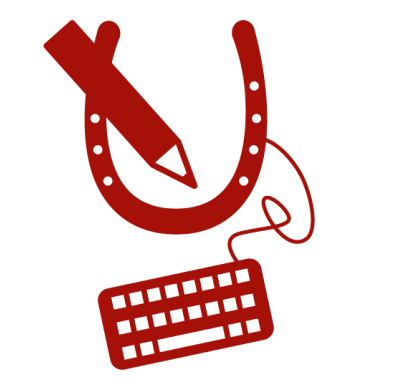

# WWW.HORSEID.BE

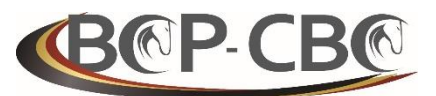

BELGISCHE CONFEDERATIE VAN HET PAARD VZW CONFÉDÉRATION BELGE DU CHEVAL ASBL

# TABLE DES MATIÈRES

| TAI     | ABLE DES MATIÈRES |                                                                             |                              |
|---------|-------------------|-----------------------------------------------------------------------------|------------------------------|
| INT     | RODU              | ICTION                                                                      | 3                            |
| 1.      | PAG               | E D'ACCUEIL HorseID                                                         |                              |
| 1       | l. <b>1</b> .     | Menus                                                                       | 5                            |
| 1       | L. <b>2</b> .     | Multilingue                                                                 | 6                            |
| 2.      | REC               | HERCHE D'ÉQUIDÉS (ou encore Consultation Publique)                          | 7                            |
| 3.      | SE C              | ONNECTER À L'EXTRANET                                                       |                              |
| 3       | 8.1.              | Vous avez oublié votre mot de passe ?                                       |                              |
| 3       | 8.2.              | Vous ne possédez pas de compte utilisateur ?                                |                              |
| 4.      | CRÉ               | ER UN COMPTE UTILISATEUR EXTRANET HorseID                                   |                              |
| 2       | <b>I.1</b> .      | Procédure de création de compte                                             |                              |
| 2       | 1.2.              | Création d'un compte                                                        |                              |
| 2       | 1.3.              | Compte accepté – envoi d'email                                              | 23                           |
| 2       | 1.4.              | Compte refusé – envoi d'un email                                            | 25                           |
| 5.      | PAG               | E D'ACCUEIL EXTRANET HorseID                                                | 27                           |
| 5       | 5.1.              | Menus                                                                       |                              |
| 5       | 5.2.              | Multilingue                                                                 |                              |
| 5       | 5.3.              | Mon profil                                                                  |                              |
| 5       | 5.4.              | Changer mon mot de passe                                                    |                              |
| 5       | 5.5.              | Se déconnecter                                                              |                              |
| 6.      | MES               | ÉQUIDÉS                                                                     |                              |
| e       | 5.1.              | Visualiser un équidé                                                        |                              |
|         | 6.1.              | L. Fiche de l'équidé – onglet « Général »                                   |                              |
|         | 6.1.              | <ol> <li>Fiche de l'équidé – onglet « Identification »</li> </ol>           |                              |
|         | 6.1.              | <ol> <li>Fiche de l'équidé – onglet « Demandes supplémentaires »</li> </ol> |                              |
|         | 6.1.              | 4. Fiche de l'équidé – onglet « Mutations »                                 | 50                           |
| 7.      | ÉQL               | IDÉS EN ATTENTE                                                             |                              |
| 7       | 7.1.              | Visualiser un équidé en attente                                             |                              |
| 7       | 7.2.              | Modifier un équidé en attente                                               |                              |
| 8.      | MES               | ORGANISATIONS                                                               | 70                           |
| ξ       | 3.1.              | Mes organisations                                                           | 71                           |
| 8       | 3.2.              | Mes organisations en attente de validation par la CBC                       | 74                           |
|         | 8.2.              | L. Visualiser une organisation en attente de validation par la CBC          | 74                           |
|         | 8.2.              | 2. Supprimer une organisation en attente de validation par la CBC           | 77                           |
|         | 8.2.              | <ol> <li>Encodage/Création d'une organisation</li> </ol>                    | 77                           |
| Ma<br>🎽 | rs 201<br>www.но  | 6 – V 1.0 – Manuel extranet <b>HorseID</b> – détenteur<br>RSEID.BE          | Page <b>1</b> sur <b>106</b> |

| 9. | CRÉE   | ER UNE DEMANDE D'IDENTIFICATION                         | 32             |
|----|--------|---------------------------------------------------------|----------------|
| 9  | 9.1.   | Onglet « 1. Explications »                              | 35             |
| 9  | 9.2.   | Onglet « 2. Origine »                                   | 36             |
| 1  | 9.3.   | Onglet « 3. Identification de l'équidé »                | 38             |
| 9  | 9.4.   | Onglet « 4. Passeport »                                 | €              |
|    | 9.4.1  | L. Proposition 1 : l'équidé dispose déjà d'un passeport | €              |
|    | 9.4.2  | 2. Proposition 2 : l'équidé ne possède aucun passeport  | <del>)</del> 3 |
| 1  | 9.5.   | Onglet « 5. Exploitation, vétérinaire identificateur »  | <del>)</del> 5 |
| 1  | 9.6.   | Onglet « 6. Récapitulatif »                             | <del>)</del> 7 |
| 1  | 9.7.   | Onglet « 7. Paiement »                                  | <del>)</del> 9 |
| 1  | 9.8.   | Onglet « 7. Clôture »                                   | )3             |
| 9  | 9.9.   | Email de confirmation                                   | )4             |
| ΤА | BLE DE | S FIGURES                                               | )5             |

## **INTRODUCTION**

Face à un monde en progression technologique constante, la **Confédération Belge du Cheval**, gestionnaire de la banque de données centrale a développé une application informatique accessible par les utilisateurs externes.

Ce nouveau système informatique, **HorseID**, permet à chaque acteur du milieu des équidés, à savoir les détenteurs, les Stud-books, les vétérinaires, les abattoirs ainsi que les autorités sanitaires et fédérales d'accéder à une interface personnelle dans les limites de leurs compétences.

Les différents acteurs (tels que les détenteurs) doivent préalablement disposer d'un compte personnel pour consulter la banque de données. Si toutefois, les détenteurs avaient renseigné un email valable à la CBC, ceux-ci auront reçu un email pour activer leur compte. Si tel n'est pas le cas, veuillez créer votre compte. Avant de vous connecter à **HorseID**, vous compte devra être validé par la CBC et un email vous sera transmis pour l'activation définitive de votre accès personnel.

Nous attirons votre attention sur le fait que les logins et mots de passe sont personnels. Une organisation ne peut se connecter directement à **HorseID**. Seule une personne peut se connecter. Les organisations disposent généralement d'une personne responsable qui agira pour son compte. Plusieurs personnes peuvent être liées à une organisation et une seule en est responsable. Pour des raisons de sécurité, nous attribuerons des logins et mots de passe à chacune de ces personnes dans les limites de leurs compétences propres.

Connexion via les liens suivants :

La consultation publique : <u>www.horseid.be</u> Extranet HorseID : <u>www.horseid.be/extranet</u>

N'hésitez pas à nous contacter pour toute information complémentaire :

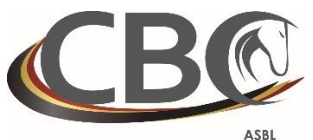

ASBL CONFÉDÉRATION BELGE DU CHEVAL

### **Confédération Belge du Cheval**

Belgicastraat 9/3 1920 Zaventem ☎: +32.(0)2.478.27.54 ≞: +32.(0)2.242.26.44 @: info@cbc-bcp.be ⊑: www.cbc-bcp.be

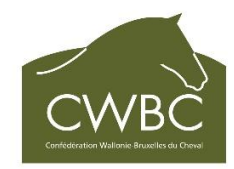

**Confédération Wallonie Bruxelles du Cheval** 

Avenue des champs Elysées 20 5590 Ciney ☎ : +32.(0)83.23.40.91 ఊ :+32.(0)83.23.40.92 @ : info@cwbc.be ➡ : www.cwbc.be

## 1. PAGE D'ACCUEIL HorseID

Vous pouvez accéder à l'application HorseID extranet grâce au lien suivant : www.horseid.be

Vous arrivez sur la page d'accueil de l'application **HorseID** qui présente un texte explicatif ainsi que toutes les coordonnées de la Confédération Belge du Cheval (CBC). N'hésitez pas à nous contacter en cas de remarques ou de problèmes.

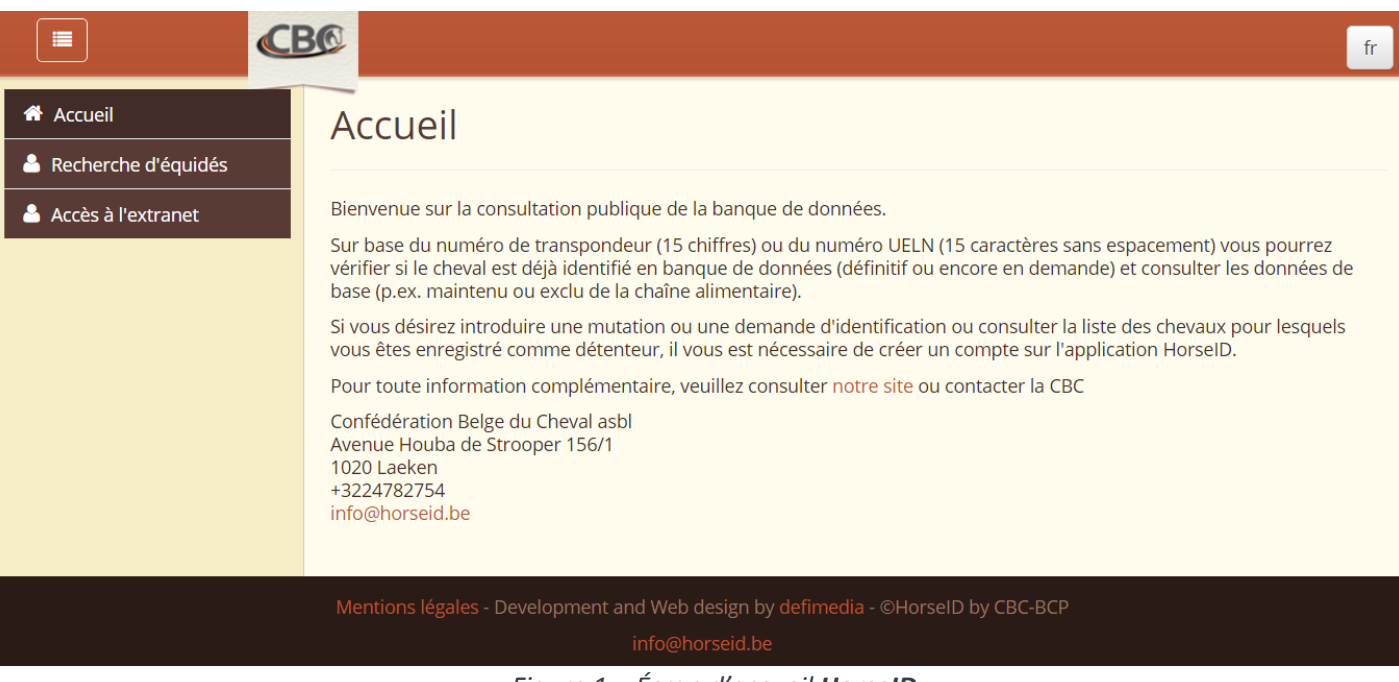

Figure 1 – Écran d'accueil **HorseID** 

## 1.1. Menus

À gauche de l'écran, vous possédez un menu permettant d'accéder aux différentes fonctionnalités qui vous sont proposées. Ce menu est disponible à tout moment.

Vous avez accès aux fonctionnalités suivantes :

- « Accueil »
   Cette fonctionnalité permet de revenir à la page d'accueil de l'application contenant le texte explicatif et les coordonnées de la Confédération Belge du Cheval (CBC).
- « Recherche d'équidés » ou encore appelée « Consultation Publique » Cette fonctionnalité permet de rechercher un équidé de façon publique (toutes les personnes ont accès à cette fonctionnalité).

Pour plus d'informations, veuillez vous référer au chapitre suivant : <u>« RECHERCHE D'ÉQUIDÉS</u> (OU ENCORE CONSULTATION PUBLIQUE) ».

## « Accès à l'extranet »

Cette fonctionnalité permet de se connecter à l'extranet grâce à un login et un mot de passe afin d'accéder à des menus spécifiques liés aux détenteurs, vétérinaires, membres de l'AFSCA, membres d'un abattoir, membres Stud-books ou encore à un membre du call center, et ce dans les limites de leurs compétences.

Pour plus d'informations, veuillez vous référer au chapitre suivant : « <u>SE CONNECTER À</u> <u>L'EXTRANET ».</u>

Pour plus de lisibilité, il est possible d'afficher ou de cacher le menu grâce au bouton situé en haut à

gauche de l'écran

## 1.2. Multilingue

En haut à droite de l'écran, il est possible de choisir la langue de l'extranet (Français [fr] ou Néerlandais [nl]).

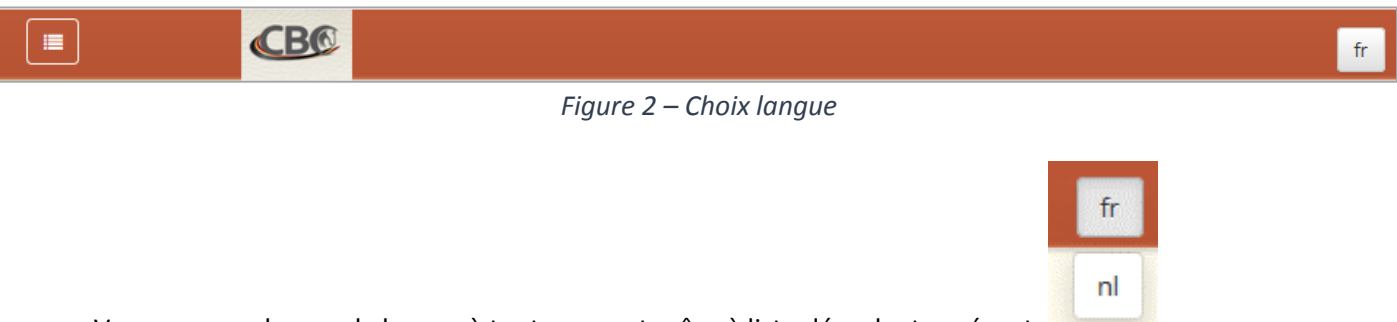

Vous pouvez changer la langue à tout moment grâce à liste déroulante présente

## 2. RECHERCHE D'ÉQUIDÉS (ou encore Consultation Publique)

Cette fonctionnalité vous permet de rechercher un équidé de façon publique c'est-à-dire sans devoir vous connecter à l'extranet HorseID.

Pour y accéder, veuillez cliquer sur le menu « Recherche d'équidés ».

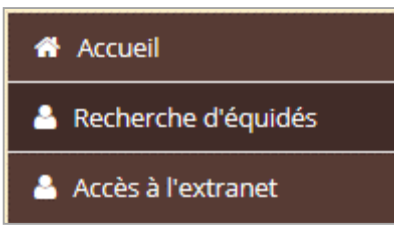

Figure 3 – Menu Recherche d'équidés (ou encore Consultation Publique)

La recherche permet de vérifier si un équidé est connu en banque de données centrale. Elle s'effectue sur base du numéro de transpondeur de l'équidé (encore connu sous le nom de microchip, chip ou puce) ou sur base du numéro UELN de l'équidé.

| Recherche d'équidés |                                                                                           |
|---------------------|-------------------------------------------------------------------------------------------|
| Identifiant UELN    | Numéro UELN de l'équidé.                                                                  |
| Code transpondeur   | Numéro de transpondeur de l'équidé (encore connu sous le nom de microchip, chip ou puce). |

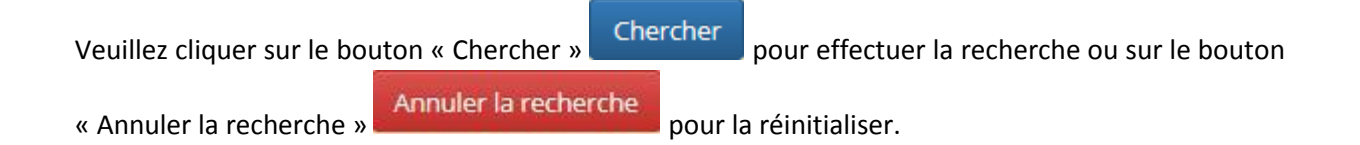

|                    |                                                                                                    | fr |
|--------------------|----------------------------------------------------------------------------------------------------|----|
| Accueil            | Recherche d'équidés                                                                                 |    |
| Accès à l'extranet | Code transpondeur, identifiant UELN Chercher                                                        |    |
|                    | Mentions légales - Development and Web design by defimedia - ©HorseID by CBC-BCP<br>info@horseid.be |    |
|                    | Figure 4 – Recherche d'équidés (ou encore Consultation Publique)                                    |    |

(ou encore Consultation F

Une fois que vous avez réalisé votre recherche et que l'équidé a été trouvé dans l'extranet, la fiche de celui-ci apparaît avec ses informations de base (les informations publiques de la banque de données centrale).

| 528210002489154                                      | Chercher Annuler la recherche                     |
|------------------------------------------------------|---------------------------------------------------|
|                                                      |                                                   |
|                                                      | DUK E28017201000026                               |
| VLEDDER VAN DE OUDE WAAL                             | DIJK - 528017201000036                            |
| Numéro UELN                                          | 528 017 201000036                                 |
| — Transpondeurs ———————————————————————————————————— |                                                   |
| '<br>Transpondeur 1                                  | 528210002489154                                   |
| État transpondeur 1                                  | Actif                                             |
| Transpondeur 2                                       | 000001212121212                                   |
| Transpondeur 3                                       | 032323232323232                                   |
| État transpondeur 3                                  | Non actif                                         |
| Date non lisibilité transpondeur 3                   | 24/02/2016                                        |
|                                                      |                                                   |
| -Informations générales                              |                                                   |
| Nom                                                  | VI EDDER VAN DE OUDE WAAI DIIK                    |
| Chaîne alimentaire                                   | Exclu                                             |
| Date de l'exclusion de la chaîne alimentaire         | 30/05/2012                                        |
| État du dossier de demande d'identification          | Définitif                                         |
| Sexe                                                 | Mâle                                              |
| Castré                                               | Oui                                               |
| Date de castration                                   | 01/02/2015                                        |
| Date de naissance                                    | 16/03/2010                                        |
| Pays de naissance                                    | Belgique                                          |
| - Agence responsable                                 |                                                   |
| Non                                                  | CWBC - Confédération Wallonia Bruvelles du Cheval |
| Non                                                  | Cybe - confederation watome-braxelies du crieval  |
|                                                      |                                                   |
|                                                      |                                                   |
| -Typologie                                           |                                                   |
| Type d'équidé                                        | Poney                                             |
| Race                                                 | Welsh                                             |
| Étalon approuvé                                      | Non                                               |
| Poney approuvé                                       | Non                                               |
|                                                      |                                                   |

Figure 5 – Fiche d'un équidé

| Fiche d'un équidé                                                                                                    |                                                                                                    |  |
|----------------------------------------------------------------------------------------------------|----------------------------------------------------------------------------------------------------|--|
| Nom de l'équidé                                                                                                    | Nom de l'équidé.                                                                                                    |  |
| Numéro UELN                                                                                                    | Numéro UELN de l'équidé.                                                                                                    |  |
| Groupe « Transpondeurs »                                                                                                    |                                                                                                    |  |
| N° 1                                                                                                    | Premier numéro de transpondeur de l'équidé (encore connu sous le nom de microchip, chip ou puce).                                                                                                    |  |
| État 1                                                                                                    | État du premier numéro de transpondeur de l'équidé (soit actif, soit inactif, soit indéfini).                                                                                                    |  |
| Date de non-lisibilité 1                                                                                                    | Date à laquelle le premier transpondeur a été détecté comme non lisible.                                                                                                    |  |
| N° 2                                                                                                    | Second numéro de transpondeur de l'équidé (encore connu sous le nom de microchip, chip ou puce).                                                                                                    |  |
| État 2                                                                                                    | État du second numéro de transpondeur de l'équidé (soit actif, soit inactif, soit indéfini).                                                                                                    |  |
| Date de non-lisibilité 2                                                                                                    | Date à laquelle le second transpondeur a été détecté comme non lisible.                                                                                                    |  |
| N° 3                                                                                                    | Troisième numéro de transpondeur de l'équidé (encore connu sous le nom de microchip, chip ou puce).                                                                                                    |  |
| État 3                                                                                                    | État du troisième numéro de transpondeur de l'équidé (soit actif, soit inactif, soit indéfini).                                                                                                    |  |
| Date de non-lisibilité 3                                                                                                    | Date à laquelle le troisième transpondeur a été détecté comme non lisible.                                                                                                    |  |
|                                                                                                    | Groupe « Informations générales »                                                                                                    |  |
|                                                                                                    |                                                                                                    |  |
| Nom                                                                                                    | Nom officiel de l'équidé.                                                                                                    |  |
| Nom<br>Nom commercial                                                                                                    | Nom officiel de l'équidé.<br>Nom commercial de l'équidé.                                                                                                    |  |
| Nom commercial<br>Chaîne alimentaire                                                                                                    | Nom officiel de l'équidé.<br>Nom commercial de l'équidé.<br>Statut de l'équidé dans la chaîne alimentaire (maintenu ou exclu).<br>L'équidé est soit maintenu dans la chaîne alimentaire, soit exclu de la<br>chaîne alimentaire.                                                                                                    |  |
| Nom<br>Nom commercial<br>Chaîne alimentaire<br>Date de l'exclusion de la<br>chaîne alimentaire                                                                                                    | Nom officiel de l'équidé.<br>Nom commercial de l'équidé.<br>Statut de l'équidé dans la chaîne alimentaire (maintenu ou exclu).<br>L'équidé est soit maintenu dans la chaîne alimentaire, soit exclu de la<br>chaîne alimentaire.<br>Date à laquelle l'équidé a été exclu de la chaîne alimentaire.                                                                                                    |  |
| Nom commercial<br>Chaîne alimentaire<br>Date de l'exclusion de la<br>chaîne alimentaire<br>Exclusion communiquée<br>par                                                                                                    | Nom officiel de l'équidé.<br>Nom commercial de l'équidé.<br>Statut de l'équidé dans la chaîne alimentaire (maintenu ou exclu).<br>L'équidé est soit maintenu dans la chaîne alimentaire, soit exclu de la<br>chaîne alimentaire.<br>Date à laquelle l'équidé a été exclu de la chaîne alimentaire.<br>Type de personne qui a communiqué l'exclusion de la chaîne<br>alimentaire (le vétérinaire, le détenteur, une agence responsable, car<br>hors délais / AFSCA).                                                                                                    |  |
| Nom commercial<br>Nom commercial<br>Chaîne alimentaire<br>Date de l'exclusion de la<br>chaîne alimentaire<br>Exclusion communiquée<br>par<br>État du dossier de<br>demande<br>d'identification                                                              | Nom officiel de l'équidé.<br>Nom commercial de l'équidé.<br>Statut de l'équidé dans la chaîne alimentaire (maintenu ou exclu).<br>L'équidé est soit maintenu dans la chaîne alimentaire, soit exclu de la<br>chaîne alimentaire.<br>Date à laquelle l'équidé a été exclu de la chaîne alimentaire.<br>Type de personne qui a communiqué l'exclusion de la chaîne<br>alimentaire (le vétérinaire, le détenteur, une agence responsable, car<br>hors délais / AFSCA).<br>État de la demande d'identification de l'équidé (soit en demande, soit<br>définitif).<br>Si l'état de la demande est « Définitif », cela signifie que l'équidé est en<br>ordre.                                                                                                    |  |
| Nom commercial<br>Nom commercial<br>Chaîne alimentaire<br>Date de l'exclusion de la<br>chaîne alimentaire<br>Exclusion communiquée<br>par<br>État du dossier de<br>demande<br>d'identification<br>Sexe                                                      | Nom officiel de l'équidé.<br>Nom commercial de l'équidé.<br>Statut de l'équidé dans la chaîne alimentaire (maintenu ou exclu).<br>L'équidé est soit maintenu dans la chaîne alimentaire, soit exclu de la<br>chaîne alimentaire.<br>Date à laquelle l'équidé a été exclu de la chaîne alimentaire.<br>Type de personne qui a communiqué l'exclusion de la chaîne<br>alimentaire (le vétérinaire, le détenteur, une agence responsable, car<br>hors délais / AFSCA).<br>État de la demande d'identification de l'équidé (soit en demande, soit<br>définitif).<br>Si l'état de la demande est « Définitif », cela signifie que l'équidé est en<br>ordre.<br>Sexe de l'équidé (soit mâle ou femelle).                                                                                                    |  |
| Nom commercial<br>Nom commercial<br>Chaîne alimentaire<br>Date de l'exclusion de la<br>chaîne alimentaire<br>Exclusion communiquée<br>par<br>État du dossier de<br>demande<br>d'identification<br>Sexe<br>Castré                                            | Nom officiel de l'équidé.<br>Nom commercial de l'équidé.<br>Statut de l'équidé dans la chaîne alimentaire (maintenu ou exclu).<br>L'équidé est soit maintenu dans la chaîne alimentaire, soit exclu de la<br>chaîne alimentaire.<br>Date à laquelle l'équidé a été exclu de la chaîne alimentaire.<br>Type de personne qui a communiqué l'exclusion de la chaîne<br>alimentaire (le vétérinaire, le détenteur, une agence responsable, car<br>hors délais / AFSCA).<br>État de la demande d'identification de l'équidé (soit en demande, soit<br>définitif).<br>Si l'état de la demande est « Définitif », cela signifie que l'équidé est en<br>ordre.<br>Sexe de l'équidé (soit mâle ou femelle).<br>Ce champ spécifie si l'équidé est un étalon (castré = non) ou est un<br>hongre (castré = oui).                                                                                                    |  |
| Nom commercial<br>Nom commercial<br>Chaîne alimentaire<br>Date de l'exclusion de la<br>chaîne alimentaire<br>Exclusion communiquée<br>par<br>État du dossier de<br>demande<br>d'identification<br>Sexe<br>Castré<br>Date de castration                      | Nom officiel de l'équidé.<br>Nom commercial de l'équidé.<br>Statut de l'équidé dans la chaîne alimentaire (maintenu ou exclu).<br>L'équidé est soit maintenu dans la chaîne alimentaire, soit exclu de la<br>chaîne alimentaire.<br>Date à laquelle l'équidé a été exclu de la chaîne alimentaire.<br>Type de personne qui a communiqué l'exclusion de la chaîne<br>alimentaire (le vétérinaire, le détenteur, une agence responsable, car<br>hors délais / AFSCA).<br>État de la demande d'identification de l'équidé (soit en demande, soit<br>définitif).<br>Si l'état de la demande est « Définitif », cela signifie que l'équidé est en<br>ordre.<br>Sexe de l'équidé (soit mâle ou femelle).<br>Ce champ spécifie si l'équidé est un étalon (castré = non) ou est un<br>hongre (castré = oui).<br>Si l'équidé a été castré, ce champ spécifie sa date de castration.                                                                                                    |  |
| Nom commercial<br>Nom commercial<br>Chaîne alimentaire<br>Date de l'exclusion de la<br>chaîne alimentaire<br>Exclusion communiquée<br>par<br>État du dossier de<br>demande<br>d'identification<br>Sexe<br>Castré<br>Date de castration<br>Date de naissance | Nom officiel de l'équidé.<br>Nom commercial de l'équidé.<br>Statut de l'équidé dans la chaîne alimentaire (maintenu ou exclu).<br>L'équidé est soit maintenu dans la chaîne alimentaire, soit exclu de la<br>chaîne alimentaire.<br>Date à laquelle l'équidé a été exclu de la chaîne alimentaire.<br>Type de personne qui a communiqué l'exclusion de la chaîne<br>alimentaire (le vétérinaire, le détenteur, une agence responsable, car<br>hors délais / AFSCA).<br>État de la demande d'identification de l'équidé (soit en demande, soit<br>définitif).<br>Si l'état de la demande est « Définitif », cela signifie que l'équidé est en<br>ordre.<br>Sexe de l'équidé (soit mâle ou femelle).<br>Ce champ spécifie si l'équidé est un étalon (castré = non) ou est un<br>hongre (castré = oui).<br>Si l'équidé a été castré, ce champ spécifie sa date de castration.<br>Date de naissance de l'équidé.<br>Il est possible que la date ne soit pas complète et contienne                                                                                      |  |
| Nom commercial<br>Nom commercial<br>Chaîne alimentaire<br>Date de l'exclusion de la<br>chaîne alimentaire<br>Exclusion communiquée<br>par<br>État du dossier de<br>demande<br>d'identification<br>Sexe<br>Castré<br>Date de castration<br>Date de naissance | Nom officiel de l'équidé.<br>Nom commercial de l'équidé.<br>Statut de l'équidé dans la chaîne alimentaire (maintenu ou exclu).<br>L'équidé est soit maintenu dans la chaîne alimentaire, soit exclu de la<br>chaîne alimentaire.<br>Date à laquelle l'équidé a été exclu de la chaîne alimentaire.<br>Type de personne qui a communiqué l'exclusion de la chaîne<br>alimentaire (le vétérinaire, le détenteur, une agence responsable, car<br>hors délais / AFSCA).<br>État de la demande d'identification de l'équidé (soit en demande, soit<br>définitif).<br>Si l'état de la demande est « Définitif », cela signifie que l'équidé est en<br>ordre.<br>Sexe de l'équidé (soit mâle ou femelle).<br>Ce champ spécifie si l'équidé est un étalon (castré = non) ou est un<br>hongre (castré = oui).<br>Si l'équidé a été castré, ce champ spécifie sa date de castration.<br>Date de naissance de l'équidé.<br>Il est possible que la date ne soit pas complète et contienne<br>uniquement le mois-année ou uniquement l'année.<br>Date de naissance de l'équidé. |  |

#### Recherche d'équidés

| Groupe « Agence responsable »        |                                                                                                    |  |
|--------------------------------------|----------------------------------------------------------------------------------------------------|--|
| Nom                                  | Nom de l'agence responsable de l'équidé.<br>L'agence responsable de l'équidé est l'agence qui a traité le dossier de<br>l'équidé.<br>Si vous cliquez sur le champ, les informations complètes de l'agence<br>apparaissent :<br>• Nom de l'agence<br>• Adresse de l'agence<br>• Téléphone de l'agence<br>• Fax de l'agence<br>• Email de l'agence<br>• Email de l'agence |  |
| Groupe « Décès »                     |                                                                                                    |  |
| Date à laquelle l'équidé est décédé. |                                                                                                    |  |
| Date du décés                        | Ce groupe d'informations est affiche uniquement si l'équidé est décédé.                                                                                                    |  |
|                                      | Groupe « Typologie »                                                                                                    |  |
| Type d'équidé                        | Type de l'équidé (soit poney, cheval de selle, cheval de trait, zèbre ou âne).                                                                                                    |  |
| Sous-type d'équidé                   | Sous-type de l'équidé. Ce champ est en lien avec le type de l'équidé.<br>Par exemple : si le type de l'équidé est poney, il est possible que le<br>sous-type soit Cheval miniature.                                                                                                    |  |
| Race                                 | Race de l'équidé.                                                                                                    |  |
| Étalon approuvé                      | Spécifie si l'équidé est un étalon approuvé (soit oui, soit non).<br>Attention, l'information n'est pas toujours connue en banque de<br>données.                                                                                                    |  |
| Poney approuvé                       | Spécifie si l'équidé est un poney approuvé (soit oui, soit non).<br>Attention, l'information n'est pas toujours connue en banque de<br>données.                                                                                                    |  |

## 3. SE CONNECTER À L'EXTRANET

| Se connecter à l'extranet                            |
|------------------------------------------------------|
| Login                                                |
| Login                                                |
| Mot de passe                                         |
| Mot de passe                                         |
| Rester connecté Connexion                            |
| Mot de passe oublié ?                                |
| Cliquez ici pour réinitialiser votre mot de<br>passe |
| Pas encore de compte ?                               |
| Cliquez ici pour demander la création d'un<br>accès  |
| Figure 6 – Écran connexion extranet                  |

Un formulaire est mis à votre disposition pour vous connecter à l'extranet.

Vous avez besoin de renseigner votre login et votre mot de passe et ensuite cliquer sur le bouton de

« Connexion »

Afin de ne pas vous connecter à chaque fois que vous souhaitez accéder à l'extranet, vous pouvez sélectionner la case à cocher « Rester connecté » Rester connecté .

## 3.1. Vous avez oublié votre mot de passe ?

Si vous avez oublié votre mot de passe, il vous suffit de cliquer sur le lien « Cliquez ici pour réinitialiser votre mot de passe ».

| Figure 7 lign most de masse sublié                   |
|------------------------------------------------------|
| Cliquez ici pour réinitialiser votre mot de<br>passe |
| Mot de passe oublié ?                                |

Figure 7 – Lien mot de passe oublié

Un formulaire est alors mis à votre disposition.

| Demander un nouveau<br>mot de passe |
|-------------------------------------|
| Login *                             |
| Envoyer                             |
| Retour                              |

Figure 8 – Formulaire mot de passe oublié

Vous avez besoin de renseigner votre login et ensuite cliquer sur le bouton « Envoyer »

Cette action aura pour effet de vous envoyer un email afin de redéfinir un nouveau mot de passe.

Envoyer

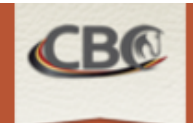

# Demande d'un nouveau mot de passe

Bonjour test CBC

Vous avez demandé le renouvellement de votre mot de passe pour l'application HorseID.

Veuillez cliquer sur le lien suivant pour en choisir un nouveau : http://valid.horseid.be/extranet/fr/login/change\_password/Q0JDIHRlc3Q=/ f371b5cc743d99546ca7f258a2782e4fb59c5e51

Ce lien sera valable pendant un jour.

Si vous n'êtes pas à l'origine de cette demande, veuillez ne pas tenir compte de ce mail.

L'équipe HorseID

Pour toute remarque ou information complémentaire, veuillez contacter la CBC ou une de ses ailes régionales:

CBC - Confédération Belge du CWBC - Confédération Wallonie-Cheval Avenue Houba de Strooper 156/1, 1020 Laeken +3224782754 info@horseid.be

Bruxelles du Cheval Rue des Champs Elysées 20, 5590 Ambachtenlaan 23/2b, 3001 Ciney +3283234091 info@cwbc.be

DIP (VCP) - PaardenPunt Vlaanderen Heverlee +3216899410 info@paarden.vlaanderen

Cordialement, La Confédération Belge du Cheval asbl.

©HorseID by CBC-BCP

Figure 9 – Mail mot de passe oublié

Le contenu du mail comporte un lien cliquable permettant d'ouvrir une page de l'extranet afin de redéfinir votre mot de passe.

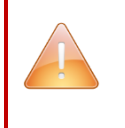

ATTENTION, le lien est valable 24 h. Passé ce délai, ce lien sera inactif. Il vous sera encore possible de demander un nouveau mot de passe via l'écran de connexion.

# Changer le mot de passe de l'utilisateur CBC test

| Nouveau mot de passe *         |
|--------------------------------|
|                                |
| Confirmation du mot de passe * |
|                                |
| Changer le mot de passe        |
| Retour                         |

*Figure 10 – Formulaire changement mot de passe* 

L'écran de redéfinition du mot de passe vous demande d'en encoder un nouveau ainsi que de le confirmer. Vous devez ensuite cliquer sur le bouton « Changer le mot de passe »

Changer le mot de passe

pour confirmer votre demande.

ATTENTION, les 2 champs du mot de passe doivent être identiques pour confirmer le changement.

Une notification apparaît alors en haut de l'écran confirmant la mise à jour de votre mot de passe.

Le mot de passe de l'utilisateur CBC test a été mis à jour.

Figure 11 – Notification mot de passe à jour

Vous pouvez dès à présent vous connecter à l'extranet en utilisant l'écran prévu à cet effet.

De manière générale, pour revenir à l'écran de connexion de l'extranet, il vous suffit de cliquer sur le

bouton « Retour »

## 3.2. Vous ne possédez pas de compte utilisateur ?

Si vous ne possédez pas de compte utilisateur (login et mot de passe), pas de panique !

Vous pouvez vous créer un compte utilisateur extranet.

Veuillez vous référer au chapitre suivant pour plus d'informations : <u>« CRÉER UN COMPTE UTILISATEUR</u> <u>EXTRANET HORSEID ».</u>

## 4. CRÉER UN COMPTE UTILISATEUR EXTRANET HorseID

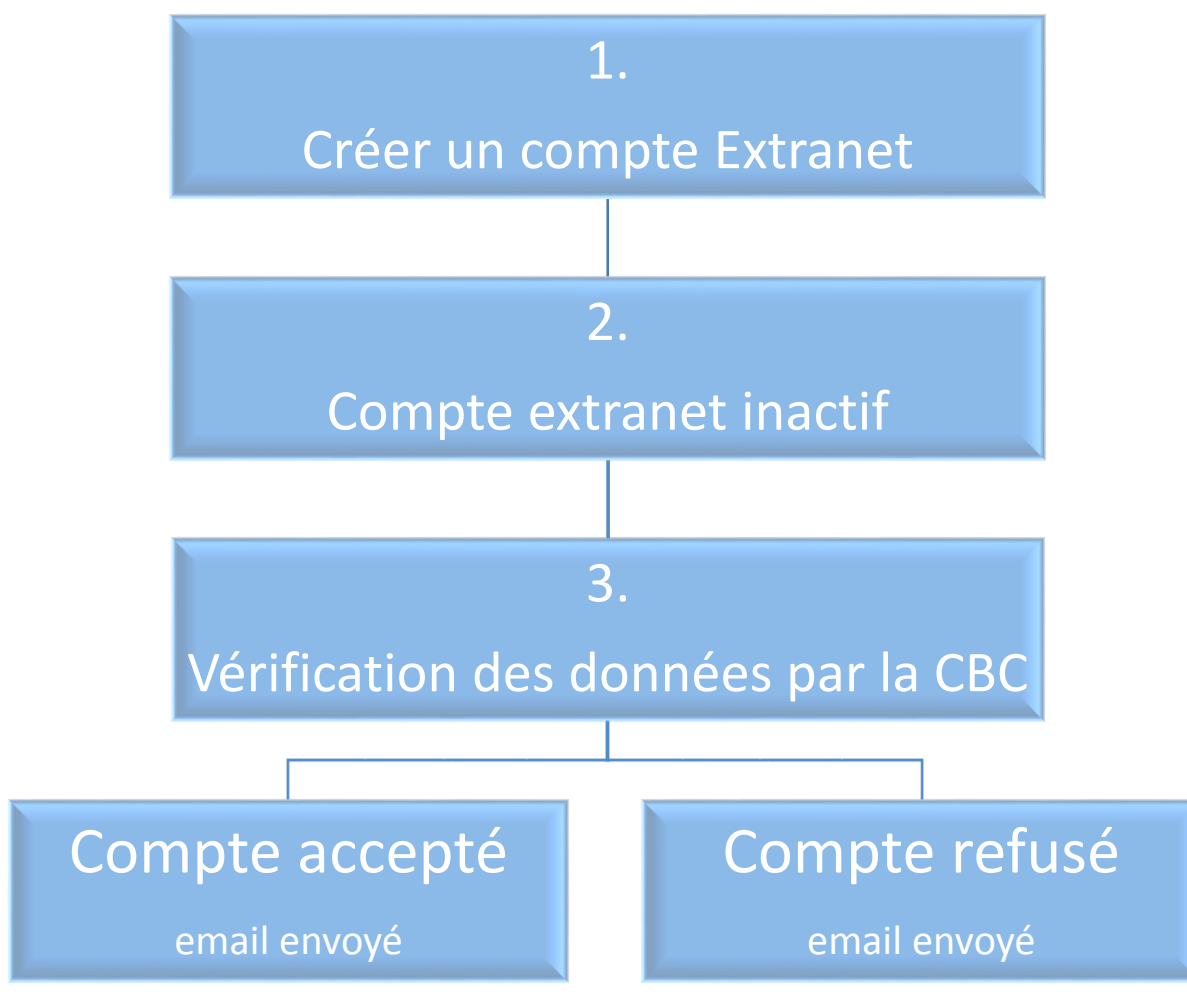

## 4.1. Procédure de création de compte

Figure 12 – Processus création compte extranet

- Votre compte extranet est créé mais inactif. Vous ne pouvez toujours pas vous connecter à votre compte.
- La Confédération Belge du Cheval (CBC) va vérifier la cohérence de vos données (délai maximum 24h).
- Si votre compte extranet est <u>accepté</u> par la Confédération Belge du Cheval (CBC), un email vous sera envoyé pour vous connecter à votre compte extranet et choisir un mot de passe correspondant.
- Si votre compte extranet est **refusé** par la Confédération Belge du Cheval (CBC), un email vous sera envoyé pour vous en informer.

## 4.2. Création d'un compte

Si vous n'avez pas encore de compte utilisateur extranet, vous pouvez en créer un facilement.

Vous devez vous rendre sur la page de connexion de l'extranet.

| Se connecter à l'extranet                            |
|------------------------------------------------------|
| Login                                                |
| Login                                                |
| Mot de passe                                         |
| Mot de passe                                         |
| Rester connecté Connexion                            |
| Mot de passe oublié ?                                |
| Cliquez ici pour réinitialiser votre mot de<br>passe |
| Pas encore de compte ?                               |
| Cliquez ici pour demander la création d'un<br>accès  |

Figure 13 – Écran connexion extranet

Pour créer un compte utilisateur extranet, vous devez cliquer sur le lien « Cliquez ici pour demander la création d'un accès ».

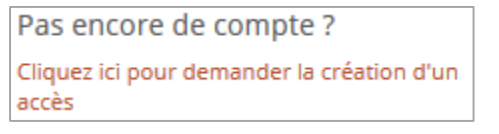

Figure 14 – Lien création compte extranet

Ce lien vous amène vers un formulaire de création comportant une série de champs obligatoires et facultatifs.

#### Créer un compte utilisateur extranet HorseID

## Inscription

Le formulaire ci-dessous vous permet de créer un compte d'utilisateur sur l'application HorselD.

Vous pourrez ainsi notamment introduire une mutation ou une demande d'identification ou consulter la liste des chevaux pour lesquels vous êtes enregistré comme détenteur.

| Pour créer un compte d'utilisateur vous devez nécessairement disposer d'une adresse email personnelle sur laquelle sera envoyé votre mot de passe personnel pour accéder à l'application Hors | elD |
|----------------------------------------------------------------------------------------------------|-----|
| Pour toute information complémentaire, veuillez consulter notre site ou contacter la CBC                                                                                                    |     |

| Cor<br>Ave<br>102<br>+32<br>info | nfédération Belge du Cheval asbl<br>enue houba de Strooper 156/1<br>20 Laeken<br>224782754<br>@horseid.be |                    |             |                        |       |
|----------------------------------|----------------------------------------------------------------------------------------------------|--------------------|-------------|------------------------|-------|
| Γ.                               |                                                                                                    | Data da maismana   |             |                        |       |
| 1                                | N <sup>-</sup> de registre national                                                                       | ii.mm.aaaa         |             |                        |       |
|                                  |                                                                                                    | New                |             | Duću ovo t             |       |
|                                  | Mr v                                                                                                    | Nom *              |             | Prenom *               |       |
|                                  |                                                                                                    |                    |             |                        |       |
|                                  |                                                                                                    | Assujetti à la TVA | Vétérinaire | N° d'ordre vétérinaire |       |
|                                  | 0                                                                                                    |                    |             |                        |       |
|                                  | Adresse officielle Rue * Pays *                                                                           | Code postal *      |             | Numéro *<br>Localité * | Boîte |
|                                  | - Données et langue de contact                                                                            | Fax<br>+           | •           | GSM<br>+               |       |
| Enr                              | registrer une organisation                                                                                |                    |             |                        |       |
|                                  |                                                                                                    | Forme juridique *  |             |                        |       |
|                                  | NOIL ~                                                                                                    | Forme jundique *   | v           |                        |       |
|                                  | 0 Adresse officiallo                                                                                      | Assujetti à la TVA |             |                        |       |
|                                  |                                                                                                    |                    |             | Numéro t               | Roîte |
|                                  |                                                                                                    |                    |             |                        | DVILE |
|                                  | Pays *                                                                                                    | Code postal *      |             | Localité *             |       |

Ŧ

| - Données et langue de contact |             |     |  |  |  |  |  |  |
|--------------------------------|-------------|-----|--|--|--|--|--|--|
| Téléphone 1                    | Téléphone 2 | Fax |  |  |  |  |  |  |
| +                              | +           | +   |  |  |  |  |  |  |
| Bureau 1                       | Bureau 2    | GSM |  |  |  |  |  |  |
| +                              | +           | +   |  |  |  |  |  |  |
| Email *                        | Langue *    |     |  |  |  |  |  |  |
|                                |             | *   |  |  |  |  |  |  |
|                                |             |     |  |  |  |  |  |  |
|                                |             |     |  |  |  |  |  |  |
| ode de vérification * $2435x$  |             |     |  |  |  |  |  |  |
|                                |             |     |  |  |  |  |  |  |
| Terminer                       |             |     |  |  |  |  |  |  |

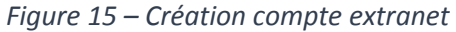

Les accès à l'extranet sont <u>uniquement</u> réservés à une et une seule personne. Une organisation qui souhaite accéder à l'extranet doit avoir une personne responsable liée qui agit pour son compte.

Si la personne « physique » est responsable d'une organisation, veuillez sélectionner la case à cocher « Enregistrer une organisation ». Une série de champs apparaîtra pour encoder une organisation.

| Enregistrer une organisation         Image: Strain organisation         Figure 16 – Lien création organisation                   |               |
|----------------------------------------------------------------------------------------------------|---------------|
| Tous les champs portant le symbole « * » sont obligatoires.<br>Il sera impossible de sauvegarder votre encodage si un des champs | est manquant. |
| TEST                                                                                                    |               |

| PERSONNE PHYSIQUE                                                                                                    |                                                                                                    |                                        |  |  |  |  |
|----------------------------------------------------------------------------------------------------|----------------------------------------------------------------------------------------------------|----------------------------------------|--|--|--|--|
| N° de registre<br>national                                                                                                    | N° du registre national de la personne.<br>Ce numéro est présent au dos de votre carte d'identité.<br>Vous pouvez encoder le registre national sous le format<br>##.##.##.## (les points et les tirets sont facultatifs). | Exemple :<br>88.02.18-300.00           |  |  |  |  |
| Date de naissance                                                                                                    | Date de naissance de la personne.<br>Vous pouvez directement encoder la date<br>manuellement ou utiliser le calendrier disponible.                                                                                        | Exemple :<br>18-02-1988                |  |  |  |  |
| Civilité                                                                                                    | Civilité de la personne.<br>Vous pouvez la civilité grâce à la liste déroulante : soit<br>Mr, soit Mme.                                                                                                    | Exemple :<br>Mr                        |  |  |  |  |
| Nom                                                                                                    | Nom de famille de la personne.<br>Vous pouvez l'encoder en majuscule.                                                                                                    | Exemple :<br>SMITH                     |  |  |  |  |
| Prénom                                                                                                    | Prénom de la personne.<br>Vous pouvez l'encoder en minuscule.                                                                                                    | Exemple :<br>John                      |  |  |  |  |
| Complément                                                                                                    | Complément d'information sur la personne.                                                                                                    | Exemple :<br>Assistant de<br>direction |  |  |  |  |
| N° BCE                                                                                                    | N° de TVA de la personne.<br>Vous pouvez encoder 9 chiffres sans encoder le code<br>pays ni le zéro suivant le code pays.<br>Si votre N° de TVA est BE0421772826, veuillez encoder<br>421772826.                          | Exemple :<br>421772826                 |  |  |  |  |
| Assujetti à la TVA                                                                                                    | Si la personne est assujettie à la TVA, veuillez sélectionner la case à cocher.                                                                                                    | <b>&gt;</b>                            |  |  |  |  |
| Vétérinaire                                                                                                    | Si la personne est un vétérinaire, veuillez sélectionner la case à cocher.                                                                                                    | <b>v</b>                               |  |  |  |  |
| N° d'ordre<br>vétérinaire                                                                                                    | Si la personne est un vétérinaire, veuillez encoder le N° d'ordre vétérinaire.                                                                                                    | Exemple :<br>F4078                     |  |  |  |  |
|                                                                                                    | Adresse officielle                                                                                                    |                                        |  |  |  |  |
| Rue                                                                                                    | Rue de l'adresse officielle de la personne.                                                                                                    | Exemple :<br>Rue du paradis            |  |  |  |  |
| Numéro                                                                                                    | Numéro de rue de l'adresse officielle de la personne.                                                                                                    | Exemple :<br>33                        |  |  |  |  |
| Boîte                                                                                                    | Boîte postale de l'adresse officielle de la personne.                                                                                                    | Exemple :<br>B                         |  |  |  |  |
| Pays                                                                                                    | Pays de l'adresse officielle de la personne.<br>Veuillez sélectionner le pays correspondant grâce à la<br>liste déroulante.                                                                                               | Exemple :<br>Belgique                  |  |  |  |  |
| Code postal                                                                                                    | Code postal de l'adresse officielle de la personne.                                                                                                    | Exemple :<br>5000                      |  |  |  |  |
| Localité                                                                                                    | Localité de l'adresse officielle de la personne.                                                                                                    | Exemple :<br>Namur                     |  |  |  |  |
| Données et langue de contact                                                                                                    |                                                                                                    |                                        |  |  |  |  |
| Numéro de téléphone de la personne.<br>Ce numéro doit commencer par le préfixe du pays<br>précédé du « + » et ensuite être suivi de 6 à 13 chiffres.<br>Si votre numéro de téléphone est 081/22.12.00, veuillez<br>introduire +3281221200. |                                                                                                    | Exemple :<br>+3281221200               |  |  |  |  |

| Fax                             | Numéro de fax de la personne.<br>Ce numéro doit commencer par le préfixe du pays<br>précédé du « + » et ensuite être suivi de 6 à 13 chiffres.<br>Si votre numéro de téléphone est 081/22.12.00, veuillez<br>introduire +3281221200.                                                                                                   | Exemple :<br>+3281221200            |  |  |
|---------------------------------|----------------------------------------------------------------------------------------------------|-------------------------------------|--|--|
| GSM                             | Numéro de GSM de la personne.Ce numéro doit commencer par le préfixe du paysgSMprécédé du « + » et ensuite être suivi de 6 à 13 chiffres.Si votre numéro de téléphone est 0475/00.11.00,veuillez introduire +32475001100.                                                                                                    |                                     |  |  |
| Email                           | Adresse email de la personne.<br>C'est via cette adresse email que les courriers /<br>notifications / informations vous seront envoyés.                                                                                                    | Exemple :<br>support@horseid.<br>be |  |  |
| Langue                          | Langue de la personne.<br>Veuillez sélectionner la langue correspondante grâce à<br>la liste déroulante.<br>Les courriers / notifications / informations vous seront<br>envoyés dans la langue sélectionnée.                                                                                                    | Exemple :<br>Français               |  |  |
| Login                           | Login ou encore nom d'utilisateur de la personne.<br>C'est via cette donnée que vous allez pouvoir vous<br>connecter à l'extranet.<br>Par défaut, le login est prérempli avec votre adresse<br>email.<br>Vous pouvez le modifier si vous le souhaitez.                                                                                 | Exemple :<br>support@horseid.<br>be |  |  |
|                                 | Enregistrer une organisation                                                                                                    |                                     |  |  |
| Enregistrer une<br>organisation | Si la personne physique est un responsable d'une<br>organisation (personne morale/société), vous pouvez<br>encoder directement les données de l'organisation en<br>sélectionnant la case à cocher. Des données<br>apparaîtront alors pour encoder l'organisation.<br>Voir le tableau sur les données de l'organisation ci-<br>dessous. |                                     |  |  |
|                                 | Organisation                                                                                                    |                                     |  |  |
| Nom                             | Nom de l'organisation.<br>Vous pouvez l'encoder en majuscule.                                                                                                    | Exemple :<br>CBC-BCP                |  |  |
| Forme juridique                 | Forme juridique de l'organisation.<br>Veuillez sélectionner la forme juridique correspondante<br>grâce à la liste déroulante.                                                                                                    | Exemple :<br>ASBL                   |  |  |
| N° BCE                          | N° de TVA de l'organisation.<br>Vous pouvez encoder 9 chiffres sans encoder le code<br>pays ni le zéro suivant le code pays.<br>Si votre N° de TVA est BE0421772826, veuillez encoder<br>421772826.                                                                                                    | Exemple :<br>421772826              |  |  |
| Assujetti à la TVA              | Si l'organisation est assujettie à la TVA, veuillez sélectionner la case à cocher.                                                                                                    | ✓                                   |  |  |
|                                 | Adresse officielle                                                                                                    |                                     |  |  |
| Rue                             | Rue de l'adresse officielle de l'organisation.                                                                                                    | Exemple :<br>Rue du paradis         |  |  |

| Numéro      | Numéro de rue de l'adresse officielle de l'organisation.                                                                                                    | Exemple :<br>33                     |
|-------------|----------------------------------------------------------------------------------------------------|-------------------------------------|
| Boîte       | Boîte postale de l'adresse officielle de l'organisation.                                                                                                    | Exemple :<br>B                      |
| Pays        | Pays de l'adresse officielle de l'organisation. Veuillez<br>sélectionner le pays correspondant grâce à la liste<br>déroulante.                                                                                                    | Exemple :<br>Belgique               |
| Code postal | Code postal de l'adresse officielle de l'organisation.                                                                                                    | Exemple :<br>5000                   |
| Localité    | Localité de l'adresse officielle de l'organisation.                                                                                                    | Exemple :<br>Namur                  |
|             | Données et langue de contact                                                                                                    |                                     |
| Téléphone 1 | Numéro de téléphone principal de l'organisation.<br>Ce numéro doit commencer par le préfixe du pays<br>précédé du « + » et ensuite être suivi de 6 à 13 chiffres.<br>Si votre numéro de téléphone est 081/22.12.00, veuillez<br>introduire +3281221200.               | Exemple :<br>+3281221200            |
| Téléphone 2 | Numéro de téléphone secondaire de l'organisation.<br>Ce numéro doit commencer par le préfixe du pays<br>précédé du « + » et ensuite être suivi de 6 à 13 chiffres.<br>Si votre numéro de téléphone est 081/22.12.00, veuillez<br>introduire +3281221200.              | Exemple :<br>+3281221200            |
| Fax         | Numéro de fax de l'organisation.<br>Ce numéro doit commencer par le préfixe du pays<br>précédé du « + » et ensuite être suivi de 6 à 13 chiffres.<br>Si votre numéro de téléphone est 081/22.12.00, veuillez<br>introduire +3281221200.                               | Exemple :<br>+3281221200            |
| Bureau 1    | Numéro de téléphone de bureau principal de<br>l'organisation.<br>Ce numéro doit commencer par le préfixe du pays<br>précédé du « + » et ensuite être suivi de 6 à 13 chiffres.<br>Si votre numéro de téléphone est 081/22.12.00, veuillez<br>introduire +3281221200.  | Exemple :<br>+3281221200            |
| Bureau 2    | Numéro de téléphone de bureau facultatif de<br>l'organisation.<br>Ce numéro doit commencer par le préfixe du pays<br>précédé du « + » et ensuite être suivi de 6 à 13 chiffres.<br>Si votre numéro de téléphone est 081/22.12.00, veuillez<br>introduire +3281221200. | Exemple :<br>+3281221200            |
| GSM         | Numéro de GSM responsable de l'organisation.<br>Ce numéro doit commencer par le préfixe du pays<br>précédé du « + » et ensuite être suivi de 6 à 13 chiffres.<br>Si votre numéro de téléphone est 0475/00.11.00,<br>veuillez introduire +32475001100.                 | <i>Exemple :</i><br>+32475001100    |
| Email       | Adresse email de l'organisation.                                                                                                    | Exemple :<br>support@horseid.<br>be |
| Langue      | Langue de l'organisation.<br>Veuillez sélectionner la langue correspondante grâce à<br>la liste déroulante.                                                                                                    | Exemple :<br>Français               |

|                          | Les courriers / notifications / informations vous seront<br>envoyés dans la langue sélectionnée.                                           |  |  |  |  |  |  |
|--------------------------|----------------------------------------------------------------------------------------------------|--|--|--|--|--|--|
| Validation du formulaire |                                                                                                    |  |  |  |  |  |  |
| Code de<br>vérification  | e Veuillez recopier le code de vérification dans le champ adéquat pour<br>tion s'assurer que vous n'êtes pas une personne malintentionnée. |  |  |  |  |  |  |
|                          | Code de vérification * XJZK4                                                                                                    |  |  |  |  |  |  |
|                          | xjzk4                                                                                                    |  |  |  |  |  |  |

| Il est possible que le login que vous avez encodé soit déjà utilisé dans notre système.<br>Dans ce cas-là, veuillez introduire un nouveau login inexistant dans notre système. |
|----------------------------------------------------------------------------------------------------|
| Connexion                                                                                                    |
| Login *                                                                                                    |
| info@horseid.be                                                                                                    |
| Ce login est déjà utilisé.                                                                                                    |
|                                                                                                    |

Une fois le formulaire encodé et vérifié, vous pouvez cliquer sur le bouton « Terminer »

Vous êtes alors redirigé vers la page d'accueil de l'extranet.

## 4.3. Compte accepté – envoi d'email

Si votre compte extranet est <u>accepté</u> par la Confédération Belge du Cheval (CBC), un email vous sera envoyé pour vous connecter à votre compte extranet et choisir un mot de passe correspondant.

## Votre inscription sur l'extranet de l'application HORSEID

Chère Madame, Cher Monsieur,

Bienvenue sur l'application HORSEID (extranet la banque de données centrale « identification des équidés »).

Votre compte a bien été créé, vous pouvez vous connecter à tout moment sur l'extranet de notre application

Votre identifiant est : info@info.be

Pour définir votre mot de passe veuillez cliquer sur le lien suivant: http://valid.horseid.be/extranet/fr/login/change\_password/aW5mb0BpbmZvLmJl/ 2e2822c1155dcb8665c03b60bb2f8a24fcd3846c

Ce lien sera valable pendant un jour, passé ce délai vous aurez encore la possibilité de demander un nouveau mot de passe via la page de connexion.

L'extranet Horseid vous donnera accès à vos données personnelles, vos chevaux en détention. Vous aurez la possibilité d'introduire des demandes d'identification et de mutation.

Pour toute remarque ou information complémentaire, veuillez contacter la CBC ou une de ses ailes régionales:

CBC - Confédération Belge du CWBC - Confédération Wallonie- DIP (VCP) - PaardenPunt enue Houba de Gitesp 156/1, 1020 Laeken +3224782754 info@horseid.be

 
 Cheval
 Bruxelles du Cheval
 Vlaanderen

 Avenue Houba de Strooper 156/1, 1020 Laeken
 Rue des Champs Elysées 20, 5590
 Ambachtenlaan 23/2b, 3001 Heverlee
 Ciney 3001 Heverlee +3283234091 +3218900440 info@cwbc.be

info@paarden.vlaanderen

Cordialement, La Confédération Belge du Cheval asbl.

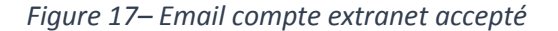

Le contenu du mail comporte un lien cliquable permettant d'ouvrir une page de l'extranet afin de définir votre mot de passe.

ATTENTION, le lien est valable 24h. Passé ce délai, ce lien sera inactif. Il vous sera encore possible de demander un nouveau mot de passe via l'écran de connexion.

#### Créer un compte utilisateur extranet HorseID

| Changer le mot de passe<br>de l'utilisateur jessica |
|-----------------------------------------------------|
| Nouveau mot de passe *                              |
| Confirmation du mot de passe *                      |
| Changer le mot de passe                             |
| Retour                                              |

Figure 18 – Formulaire changement mot de passe

L'écran de (re)définition du mot de passe vous demande d'encoder un nouveau mot de passe ainsi que la confirmation du mot de passe. Vous devez ensuite cliquer sur le bouton « Changer le mot de passe »

Changer le mot de passe

pour confirmer votre demande.

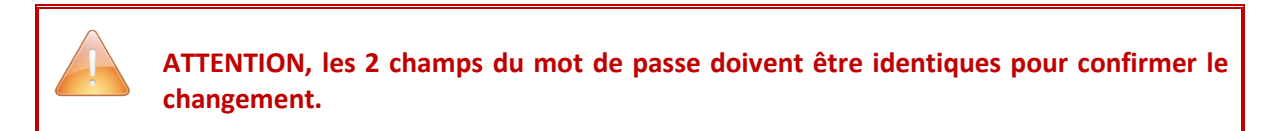

Une notification apparaît alors en haut de l'écran confirmant la mise à jour de votre mot de passe.

Le mot de passe de l'utilisateur CBC test a été mis à jour.

Figure 19 – Notification mot de passe à jour

Vous pouvez dès à présent vous connecter à l'extranet en utilisant l'écran prévu à cet effet (pour plus d'informations sur la connexion, veuillez vous référer au chapitre suivant : <u>« SE CONNECTER À L'EXTRANET »</u>).

De manière générale, pour revenir à l'écran de connexion de l'extranet, il vous suffit de cliquer sur le

bouton « Retour »

## 4.4. Compte refusé – envoi d'un email

Si votre compte extranet est <u>refusé</u> par la Confédération Belge du Cheval (CBC), un email vous sera également envoyé pour vous en avertir.

Dans ce cas, veuillez prendre contact avec la Confédération Belge du Cheval (CBC).

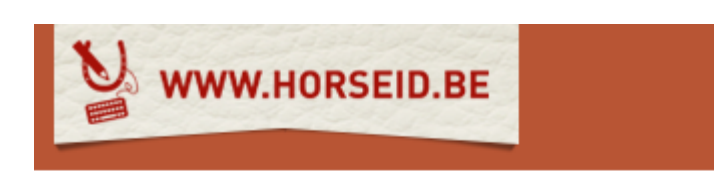

# Votre inscription sur l'extranet de l'application HorseID

Chère Madame, Cher Monsieur,

Votre demande de création de compte dans l'application HorseID (extranet de la banque de données centrale « identification des équidés ») n'a pas été acceptée.

Pour toute remarque ou information complémentaire, veuillez contacter la CBC ou une de ses ailes régionales:

du Cheval +3224782754 info@horseid.be

CBC - Confédération Belge CWBC - Confédération Wallonie-Bruxelles du Cheval Belgicastraat 9/3, 1930 Rue des Champs Elysées 20, 5590 Zaventem Ciney Ciney +3283234091 info@cwbc.be

PaardenPunt Vlaanderen Ambachtenlaan 23/2b, 3001 Heverlee +3216899410 info@paarden.vlaanderen

Cordialement, La Confédération Belge du Cheval asbl.

©HorseID by CBC-BCP

Figure 20 – Email compte extranet refusé

## 5. PAGE D'ACCUEIL EXTRANET HorseID

Une fois que vous êtes connecté, la page d'accueil de l'extranet présente un texte explicatif ainsi que toutes les coordonnées de la Confédération Belge du Cheval (CBC). N'hésitez pas à nous contacter en cas de remarques ou de problèmes.

| www.i               | HORSEID.BE                                                                                                    |
|---------------------|----------------------------------------------------------------------------------------------------|
| Accueil             | Extranet de la Confédération Belge du Cheval                                                                                                    |
| 🍷 Mes équidés       | Extranet HorseID permet aux différents acteurs du secteur chevalin d'accéder à une interface personnelle dans les limites de leurs compétences, qu'ils soient détenteurs, associations d'éleveurs agréées, vétérinaires, abattoirs ou services publics fédéraix et régionaux.                                                                                                |
| Mes organisations   | La loi du 8 décembre 1992 (Loi vie privée) est d'application pour la protection des données à caractère personnel.                                                                                                    |
| i Créer une demande | Que vous offre l'Extranet HorseID ?                                                                                                    |
|                     | Les associations d'éleveurs agréées (Stud-Books) ont accès dans les limites de leurs compétences aux données concernant leurs chevaux (p.ex. poulains enregistrés dans leur Stud-Book).                                                                                                    |
|                     | Les vétérinaires (identificateurs et chargés de mission) ont accès aux données du cheval sur base du code de transpondeur ou de l'UELN ainsi qu'aux données du détenteur du cheval afin par exemple de retrouver le responsable d'un cheval errant ou abandonné ou à des fins thérapeutiques.                                                                                |
|                     | L'Agence Fédérale pour la Sécurité de la Chaîne Alimentaire, le Service Public Fédéral Santé Publique, la police fédérale et les zones de police locale, certains<br>services publics régionaux, les abattoirs etc ont accès à la consultation de la banque de données dans le cadre de l'exécution de leur mission et dans les limites de<br>leurs compétences respectives. |
|                     | Pour toute information complémentaire, veuillez consulter notre site ou contacter la CBC                                                                                                    |
|                     | Confédération Belge du Cheval asbl<br>Belgicastraat 9/3<br>1930 Zaventem<br>+3224782754<br>info@horseid.be                                                                                                    |
|                     | Mentions légales - Development and Web design by defimedia - ©HorseID by CBC-BCP                                                                                                    |
|                     |                                                                                                    |

Figure 21 – Page d'accueil de l'extranet connecté

## 5.1. Menus

À gauche de l'écran, vous possédez un menu permettant d'accéder aux différentes fonctionnalités qui vous sont proposées. Ce menu est disponible à tout moment.

Le menu est dynamique selon votre niveau d'accès et selon vos activités sur l'extranet.

Un détenteur d'un équidé a accès aux fonctionnalités suivantes :

• « Mes équidés »

Cette fonctionnalité permet de consulter ses propres équidés et de réaliser certaines actions comme des mutations.

Pour plus d'informations, veuillez vous référer au chapitre suivant : « MES ÉQUIDÉS ».

### • « Équidés en attente de validation »

Cette fonctionnalité permet de consulter la liste des équidés en attente de validation pour une mutation de détenteur.

Pour plus d'informations, veuillez vous référer au chapitre suivant : <u>« ÉQUIDÉS EN ATTENTE ».</u>

### • « Mes organisations »

Cette fonctionnalité permet de consulter les organisations pour lesquelles nous sommes responsables.

Pour plus d'informations, veuillez vous référer au chapitre suivant : « MES ORGANISATIONS ».

### • « Créer une demande d'identification »

Cette fonctionnalité permet d'encoder une demande d'identification et de réaliser le paiement en ligne.

Pour plus d'informations, veuillez vous référer au chapitre suivant : <u>« CRÉER UNE DEMANDE</u> <u>D'IDENTIFICATION ».</u>

### • « Consultation publique »

Cette fonctionnalité permet de rechercher un équidé de façon publique (toutes les personnes ont accès à cette fonctionnalité).

Pour plus d'informations, veuillez vous référer au chapitre suivant : <u>« RECHERCHE</u> <u>D'ÉQUIDÉS</u> <u>».</u>

Pour plus de lisibilité, il est possible d'afficher ou de cacher le menu grâce au bouton situé en haut à

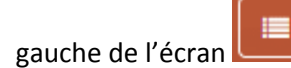

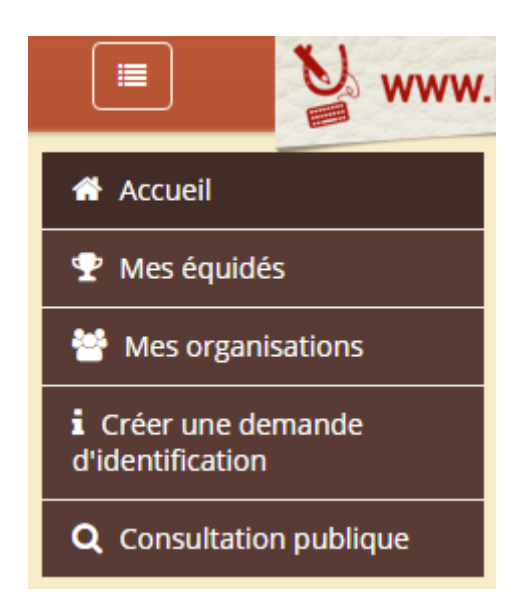

Figure 22 – Bouton cacher menu

## 5.2. Multilingue

En haut à droite de l'écran, il est possible de choisir la langue de l'extranet (Français [fr] ou Néerlandais [nl]).

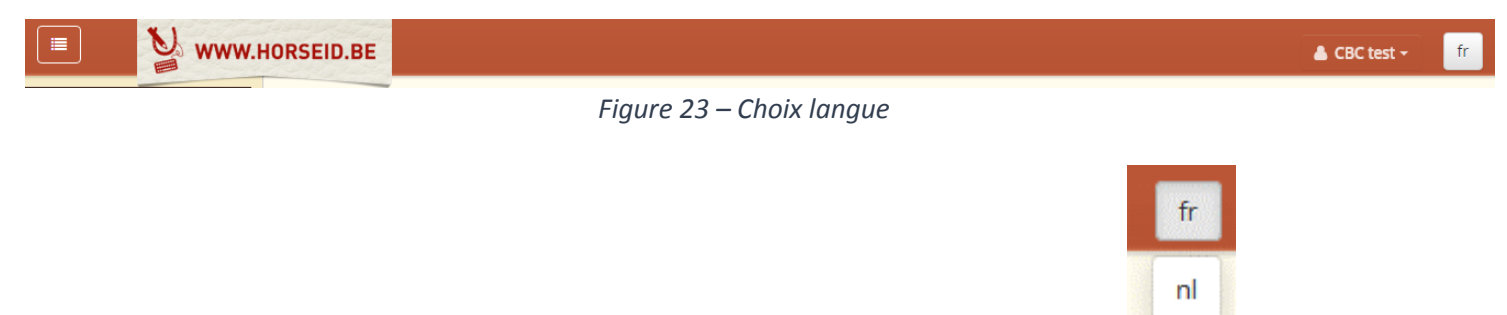

Vous pouvez changer la langue à tout moment grâce à la liste déroulante présente

## 5.3. Mon profil

En haut à droite de l'écran, il est possible de changer son profil utilisateur.

Si vous cliquez sur votre nom/prénom, une liste déroulante apparaîtra avec la fonctionnalité pour consulter et modifier son profil « Mon profil ».

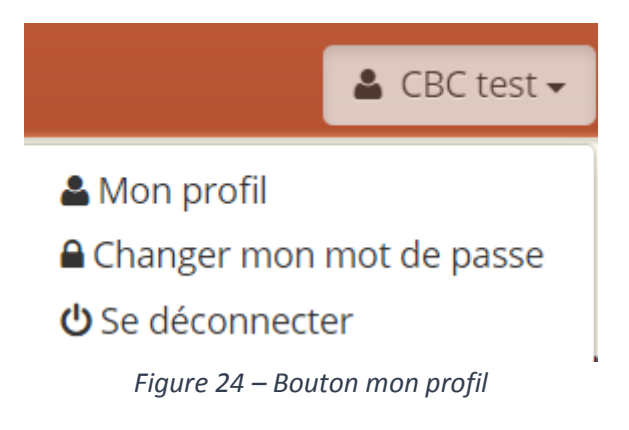

Pour consulter votre profil, veuillez cliquer sur le bouton « Mon profil » 🌢 Mon profil .

La fiche de votre profil apparaît en présentant vos données personnelles, votre adresse officielle ainsi que les organisations pour lesquelles vous êtes responsable.

| Profil CBC test |                  |               |                          |                 |                                  |      |           |
|-----------------|------------------|---------------|--------------------------|-----------------|----------------------------------|------|-----------|
|                 | ID CBC           | D161317       |                          |                 |                                  |      |           |
|                 | Civilité         | Mr            |                          |                 |                                  |      |           |
|                 | Nom              | CBC           |                          |                 |                                  |      |           |
|                 | Prénom           | test          |                          |                 |                                  |      |           |
|                 | Langue           | Français      |                          |                 |                                  |      |           |
| - Adress        | e officielle     |               |                          |                 |                                  |      |           |
| Auress          |                  |               | ha de Strooper           |                 |                                  |      |           |
|                 | Numéro           | 156           | ba de strooper           |                 |                                  |      |           |
|                 | Boîte            | 150           |                          |                 |                                  |      |           |
|                 | Localité         | 1020 Laeker   | )<br>(Bruxelles-Capitale | e, Belgique)    |                                  |      |           |
|                 |                  |               |                          |                 |                                  |      |           |
|                 | Téléphone 1      | +3224782754   |                          |                 |                                  |      |           |
|                 | Email            | info@cbc-bcp  | .be                      |                 |                                  |      |           |
|                 |                  |               |                          |                 |                                  |      |           |
| -Organi         | isations —       |               |                          |                 |                                  |      |           |
| ID CBC          | Nom              |               | Forme juridique          | N° BCE          | Adresse                          | СР   | Localité  |
| 1044689         | CONFEDERATION BE | LGE DU CHEVAL | ASBL                     | BE 0421772826   | Avenue Houba de Strooper, 156 /1 | 1000 | Bruxelles |
|                 |                  |               |                          |                 |                                  |      |           |
|                 |                  |               |                          |                 |                                  |      |           |
| Modifier        |                  |               |                          |                 |                                  |      |           |
| Modifiel        |                  |               |                          |                 |                                  |      |           |
|                 |                  |               | <b>C</b> :               | Affichance on a | su un un fil                     |      |           |

Figure 25 – Affichage mon profil

Pour modifier les données de votre profil, veuillez cliquer sur le bouton « Modifier »

Modifier

L'écran de modification du profil apparaît. Certains champs sont en lecture seule, cela signifie que vous ne pouvez pas les modifier. Ils apparaissent alors grisés (Civilité, Nom, Prénom).

Les organisations pour lesquelles vous êtes responsable ne sont pas modifiables. Vous pouvez cependant en ajouter si vous ne les voyez pas dans votre listing d'organisations. Pour plus d'informations sur les organisations liées, veuillez-vous référer au chapitre suivant : <u>« MES ORGANISATIONS »</u>.

Modifier mon profil

| Civilité                                         | Nom *              | Prénom * |       |
|--------------------------------------------------|--------------------|----------|-------|
| Mr *                                             | CBC                | test     |       |
| N° de registre national                          | Date de naissance  |          |       |
|                                                  | jj-mm-aaaa         |          |       |
| N° BCE                                           | Assujetti à la TVA |          |       |
| 0                                                |                    |          |       |
|                                                  |                    |          |       |
| <ul> <li>Données et langue de contact</li> </ul> |                    |          |       |
| Téléphone 1                                      | Téléphone 2        | Fax      |       |
| +3224782754                                      | +                  | +        |       |
| Bureau 1                                         | Bureau 2           | GSM      |       |
| +                                                | +                  | +        |       |
| Email *                                          | Langue *           |          |       |
| info@cbc-bcp.be                                  | Français v         |          |       |
|                                                  |                    |          |       |
| - Adresse officielle                             |                    |          |       |
|                                                  |                    | Numéro * | Boîte |
| Avenue Houba de Strooper                         |                    | 156      | 1     |
|                                                  |                    |          |       |
| Localite *                                       |                    |          |       |
| troys begine                                     | <u> </u>           |          |       |
| 1020 Läeken                                      | ×                  |          |       |
|                                                  |                    |          |       |
| Enregistrer                                      |                    |          |       |
| Appular                                          |                    |          |       |
| Annuc                                            |                    |          |       |

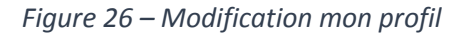

Tous les champs portant le symbole « \* » sont obligatoires. Il sera impossible de sauvegarder votre encodage si un des champs est manquant. Email \* info@horseid.be

#### Page d'accueil Extranet HorseID

| PERSONNE PHYSIQUE          |                                                                                                    |                              |  |  |
|----------------------------|----------------------------------------------------------------------------------------------------|------------------------------|--|--|
| ID CBC                     | N° de client de la personne.                                                                                                    | Exemple :<br>1001762         |  |  |
| Civilité                   | Civilité de la personne.<br>En lecture seule, vous ne pouvez pas la modifier.                                                                                                    | Exemple :<br>Mr              |  |  |
| Nom                        | Nom de famille de la personne.<br>En lecture seule, vous ne pouvez pas le modifier.                                                                                                    | Exemple :<br>SMITH           |  |  |
| Prénom                     | Prénom de la personne.<br>En lecture seule, vous ne pouvez pas le modifier.                                                                                                    | Exemple :<br>John            |  |  |
| N° de registre<br>national | N° du registre national de la personne.<br>Ce numéro est présent au dos de votre carte d'identité.<br>Vous pouvez encoder le registre national sous le format<br>##.##.##.## (les points et les tirets sont facultatifs).                             | Exemple :<br>88.02.18-300.00 |  |  |
| Date de naissance          | Date de naissance de la personne.<br>Vous pouvez directement encoder la date<br>manuellement ou utiliser le calendrier disponible.                                                                                                    | Exemple :<br>18-02-1988      |  |  |
| N° BCE                     | N° de TVA de la personne.<br>Vous pouvez encoder 9 chiffres sans encoder le code<br>pays ni le zéro suivant le code pays.<br>Si votre N° de TVA est BE0421772826, veuillez encoder<br>421772826.                                                      | Exemple :<br>421772826       |  |  |
| Assujetti à la TVA         | Si la personne est assujettie à la TVA, veuillez sélectionner la case à cocher.                                                                                                    |                              |  |  |
| Téléphone 1                | Numéro de téléphone principal de la personne.<br>Ce numéro doit commencer par le préfixe du pays<br>précédé du « + » et ensuite être suivi de 6 à 13 chiffres.<br>Si votre numéro de téléphone est 081/22.12.00, veuillez<br>introduire +3281221200.  | Exemple :<br>+3281221200     |  |  |
| Téléphone 2                | Numéro de téléphone facultatif de la personne.<br>Ce numéro doit commencer par le préfixe du pays<br>précédé du « + » et ensuite être suivi de 6 à 13 chiffres.<br>Si votre numéro de téléphone est 081/22.12.00, veuillez<br>introduire +3281221200. | Exemple :<br>+3281221200     |  |  |
| Fax                        | Numéro de fax de la personne.<br>Ce numéro doit commencer par le préfixe du pays<br>précédé du « + » et ensuite être suivi de 6 à 13 chiffres.<br>Si votre numéro de téléphone est 081/22.12.00, veuillez<br>introduire +3281221200.                  | Exemple :<br>+3281221200     |  |  |
| Bureau 1                   | Numéro de téléphone principal de la personne.<br>Ce numéro doit commencer par le préfixe du pays<br>précédé du « + » et ensuite être suivi de 6 à 13 chiffres.<br>Si votre numéro de téléphone est 081/22.12.00, veuillez<br>introduire +3281221200.  | Exemple :<br>+3281221200     |  |  |
| Bureau 2                   | Numéro de téléphone facultatif de la personne.<br>Ce numéro doit commencer par le préfixe du pays<br>précédé du « + » et ensuite être suivi de 6 à 13 chiffres.<br>Si votre numéro de téléphone est 081/22.12.00, veuillez<br>introduire +3281221200. | Exemple :<br>+3281221200     |  |  |
| GSM                        | Numéro de GSM de la personne.                                                                                                    | Exemple :<br>+32475001100    |  |  |

|             | Ce numéro doit commencer par le préfixe du pays<br>précédé du « + » et ensuite être suivi de 6 à 13 chiffres.<br>Si votre numéro de téléphone est 0475/00.11.00,<br>veuillez introduire +32475001100.        |                                     |
|-------------|----------------------------------------------------------------------------------------------------|-------------------------------------|
| Email       | Adresse email de la personne.<br>C'est via cette adresse email que les courriers /<br>notifications / informations vous seront envoyés.                                                                      | Exemple :<br>support@horseid.<br>be |
| Langue      | Langue de la personne.<br>Veuillez sélectionner la langue correspondante grâce à<br>la liste déroulante.<br>Les courriers / notifications / informations vous seront<br>envoyés dans la langue sélectionnée. | Exemple :<br>Français               |
| Rue         | Rue de l'adresse officielle de la personne.                                                                                                    | Exemple :<br>Rue du paradis         |
| Numéro      | Numéro de rue de l'adresse officielle de la personne.                                                                                                    | Exemple :<br>33                     |
| Boîte       | Boîte postale de l'adresse officielle de la personne.                                                                                                    | Exemple :<br>B                      |
| Pays        | Pays de l'adresse officielle de la personne.<br>Veuillez sélectionner le pays correspondant grâce à la<br>liste déroulante.                                                                                  | Exemple :<br>Belgique               |
| Code postal | Code postal de l'adresse officielle de la personne.                                                                                                    | Exemple :<br>5000                   |
| Localité    | Localité de l'adresse officielle de la personne.                                                                                                    | Exemple :<br>Namur                  |

Une fois que vous avez encodé et vérifié vos données, vous pouvez cliquer sur le bouton « Enregistrer »

Enregistrer ce qui mettra à jour vos données. Vous arrivez ensuite sur la page de votre profil mis à jour.

Si vous souhaitez revenir à la page du profil sans réaliser de modification, veuillez cliquer sur le bouton

« Annuler »

Annuler

## 5.4. Changer mon mot de passe

En haut à droite de l'écran, il est possible de changer son mot de passe.

Veuillez cliquer sur votre nom/prénom et une liste déroulante apparaîtra avec la fonctionnalité pour changer votre mot de passe « Changer mon mot de passe ».

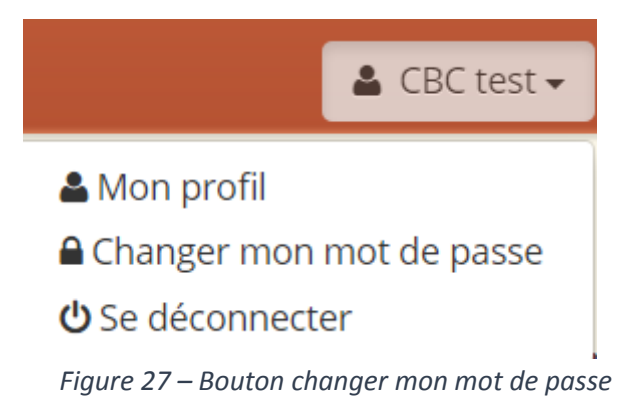

Pour modifier votre mot de passe, veuillez cliquer sur le bouton « Changer mon mot de passe » Changer mon mot de passe

Le formulaire de modification apparaît en vous présentant 3 champs :

- L'encodage du mot de passe actuel
- L'encodage du nouveau mot de passe
- L'encodage de la confirmation du nouveau mot de passe

ATTENTION, les 2 champs du mot de passe doivent être identiques pour confirmer le changement.

Tous les champs sont obligatoires !

| Changer mon mot de passe       |
|--------------------------------|
| Votre mot de passe actuel *    |
| Nouveau mot de passe *         |
| Confirmation du mot de passe * |
| Changer le mot de passe        |

Figure 28 – Modification mot de passe

## 5.5. Se déconnecter

En haut à droite de l'écran, il est possible de se déconnecter de l'extranet.

Veuillez cliquer sur votre nom/prénom et une liste déroulante apparaîtra avec la fonctionnalité pour se déconnecter « Se déconnecter ».

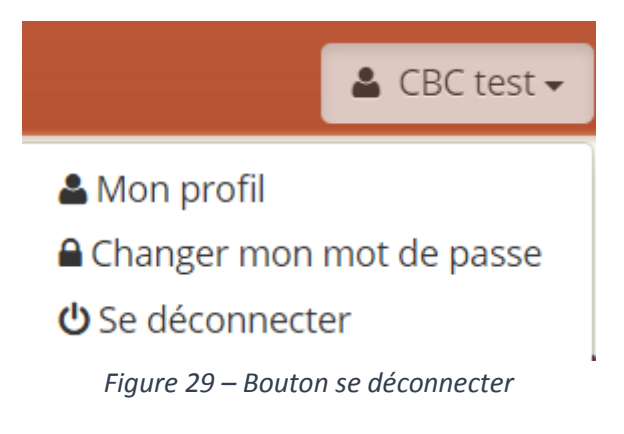

Pour vous déconnecter, veuillez cliquer sur le bouton « Se déconnecter » 😃 Se déconnecter .

Vous serez alors déconnecté et arriverez sur la page de connexion de l'extranet.
# 6. MES ÉQUIDÉS

Cette fonctionnalité vous permet de visualiser les équidés pour lesquels vous êtes détenteur.

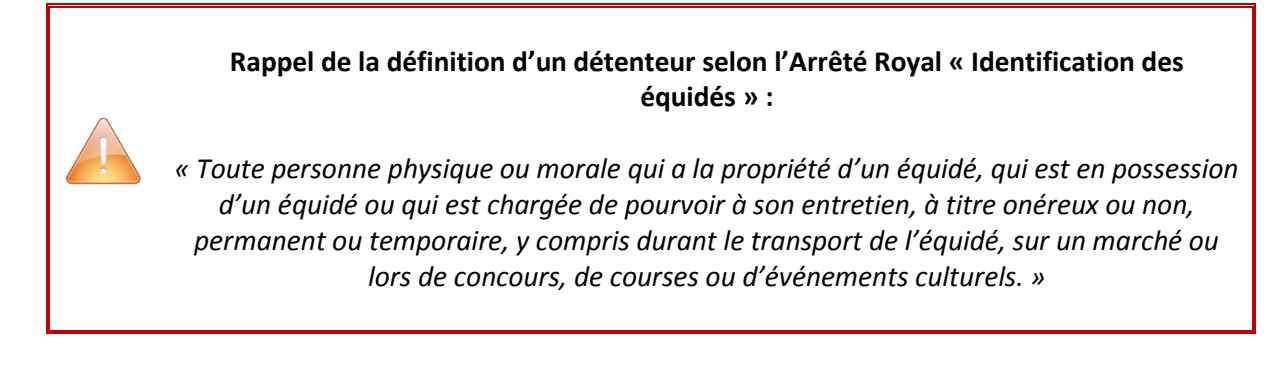

Pour accéder à cette fonctionnalité, veuillez cliquer sur le menu « Mes équidés ».

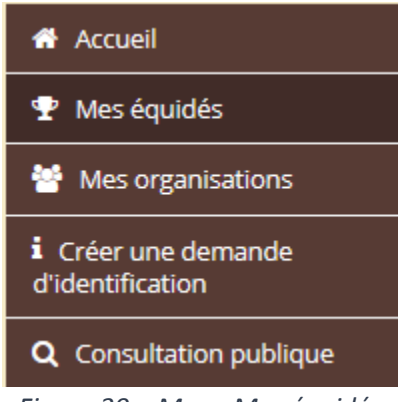

Figure 30 – Menu Mes équidés

Le listing des équidés pour lesquels vous êtes détenteur apparaît.

Par défaut, le listing présente tous les équidés (équidés du détenteur en tant que personne physique et équidés des organisations pour lesquelles vous êtes responsable principal).

| Mes équidés Mes équidés   |                                          |                                                   |                                                                     |                           |                                                            |                                              |                                                              |
|---------------------------|------------------------------------------|---------------------------------------------------|---------------------------------------------------------------------|---------------------------|------------------------------------------------------------|----------------------------------------------|--------------------------------------------------------------|
| <b>Q</b> Recherche        | e avancée                                |                                                   |                                                                     |                           |                                                            |                                              |                                                              |
| Détenteur<br>Chercher     | Annuler la recher                        | •<br>che                                          |                                                                     |                           |                                                            |                                              |                                                              |
|                           |                                          |                                                   |                                                                     |                           |                                                            |                                              |                                                              |
| 3 résultats tr            | rouvés                                   |                                                   |                                                                     |                           |                                                            |                                              | 50 par page 🗸                                                |
| 3 résultats tr<br>Actions | rouvés<br>Équidé <del>\$</del>           | UELN \$                                           | Transpondeurs <del>\$</del>                                         | Sexe 🕏                    | Date naissance 🖨                                           | Chaîne alimentaire <del>\$</del>             | 50 par page ▼<br>Demande ident \$                            |
| 3 résultats tr<br>Actions | rouvés<br>Équidé <del>\$</del><br>CHICHI | UELN ¢<br>056 021 002000074                       | Transpondeurs   967000124558658                                     | Sexe ¢<br>Femelle         | Date naissance ¢<br>09/04/2015                             | Chaîne alimentaire 🕈<br>Maintenu             | 50 par page ↓<br>Demande ident \$<br>En demande              |
| 3 résultats tr<br>Actions | rouvés<br>Équidé 🗢<br>CHICHI<br>Zibou    | UELN \$<br>056 021 002000074<br>056 022 000500016 | Transpondeurs \$           967000124558658           96700002454879 | Sexe ¢<br>Femelle<br>Mâle | Date naissance ◆           09/04/2015           01/03/2016 | Chaîne alimentaire 🕈<br>Maintenu<br>Maintenu | 50 par page ↓<br>Demande ident ↓<br>En demande<br>En demande |

Figure 31 – Listing des équidés en détention

Une recherche avancée permettant de filtrer vos équidés mais aussi les équidés des organisations pour lesquelles vous êtes responsable principal est toutefois présente.

Pour réaliser un filtre sur un détenteur précis (vous ou l'organisation dont vous êtes responsable), veuillez cliquer sur la liste déroulante et choisir la bonne organisation.

| <b>Q</b> Recherche avancée                |   |  |  |
|-------------------------------------------|---|--|--|
| Détenteur                                 | _ |  |  |
|                                           | • |  |  |
| CBC test<br>CONFEDERATION BELGE DU CHEVAL |   |  |  |

*Figure 32 – Sélection d'un détenteur précis pour le listing des équidés* 

| Vous devez ensuite cliquer sur le bo | uton « Chercher »  | Chercher      | pour effectuer la recherche ou sur |
|--------------------------------------|--------------------|---------------|------------------------------------|
| le bouton « Annuler la recherche »   | Annuler la recherc | he<br>pour ré | initialiser la recherche.          |

## Mes équidés Mes équidés

| <b>Q</b> Recherche | avancée           |                   |                 |        |                              |                      |                 |
|--------------------|-------------------|-------------------|-----------------|--------|------------------------------|----------------------|-----------------|
| Détenteur          |                   |                   |                 |        |                              |                      |                 |
| CBC test           |                   | <b>T</b>          |                 |        |                              |                      |                 |
| Chercher           | Annuler la recher | che               |                 |        |                              |                      |                 |
|                    |                   |                   |                 |        |                              |                      |                 |
| 2 résultats tro    | ouvés             |                   |                 |        |                              |                      | 50 par page 🗸   |
| Actions            | Équidé 🕈          | UELN \$           | Transpondeurs 🗢 | Sexe 🕏 | Date naissance <del>\$</del> | Chaîne alimentaire 🖨 | Demande ident 🗢 |
|                    |                   |                   |                 |        |                              |                      |                 |
| ۲                  | Zibou             | 056 022 000500016 | 967000002454879 | Mâle   | 01/03/2016                   | Maintenu             | En demande      |

Figure 33 – Listing Mes équidés

Le listing présente le nombre d'équidés trouvés.

Dans l'exemple, 2 équidés ont été trouvés pour le détenteur « CBC test ».

Vous pouvez également choisir le nombre de résultats par page grâce à la liste déroulante : 50 par page -

Toutes les colonnes du tableau (sauf Actions) sont triables grâce aux flèches correspondantes 훅 :

- Colonne « Equidé » : vous pouvez trier sur le nom de l'équidé par ordre alphabétique (de A-Z ou de Z-A).
- Colonne « UELN » : vous pouvez trier sur l'UELN de l'équidé par ordre alphabétique (de A-Z ou de Z-A en prenant en compte les chiffres).
- Colonne « Transpondeurs » : vous pouvez trier sur le numéro de transpondeur (puce) de l'équidé par ordre alphabétique (de A-Z ou de Z-A en prenant en compte les chiffres).
- Colonne « Sexe » : vous pouvez trier sur le sexe de l'équidé (mâle ou femelle).
- Colonne « Date de naissance » : vous pouvez trier sur la date de naissance de l'équidé par ordre chronologique (du plus récent au plus ancien ou du plus ancien au plus récent).
- Colonne « Chaîne alimentaire » : vous pouvez trier sur le statut de la chaîne alimentaire de l'équidé (maintenu ou exclu).
- Colonne « Demande Ident. » : vous pouvez trier sur l'état de la demande d'identification de l'équidé (vide, en demande ou définitif).

Pour visualiser la fiche d'un équidé, vous pouvez cliquer sur le bouton « Visualiser » situé en dessous de la colonne « Actions.

# 6.1. Visualiser un équidé

Pour visualiser la fiche d'un équidé, vous pouvez cliquer sur le bouton « Visualiser » dessous de la colonne « Actions dans le tableau des résultats.

situé en

| Mes équ              | idés Mes équidés     |                   |                 |         |                  |                      |                 |
|----------------------|----------------------|-------------------|-----------------|---------|------------------|----------------------|-----------------|
| <b>Q</b> Recherche a | avancée              |                   |                 |         |                  |                      |                 |
| Détenteur            |                      |                   |                 |         |                  |                      |                 |
| MASSON Jess          | lica                 | ~                 |                 |         |                  |                      |                 |
| Chercher             | Annuler la recherche |                   |                 |         |                  |                      |                 |
| 15 résultats tro     | ouvés                |                   |                 |         |                  |                      | 50 par page 🗸   |
| Actions              | Équidé 🖨             | UELN \$           | Transpondeurs 🖨 | Sexe 🖨  | Date naissance 🖨 | Chaîne alimentaire 🖨 | Demande ident 🖨 |
| ۲                    | -                    | 528 027 030000794 | 528210000546517 | Femelle | 19/06/2003       | Maintenu             | En demande      |
| ۲                    | EPSILON              | 056 019 ABFI14002 |                 | Femelle | 01/05/2014       | Maintenu             | En demande      |
|                      |                      |                   |                 |         |                  |                      |                 |
| ۲                    | NAIS DE MAI          | 250 001 01384864M | 250259600176437 | Femelle | 15/05/2001       | Maintenu             | En demande      |

Figure 33 – Listing Mes équidés

Vous arrivez sur la fiche de l'équidé.

Si vous souhaitez revenir à la liste de vos équidés, veuillez cliquer sur le bouton « Retour à la liste »

Retour à la liste

| Mes équidés Phona du Pérou - 0                                           | 56 021 002000058                                                                                         |
|--------------------------------------------------------------------------|----------------------------------------------------------------------------------------------------|
| Général Identification Demandes suppléme                                 | ntaires Naisseurs Propriétaires Mandataires Pédigrée Production Mutations                                |
| Identification                                                           |                                                                                                    |
| Numéro UELN<br>Date d'édition du dernier passeport<br>Organisme émetteur | 056 021 002000058<br>06/01/2016<br>CWBC - Confédération Wallonie-Bruxelles du Cheval - 056021 - Belgique |
| - Transpondeurs                                                          |                                                                                                    |
| Nº 1<br>État 1                                                           | 120210214544522<br>Actif                                                                                 |
| Identification                                                           | Définitif                                                                                                |
| - Informations générales                                                 | Bhona du Rérou                                                                                           |
| Sexe<br>Date de naissance                                                | Femelle<br>03/03/2015                                                                                    |
| Pays de naissance<br>Robe                                                | Belgique<br>2. Bai                                                                                       |
| Type<br>Chaîne alimentaire                                               | Cheval de selle<br>Maintenu                                                                              |
| — Détenteur —                                                            |                                                                                                    |
| Nom<br>Date de début de détention                                        | Haras du Pérou<br>06/01/2016                                                                             |
| Agence responsable                                                       |                                                                                                    |
| Nom                                                                      | CWBC - Confédération Wallonie-Bruxelles du Cheval                                                        |
| Retour à la liste                                                        |                                                                                                    |

Figure 34 – Fiche de l'équidé

En haut de la fiche, le nom de l'équidé ainsi que l'UELN de l'équidé sont présents.

Dans l'exemple : « Phona du Pérou - 056 021 002000058 ».

La fiche comporte plusieurs onglets afin d'organiser les données de l'équidé par concept. Pour plus de renseignements sur les différents onglets – voir les chapitres suivants.

#### 6.1.1. Fiche de l'équidé – onglet « Général »

L'onglet « Général » de la fiche de l'équidé contient une série d'informations de base sur le cheval.

Si la valeur d'un champ est vide, ce champ n'apparaît pas dans les informations de l'équidé.

# Mes équidés снісні - 056 021 002000074

| Général Identification Demandes supplémentai | res Mutations                                                         |
|----------------------------------------------|-----------------------------------------------------------------------|
|                                              |                                                                       |
| Identification                               |                                                                       |
| Numéro UELN                                  | 056 021 002000074                                                     |
| Date d'édition du dernier passeport          | 23/03/2016                                                            |
| Organisme émetteur                           | CWBC - Confédération Wallonie-Bruxelles du Cheval - 056021 - Belgique |
| - Transpondeurs                              |                                                                       |
| Nº 1                                         | 967000124558658                                                       |
| État 1                                       | Non actif                                                             |
| Date non lisibilité 1                        | 08/03/2016                                                            |
| N° 2                                         | 548956821548854                                                       |
| État 2                                       | Actif                                                                 |
| Identification                               | Définitif                                                             |
|                                              |                                                                       |
| Informations generales                       |                                                                       |
| Nom                                          | CHICHI                                                                |
| Date de naissance                            | 09/04/2015                                                            |
| Pays de naissance                            | Relatione                                                             |
| Type                                         | Ponev                                                                 |
| Chaîne alimentaire                           | Maintenu                                                              |
|                                              |                                                                       |
| Detenteur                                    |                                                                       |
| Date de début de détention                   | 08/03/2016                                                            |
|                                              |                                                                       |
| -Lieu d'exploitation                         |                                                                       |
| Rue                                          | Avenue Houba de Strooper                                              |
| Numéro                                       | 156                                                                   |
| Boîte                                        | /1                                                                    |
| Localite                                     | 1000 Bruxelles (Bruxelles-Capitale, Belgique)                         |
| -Agence responsable                          |                                                                       |
| Nom                                          | CWBC - Confédération Wallonie-Bruxelles du Cheval                     |
|                                              |                                                                       |
| Retour à la liste                            |                                                                       |
| Figure 35 –                                  | - Fiche de l'équidé – onglet général                                  |

|                                        | Onglet « Général » de l'équidé                                                                                                    |
|----------------------------------------|----------------------------------------------------------------------------------------------------|
|                                        | Groupe « Identification »                                                                                                    |
| Numéro UELN                            | Numéro UELN de l'équidé.                                                                                                    |
| Date d'édition du<br>dernier passeport | Date à laquelle le dernier passeport valide de l'équidé a été édité.                                                                                                    |
| Organisme émetteur                     | Organisme émetteur du dernier passeport valide de l'équidé.                                                                                                    |
|                                        | Groupe « Transpondeurs »                                                                                                    |
| N° 1                                   | Premier numéro de transpondeur de l'équidé (encore connu sous le nom de microchip, chip ou puce).                                                                               |
| État 1                                 | État du premier numéro de transpondeur de l'équidé (soit actif, soit inactif, soit indéfini).                                                                                   |
| Date de non-lisibilité 1               | Date à laquelle le premier transpondeur a été détecté comme non lisible.                                                                                                    |
| N° 2                                   | Second numéro de transpondeur de l'équidé (encore connu sous le nom de microchip, chip ou puce).                                                                                |
| État 2                                 | État du second numéro de transpondeur de l'équidé (soit actif, soit inactif, soit indéfini).                                                                                    |
| Date de non-lisibilité 2               | Date à laquelle le second transpondeur a été détecté comme non lisible.                                                                                                    |
| N° 3                                   | Troisième numéro de transpondeur de l'équidé (encore connu sous le nom de microchip, chip ou puce).                                                                             |
| État 3                                 | État du troisième numéro de transpondeur de l'équidé (soit actif, soit inactif, soit indéfini).                                                                                 |
| Date de non-lisibilité 3               | Date à laquelle le troisième transpondeur a été détecté comme non lisible.                                                                                                    |
| Identification                         | État de la demande d'identification de l'équidé (soit en demande, soit<br>définitif).<br>Si l'état de la demande est « Définitif », cela signifie que l'équidé est en<br>ordre. |
|                                        | Groupe « Informations générales »                                                                                                    |
| Nom                                    | Nom officiel de l'équidé.                                                                                                    |
| Nom commercial                         | Nom commercial de l'équidé.                                                                                                    |
| Sexe                                   | Sexe de l'équidé (mâle ou femelle).                                                                                                    |
| Castré                                 | Ce champ spécifie si l'équidé est un étalon (castré = non) ou est un hongre (castré = oui).                                                                                     |
| Date de castration                     | Si l'équidé a été castré, ce champ spécifie sa date de castration.                                                                                                    |
| Date de naissance                      | Date de naissance de l'équidé.<br>Il est possible que la date ne soit pas complète et contienne<br>uniquement le mois-année ou uniquement l'année.                              |
| Pays de naissance                      | Pays de naissance de l'équidé.                                                                                                    |
| Race                                   | Race de l'équidé.                                                                                                    |
| Robe                                   | Robe de l'équidé.                                                                                                    |
| Туре                                   | Type de l'équidé (poney, cheval de selle, cheval de trait, zèbre ou âne).                                                                                                    |

| Sous-type                                       | Sous-type de l'équidé. Ce champ est en lien avec le type de l'équidé.<br>Par exemple : si le type de l'équidé est poney, il est possible que le<br>sous-type soit Cheval miniature.                                                                                                    |
|-------------------------------------------------|----------------------------------------------------------------------------------------------------|
| Chaîne alimentaire                              | Statut de l'équidé dans la chaîne alimentaire (maintenu ou exclu).<br>L'équidé est soit maintenu dans la chaîne alimentaire, soit exclu de la chaîne alimentaire.                                                                                                    |
| Date de l'exclusion de la<br>chaîne alimentaire | Date à laquelle l'équidé a été exclu de la chaîne alimentaire.                                                                                                    |
| Exclusion communiquée<br>par                    | Type de personne qui a communiqué l'exclusion de la chaîne<br>alimentaire (le vétérinaire, le détenteur, une agence responsable car<br>hors délais / AFSCA).                                                                                                    |
|                                                 | Groupe « Détenteur »                                                                                                    |
| Nom<br>Date de début de                         | Nom et prénom du détenteur ou nom de l'organisation du détenteur.<br>Si vous cliquez sur le champ, les informations complètes du détenteur<br>apparaissent :<br>Si le détenteur est une personne physique :<br>• Nom du détenteur<br>• Prénom du détenteur<br>• Adresse du détenteur<br>Si le détenteur est une organisation :<br>• Nom du détenteur<br>• N° BCE du détenteur<br>• Adresse du détenteur<br>• Adresse du détenteur<br>Si vous souhaitez faire disparaître les informations du détenteur,<br>veuillez cliquer à nouveau sur le champ. |
| détention                                       | Date à laquelle le détenteur a mentionné la détention de l'équidé.                                                                                                    |
|                                                 | Groupe « Agence responsable »                                                                                                    |
| Nom                                             | <ul> <li>Nom de l'agence responsable de l'équidé.</li> <li>L'agence responsable de l'équidé est l'agence qui a traité le dossier de l'équidé.</li> <li>Si vous cliquez sur le champ, les informations complètes de l'agence apparaissent : <ul> <li>Nom de l'agence</li> <li>Adresse de l'agence</li> <li>Téléphone de l'agence</li> <li>Fax de l'agence</li> <li>Email de l'agence</li> </ul> </li> <li>Si vous souhaitez faire disparaître les informations de l'agence, veuillez cliquer à nouveau sur le champ.</li> </ul>                      |

#### 6.1.2. Fiche de l'équidé – onglet « Identification »

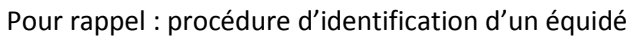

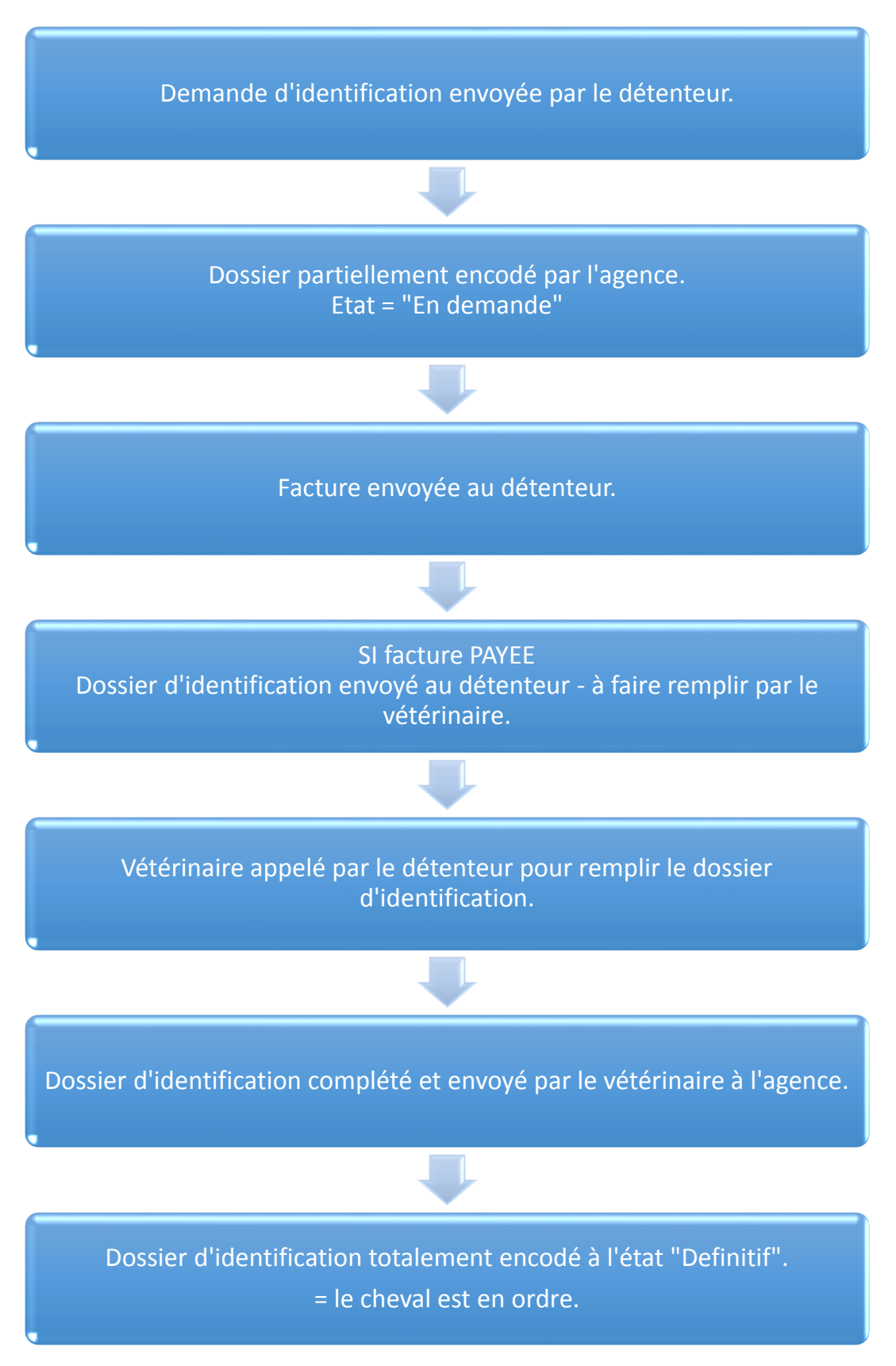

Figure 36 – Procédure d'identification d'un équidé

L'onglet « Identification » de la fiche de l'équidé contient une série d'informations sur le dossier d'identification de l'équidé.

Si la valeur d'un champ est vide, ce champ n'apparaît pas dans les informations de l'équidé.

| Mes équidés снісні - 056 021 002000074                                                                                                 |                                                                                                    |  |
|----------------------------------------------------------------------------------------------------|----------------------------------------------------------------------------------------------------|--|
| Général Identification Demandes supplémentain                                                                                          | res Mutations                                                                                                |  |
| Date de réception de la demande<br>Identificateur<br>Date de l'identification par le vétérinaire<br>Certificat sanitaire reçu<br>Tarif | 02/03/2016<br>Conf. Wallonie-Bruxelles du Cheval<br>23/03/2016<br>Non<br>Identification équidé: 35.53€ (21%) |  |
| Numéro<br>Date<br>État                                                                                                    | 179951<br>02/03/2016<br>Payée                                                                                |  |
| Date d'envoi du dossier au détenteur<br>Édition d'un passeport<br>Date de retour du dossier<br>État de la demande<br>Date de clôture   | 23/03/2016<br>Oui<br>23/03/2016<br>Définitif<br>23/03/2016                                                   |  |
| Agence responsable                                                                                                    | CWBC - Confédération Wallonie-Bruxelles du Cheval                                                            |  |
| Retour à la liste                                                                                                    |                                                                                                    |  |

Figure 37 – Fiche de l'équidé – onglet Identification

| Onglet « Identification » de l'équidé          |                                                                                                    |  |
|------------------------------------------------|----------------------------------------------------------------------------------------------------|--|
|                                                | Informations générales                                                                                |  |
| Date de réception de la<br>demande             | Date à laquelle l'agence a reçu la demande d'identification.                                          |  |
| Identificateur                                 | Nom et prénom du vétérinaire qui doit réaliser ou qui a réalisé<br>l'identification de l'équidé.      |  |
| Date de l'identification<br>par le vétérinaire | Date à laquelle le vétérinaire a réalisé l'identification de l'équidé.                                |  |
| Certificat sanitaire reçu                      | Ce champ spécifie si l'agence a reçu ou non le certificat sanitaire de l'équidé (soit oui, soit non). |  |
| Tarif                                          | Libellé du tarif, prix et taux de TVA du tarif.                                                       |  |

|                                         | Ce champ spécifie le tarif que le détenteur doit payer ou a payé pour la demande d'identification.                                                                                                    |
|-----------------------------------------|----------------------------------------------------------------------------------------------------|
|                                         | Facture                                                                                                    |
| Numéro                                  | Numéro de la facture relative la demande d'identification.<br>Vous pouvez télécharger votre facture en cliquant sur le numéro de<br>facture.                                                                                                    |
| Date                                    | Date à laquelle la facture a été générée.                                                                                                    |
| État                                    | <ul> <li>État de la facture :</li> <li>Validée : la facture a été générée mais non payée</li> <li>Payée : la facture a été payée dans sa totalité</li> <li>Partiellement payée : la facture a été partiellement payée</li> </ul>                                                                                                    |
|                                         | Informations générales                                                                                                    |
| Date d'envoi du dossier<br>au détenteur | Date à laquelle l'agence a envoyé le dossier d'identification au détenteur.                                                                                                    |
| Édition d'un passeport                  | Ce champ spécifie si un passeport doit être édité pour l'équidé (soit<br>oui, soit non).<br>Si un passeport doit être édité, veuillez vous référer à l'onglet<br>« Demandes supplémentaires ».                                                                                                    |
| Date de retour du<br>dossier            | Date à laquelle l'agence a reçu le dossier d'identification complété par le vétérinaire.                                                                                                    |
| État de la demande                      | État de la demande (soit en demande, soit définitif).<br>Votre équidé est en ordre une fois que l'état de la demande est en<br>définitif.                                                                                                    |
| Date de clôture                         | Date à laquelle le dossier a été clôturé et passé à l'état définitif.                                                                                                    |
|                                         | Agence responsable                                                                                                    |
| Nom                                     | <ul> <li>Nom de l'agence responsable de l'équidé.</li> <li>L'agence responsable de l'équidé est l'agence qui a traité le dossier de l'équidé.</li> <li>Si vous cliquez sur le champ, les informations complètes de l'agence apparaissent : <ul> <li>Nom de l'agence</li> <li>Adresse de l'agence</li> <li>Téléphone de l'agence</li> <li>Fax de l'agence</li> <li>Email de l'agence</li> </ul> </li> <li>Si vous souhaitez faire disparaître les informations de l'agence, veuillez cliquer à nouveau sur le champ.</li> </ul> |

#### 6.1.3. Fiche de l'équidé – onglet « Demandes supplémentaires »

L'onglet « Demandes supplémentaires » de la fiche de l'équidé contient un listing de toutes les demandes supplémentaires liées à l'équidé.

| Mes équidés снісні - 056 021 002000074 |                      |                     |                 |                               |                          |                              |                            |                               |           |                    |                                                       |  |
|----------------------------------------|----------------------|---------------------|-----------------|-------------------------------|--------------------------|------------------------------|----------------------------|-------------------------------|-----------|--------------------|-------------------------------------------------------|--|
| Général                                | Identification       | Demandes supp       | olémentaires    | Mutations                     |                          |                              |                            |                               |           |                    |                                                       |  |
| Actions                                | Date de<br>réception | Envoi du<br>dossier | Date<br>d'envoi | Vétérinaire<br>identificateur | Date<br>d'identification | Date de retour du<br>dossier | Facture                    | Tarif                         | État      | Date de<br>clôture | Responsable                                           |  |
| ۲                                      | 02/03/2016           | Non                 |                 |                               |                          |                              | 2016-03-02 179951<br>Payée | Passeport Equipas:<br>12.58 € | Définitif | 23/03/2016         | CWBC - Confédération Wallonie-<br>Bruxelles du Cheval |  |
|                                        |                      |                     |                 |                               |                          |                              |                            |                               |           |                    |                                                       |  |

Figure 38 – Fiche de l'équidé – onglet Demandes supplémentaires - listing

Une demande supplémentaire peut-être :

- Une édition d'un passeport (liée à la demande d'identification)
- Une réédition d'un passeport
- Un duplicata d'un passeport
- Un document de remplacement d'un passeport
- Un renvoi d'une attestation
- Un contrôle vétérinaire
- ...

Pour visualiser une demande supplémentaire dans son entièreté, veuillez cliquer sur le bouton

« Visualiser » en face de la demande correspondante.

La demande supplémentaire s'affiche avec toute une série d'informations concernant le dossier de la demande de l'équidé.

Si la valeur d'un champ est vide, ce champ n'apparaît pas dans les informations de l'équidé.

| Mes é                   | quidés cr          | IICHI - 056 021 002000   | 074                                               |  |  |  |  |
|-------------------------|--------------------|--------------------------|---------------------------------------------------|--|--|--|--|
| Général                 | Identification     | Demandes supplémentaires | Mutations                                         |  |  |  |  |
| Dam                     |                    |                          |                                                   |  |  |  |  |
| - Dema<br>Date          | de réception de la | demande                  | 02/03/2016                                        |  |  |  |  |
| Lang                    | ue                 |                          | Francais                                          |  |  |  |  |
| Envoi                   | i du dossier       |                          | Non                                               |  |  |  |  |
| Ident                   | tificateur         |                          | ABBELOOS David (Personne)                         |  |  |  |  |
| Tarif                   | Tarif              |                          | Passeport Equipas: 12.58€ (21%)<br>Non            |  |  |  |  |
| Confirmation d'encodage |                    | ge                       |                                                   |  |  |  |  |
| Rema                    | arque              | -                        | Created from extranet                             |  |  |  |  |
| — État –                |                    |                          |                                                   |  |  |  |  |
| État d                  | de la demande      |                          | Définitif                                         |  |  |  |  |
| Date                    | de clôture         |                          | 23/03/2016                                        |  |  |  |  |
| - Factu                 | ire —              |                          |                                                   |  |  |  |  |
| Num                     | éro                |                          | 179951                                            |  |  |  |  |
| Date                    |                    |                          | 02/03/2016                                        |  |  |  |  |
| État                    |                    | 1                        | Payée                                             |  |  |  |  |
| - Agen                  | ce responsab       | le                       |                                                   |  |  |  |  |
| Nom                     | ee responsab       |                          | CWBC - Confédération Wallonie-Bruxelles du Cheval |  |  |  |  |
|                         |                    |                          |                                                   |  |  |  |  |

Figure 39 – Fiche de l'équidé – onglet Demandes supplémentaires - fiche

| Onglet « Demandes supplémentaires » de l'équidé |                                                                                                    |  |  |  |  |
|-------------------------------------------------|----------------------------------------------------------------------------------------------------|--|--|--|--|
| Demande                                         |                                                                                                    |  |  |  |  |
| Date de réception de la<br>demande              | Date à laquelle l'agence a reçu la demande supplémentaire.                                                                                               |  |  |  |  |
| Langue                                          | Langue du dossier (français ou néerlandais).                                                                                                    |  |  |  |  |
| Envoi du dossier                                | Ce champ spécifie si l'agence doit envoyer ou a envoyé un dossier au détenteur.                                                                          |  |  |  |  |
| Prestations vétérinaires                        | Prestations que le vétérinaire doit vérifier.                                                                                                    |  |  |  |  |
| Identificateur                                  | Vétérinaire qui doit remplir ou qui a rempli le dossier.                                                                                                 |  |  |  |  |
| Remarques<br>identificateur                     | Remarques destinées au vétérinaire identificateur.                                                                                                    |  |  |  |  |
| Tarif                                           | Libellé du tarif, prix et taux de TVA du tarif.<br>Le champ spécifie le tarif que le détenteur doit payer ou a payé pour la<br>demande d'identification. |  |  |  |  |
| Confirmation<br>d'encodage                      | Ce champ spécifie si l'agence doit envoyer ou a envoyé une confirmation d'encodage au détenteur.                                                         |  |  |  |  |

#### Mes équidés

| Retour                                           |                                                                                                    |  |  |  |  |
|--------------------------------------------------|----------------------------------------------------------------------------------------------------|--|--|--|--|
| Date de retour du<br>dossier                     | Date à laquelle le dossier est revenu à l'agence responsable.                                                                                                    |  |  |  |  |
| Date de l'identification<br>par le vétérinaire   | Date à laquelle le vétérinaire a identifié ou contrôlé l'équidé.                                                                                                    |  |  |  |  |
|                                                  | État                                                                                                    |  |  |  |  |
| État de la demande                               | État de la demande (soit en demande, soit définitif).                                                                                                    |  |  |  |  |
| Date d'envoi du dossier                          | Date à laquelle l'agence a envoyé le dossier au détenteur.                                                                                                    |  |  |  |  |
| Date de clôture                                  | Date à laquelle le dossier a été clôturé et passé à l'état définitif.                                                                                                    |  |  |  |  |
| Date d'envoi de la<br>confirmation<br>d'encodage | Date à laquelle l'agence a envoyé la confirmation d'encodage au détenteur.                                                                                                    |  |  |  |  |
|                                                  | Facture                                                                                                    |  |  |  |  |
| Numéro                                           | Numéro de la facture de la demande supplémentaire.<br>Vous pouvez télécharger votre facture en cliquant sur le numéro de<br>facture.                                                                                                    |  |  |  |  |
| Date                                             | Date à laquelle la facture a été générée.                                                                                                    |  |  |  |  |
| État                                             | <ul> <li>État de la facture :</li> <li>Validée : la facture a été générée mais non payée</li> <li>Payée : la facture a été payée dans sa totalité</li> <li>Partiellement payée : la facture a été partiellement payée</li> </ul>                                                                                                    |  |  |  |  |
|                                                  | Agence responsable                                                                                                    |  |  |  |  |
| Nom                                              | <ul> <li>Nom de l'agence responsable de l'équidé.</li> <li>L'agence responsable de l'équidé est l'agence qui a traité le dossier de l'équidé.</li> <li>Si vous cliquez sur le champ, les informations complètes de l'agence apparaissent : <ul> <li>Nom de l'agence</li> <li>Adresse de l'agence</li> <li>Téléphone de l'agence</li> <li>Fax de l'agence</li> <li>Email de l'agence</li> </ul> </li> <li>Si vous souhaitez faire disparaître les informations de l'agence, veuillez cliquer à nouveau sur le champ.</li> </ul> |  |  |  |  |

## 6.1.4. Fiche de l'équidé – onglet « Mutations »

L'onglet « Mutations » de la fiche de l'équidé vous permet de réaliser des mutations sur l'équidé **uniquement** si celui-ci possède une demande d'identification à l'état « **définitif** ».

| Rappel de la definition d'une mutation et du devoir du detenteur :                                                                                                    |
|----------------------------------------------------------------------------------------------------|
| « Tout changement relatif à un équidé doit être notifié à la banque de données centrale<br>par le détenteur dans les 8 jours ouvrables.<br>Il s'agit des changements ( <b>mutations</b> ) tels que :                                                                                                    |
| Changement de coordonnées du détenteur<br>via la modification du profil du détenteur                                                                                                    |
| <ul> <li>Mutation Exclusion</li> <li>Changement de statut concernant la destination finale de l'animal</li> <li>Il est impératif de joindre la preuve d'exclusion mentionnée dans le passeport<br/>(section : traitements médicamenteux – destination finale de l'animal)</li> </ul>                                                                                         |
| <ul> <li>Mutation Décès         Décès de l'animal         Renvoi du passeport à l'organisme émetteur pour invalidation     </li> </ul>                                                                                                    |
| <ul> <li>Mutations Export         Départ définitif de l'équidé du territoire national     </li> </ul>                                                                                                    |
| <ul> <li>Mutation lieu d'exploitation         Le changement du lieu où l'équidé est détenu si ce changement concerne une durée de plus de 90 jours. Le lieu de détention enregistré dans la banque de données est soit un manège, une pension, une écurie privée, une prairie, l'adresse de ce lieu doit donc être mentionnée (rue, code postal et localité)     </li> </ul> |
| <ul> <li>Mutation Détenteur</li> <li>Signaler la fin de détention et mentionner le nouveau détenteur via son ID CBC</li> <li>Double notification, l'ancien détenteur mentionne le nouveau détenteur et celui-<br/>ci accepte l'équidé mentionné dans le menu « équidés en attente »</li> </ul>                                                                               |
| Une mutation est gratuite et sera effective après validation de la CBC                                                                                                    |

Mes équidés

| <b>Nes équidés</b> chichi - 056 021 002000074 |                     |                     |           |         |  |  |  |
|-----------------------------------------------|---------------------|---------------------|-----------|---------|--|--|--|
|                                               |                     |                     |           |         |  |  |  |
| Général Identification Demandes suppl         | mentaires Mutations |                     |           |         |  |  |  |
| + Ajouter                                     |                     |                     |           |         |  |  |  |
| Actions                                       | Date d'encodage     | Date de la mutation | Туре      | Validée |  |  |  |
| ۲                                             | 23/03/2016          | 23/03/2016          | Détenteur | Oui     |  |  |  |
| Retour à la liste                             |                     |                     |           |         |  |  |  |

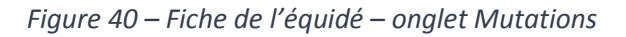

#### 6.1.4.1. Validation d'une mutation

Un processus de validation est appliqué pour toute mutation encodée :

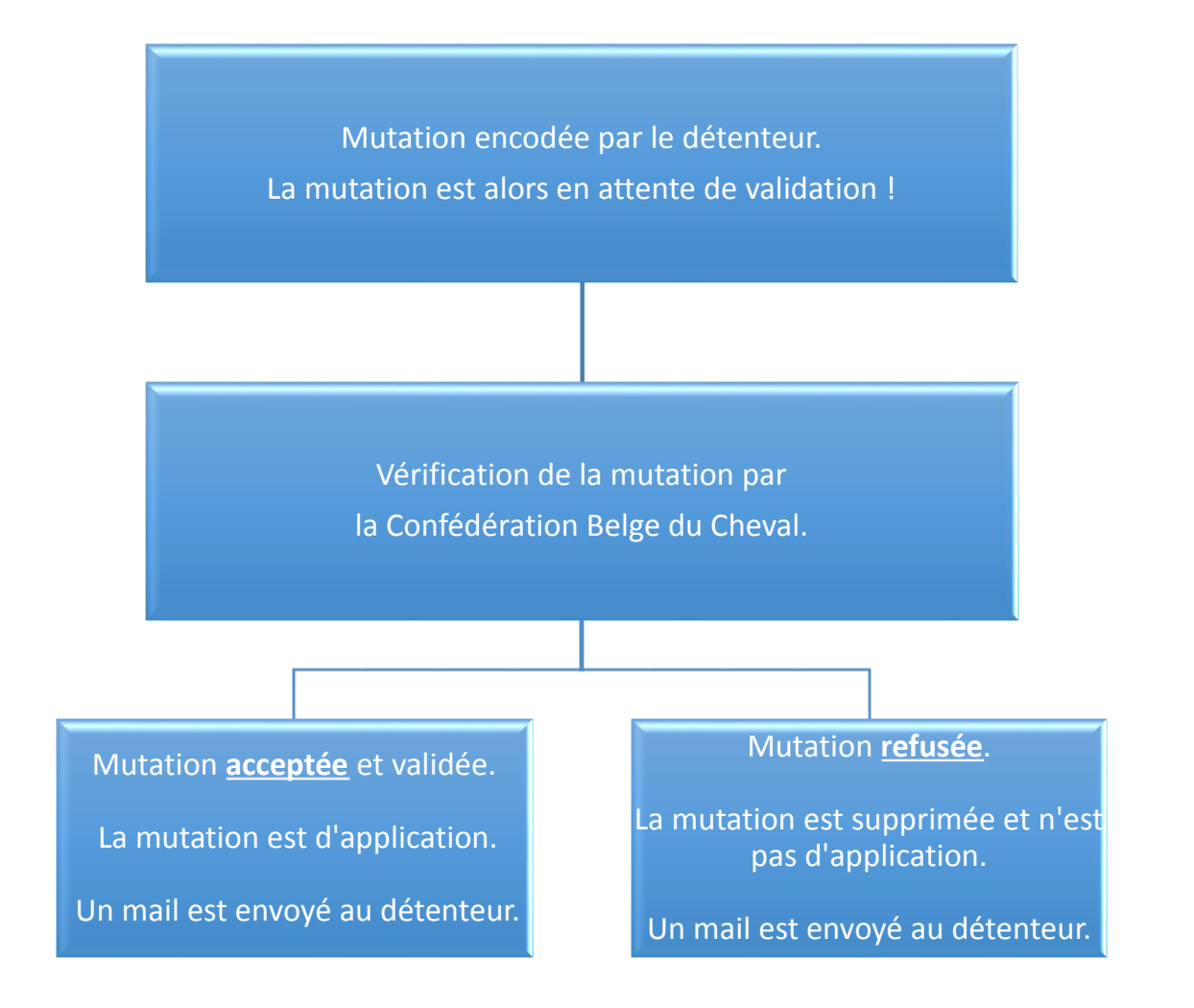

Figure 41 – Processus de validation d'une mutation

Vous avez à votre disposition 5 types de mutation :

- Mutation **Exclusion** : cette mutation vous permet d'exclure l'équidé de la chaîne alimentaire.
- Mutation <u>Lieu d'exploitation</u> : cette mutation vous permet de modifier le lieu d'exploitation où se trouve l'équidé.
- Mutation <u>Export</u> : cette mutation vous permet de spécifier que l'équidé a été exporté dans un pays étranger. Étant donné qu'il se ne trouve plus sur le territoire belge, l'équidé disparaîtra de votre liste « Mes équidés ».
- Mutation <u>Décès</u> : cette mutation vous permet de spécifier le décès de votre équidé, l'équidé disparaîtra de votre liste « Mes équidés ».
- Mutation <u>Détenteur</u>: cette mutation vous permet de spécifier que l'équidé a changé de détenteur. Attention, la confirmation du nouveau détenteur doit être demandée avant tout changement.

Pour plus d'informations sur les différents types de mutation, veuillez vous référer au chapitre correspondant de la mutation.

Pour encoder une mutation, veuillez cliquer sur le bouton « Ajouter »

Pour visualiser une mutation dans le détail, veuillez cliquer sur le bouton « Visualiser »

#### 6.1.4.2. Mutation de type Exclusion

Cette mutation vous permet d'exclure l'équidé de la chaîne alimentaire.

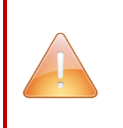

Attention, le choix de l'exclusion de la consommation humaine est définitif et irréversible. Il est la conséquence d'une décision du détenteur OU de l'administration de traitements médicamenteux!

Pour encoder une mutation, veuillez cliquer sur le bouton « Ajouter »

+ Ajouter

Ajouter

Un formulaire est alors mis à votre disposition.

Veuillez choisir « **Exclusion** » dans la liste déroulante « **Type de mutation** » afin d'introduire une mutation de type Exclusion.

Mes équidés

| Type de mutation *  |   |
|---------------------|---|
| Exclusion           | * |
| 1                   | Q |
| Exclusion           |   |
| Décès               |   |
| Export              |   |
| Lieu d'exploitation |   |
| Détenteur           |   |

Figure 42 – Fiche de l'équidé – onglet Mutations – choix mutation Exclusion

Les champs spécifiques de la mutation choisie apparaissent.

| Mes équidés снісні - 056 021 002000074                                                                                                    | 1                                                                    |
|----------------------------------------------------------------------------------------------------|----------------------------------------------------------------------|
| Général Identification Demandes supplémentaires                                                                                                    | Mutations                                                            |
| Nouvelle mutation                                                                                                    |                                                                      |
| Date de la mutation *                                                                                                    | Type de mutation *                                                   |
| 23-03-2016                                                                                                    | Exclusion                                                            |
| Date de l'exclusion de la chaîne alimentaire * 😣                                                                                                    | Preuve de l'exclusion * 😣                                            |
| jj-mm-aaaa                                                                                                    | Choisissez un fichier Aucun fichier choisi                           |
| Enregistrer                                                                                                    |                                                                      |
| Retour à la liste                                                                                                    |                                                                      |
| Les données reprises sur ce formulaire sont destinées à être introduites dans un<br>La loi du 08/12/1992 relative au respect de la vie privée est d'application. | ine base de données, gérée par l'asbl Confédération Belge du Cheval. |

Figure 43 – Fiche de l'équidé – onglet Mutations - Exclusion

| Champs mutation « Exclusion »                         |                                                                                                    |                         |  |  |  |
|-------------------------------------------------------|----------------------------------------------------------------------------------------------------|-------------------------|--|--|--|
| Date de la<br>mutation                                | Date à laquelle la mutation va être encodée.<br>Cette donnée contient la date du jour de l'encodage et n'est<br>pas modifiable.                                                                                                    | Exemple :<br>14-01-2016 |  |  |  |
| Type de la<br>mutation                                | <ul> <li>Type de la mutation :</li> <li>Exclusion</li> <li>Lieu d'exploitation</li> <li>Export</li> <li>Décès</li> <li>Détenteur</li> <li>Cette donnée doit être sélectionnée via la liste déroulante.</li> <li>Le formulaire d'encodage change selon le type de mutation.</li> </ul> | Exemple :<br>Exclusion  |  |  |  |
| Date de<br>l'exclusion de la<br>chaîne<br>alimentaire | Date à laquelle l'équidé a été exclu de la chaîne alimentaire.                                                                                                    | Exemple :<br>10-01-2016 |  |  |  |
| Preuve de<br>l'exclusion                              | Veuillez joindre une copie de la section « traitements médicamenteux » (destination finale de l'animal).                                                                                                    |                         |  |  |  |

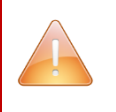

Attention, il est obligatoire de fournir la preuve de l'exclusion pour acter le changement.

De manière générale, une fois les informations encodées, veuillez cliquer sur le bouton

pour enregistrer les changements ou sur le bouton Annuler pour revenir à la liste des mutations sans changement défini.

Après vérification par la CBC, vous recevrez un email expliquant que votre mutation a été acceptée (ainsi qu'une confirmation d'encodage) ou refusée ainsi que les raisons du refus.

#### 6.1.4.3. Mutation de type Décès

Cette mutation vous permet de spécifier le décès de votre équidé.

Pour encoder une mutation, veuillez cliquer sur le bouton « Ajouter »

Un formulaire est alors mis à votre disposition.

Veuillez choisir « **Décès** » dans la liste déroulante « **Type de mutation** » afin d'introduire une mutation de type Décès.

+ Ajouter

Mes équidés

| Type de mutation *  |   |
|---------------------|---|
| Décès               | * |
|                     | Q |
| Exclusion           |   |
| Décès               |   |
| Export              |   |
| Lieu d'exploitation |   |
| Détenteur           |   |

Figure 44 – Fiche de l'équidé – onglet Mutations – choix mutation Décès

Les champs spécifiques de la mutation choisie apparaissent.

| Général Identification Demandes supplémentaires Mutation                                                                                                    | ons                                                                         |
|----------------------------------------------------------------------------------------------------|-----------------------------------------------------------------------------|
| Nouvelle mutation                                                                                                    |                                                                             |
| Date de la mutation *                                                                                                    | Type de mutation *                                                          |
| 23-03-2016                                                                                                    | Deces                                                                       |
| Date du décès * 😣                                                                                                    | Remarque sur le décès                                                       |
| jj-mm-aaaa                                                                                                    |                                                                             |
|                                                                                                    |                                                                             |
| Veuillez retourner votre passeport auprès de son organisme émetteur<br>Pour plus d'informations: www.cbc-bcp.be ou info@cbc-bcp.be<br>Enregistrer<br>Annuler                      | ou de la Confédération Belge du Cheval afin de procéder à son invalidation. |
| Veuillez retourner votre passeport auprès de son organisme émetteur<br>Pour plus d'informations: www.cbc-bcp.be ou info@cbc-bcp.be<br>Enregistrer<br>Annuler<br>Retour à la liste | ou de la Confédération Belge du Cheval afin de procéder à son invalidation. |

Figure 45 – Fiche de l'équidé – onglet Mutations – Décès

|                          | Champs mutation « Décès »                                                                                                    |                                  |
|--------------------------|----------------------------------------------------------------------------------------------------|----------------------------------|
| Date de la<br>mutation   | Date à laquelle la mutation va être encodée.<br>Cette donnée contient la date du jour de l'encodage et n'est pas<br>modifiable.                                                                                                    | Exemple :<br>14-01-2016          |
| Type de la<br>mutation   | <ul> <li>Type de la mutation :</li> <li>Exclusion</li> <li>Lieu d'exploitation</li> <li>Export</li> <li>Décès</li> <li>Détenteur</li> <li>Cette donnée doit être sélectionnée via la liste déroulante.</li> <li>Le formulaire d'encodage change selon le type de mutation.</li> </ul> | Exemple :<br>Décès               |
| Date du décès            | Date à laquelle l'équidé est décédé.<br>Si vous ne connaissez pas la date exacte, veuillez renseigner par<br>exemple le 1er jour du mois connu ou les 1er jour et 1er mois de<br>l'année connue.                                                                                      | Exemple :<br>10-01-2016          |
| Remarque sur<br>le décès | Remarque sur le décès de l'équidé.                                                                                                    | Exemple :<br>accident<br>prairie |

Si vous ne connaissez pas la date exacte, veuillez renseigner par exemple le 1er jour du mois connu ou les 1er jour et 1er mois de l'année connue.

Veuillez retourner votre passeport auprès de son organisme émetteur ou de la Confédération Belge du Cheval afin de procéder à son invalidation.

De manière générale, une fois les informations encodées, veuillez cliquer sur le bouton

pour enregistrer les changements ou sur le bouton Annuler pour revenir à la liste des mutations sans changement défini.

Après validation de la CBC, l'équidé décédé n'apparaîtra plus dans votre listing des équidés.

#### 6.1.4.4. Mutation de type Export

Cette mutation vous permet de spécifier que l'équidé a été exporté dans un pays étranger. Étant donné qu'il se ne trouve plus sur le territoire belge, l'équidé disparaîtra de votre liste « Mes équidés ».

Pour encoder une mutation, veuillez cliquer sur le bouton « Ajouter »

Un formulaire est alors mis à votre disposition.

Veuillez choisir « **Export** » dans la liste déroulante « **Type de mutation** » afin d'introduire une mutation de type Export.

| Type de mutation *               |   |
|----------------------------------|---|
| Décès                            | * |
|                                  | Q |
| Exclusion<br>Décès               |   |
| Export                           |   |
| Lieu d'exploitation<br>Détenteur |   |

Figure 46 – Fiche de l'équidé – onglet Mutations – choix mutation Export

Les champs spécifiques de la mutation choisie apparaissent.

| Mes équidés снісні - 056 021 002000074                   |                              |        |       |
|----------------------------------------------------------|------------------------------|--------|-------|
| Général Identification Demandes supplémentaires Mu       | tations                      |        |       |
| Nouvelle mutation<br>Date de la mutation *<br>23-03-2016 | Type de mutation *<br>Export | v      |       |
| - Lieu d'exploitation                                    |                              | Numéro | Boîte |
| Localité * \Theta<br>TPays Belgique                      | *<br>*                       |        |       |
| Enregistrer                                              |                              |        |       |
| Retour à la liste                                        |                              |        |       |

Figure 47 – Fiche de l'équidé – onglet Mutations – Export

| Champs mutation « Export » |                                                                                                    |                                         |  |  |  |  |  |
|----------------------------|----------------------------------------------------------------------------------------------------|-----------------------------------------|--|--|--|--|--|
| Date de la<br>mutation     | Date à laquelle la mutation va être encodée.<br>Cette donnée contient la date du jour de l'encodage et n'est pas<br>modifiable.                                                                                                    | Exemple :<br>14-01-2016                 |  |  |  |  |  |
| Type de la<br>mutation     | <ul> <li>Type de la mutation :</li> <li>Exclusion</li> <li>Lieu d'exploitation</li> <li>Export</li> <li>Décès</li> <li>Détenteur</li> <li>Cette donnée doit être sélectionnée via la liste déroulante.</li> <li>Le formulaire d'encodage change selon le type de mutation.</li> </ul>                        | Exemple :<br>Export                     |  |  |  |  |  |
| Rue                        | Rue où l'équidé a été exporté.                                                                                                    | Exemple :<br>Kirkeler Str.              |  |  |  |  |  |
| Numéro                     | Numéro de rue où l'équidé a été exporté.                                                                                                    | Exemple :<br>12                         |  |  |  |  |  |
| Boîte                      | Boîte postale où l'équidé a été exporté.                                                                                                    | Exemple :<br>C                          |  |  |  |  |  |
| Localité                   | Pays et Localité où l'équidé a été exporté<br>Veuillez sélectionner le pays via la liste déroulante et ensuite<br>sélectionner la localité correspondante via la liste déroulante.<br>Veuillez mentionner la capitale du pays ou «<br>Indéterminé/Inconnu » si vous ne connaissez pas la localité<br>exacte. | Exemple :<br>Neunkirchen<br>- Allemagne |  |  |  |  |  |

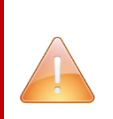

Attention, il est obligatoire de renseigner le pays ainsi que la localité pour acter le changement.

Veuillez mentionner la capitale du pays ou « Indéterminé/Inconnu » si vous ne connaissez pas la localité exacte.

De manière générale, une fois les informations encodées, veuillez cliquer sur le bouton

pour enregistrer les changements ou sur le bouton Annuler pour revenir à la liste des mutations sans changement défini.

Après validation de la CBC, l'équidé exporté n'apparaîtra plus dans votre listing des équidés.

Enregistrer

#### 6.1.4.5. Mutation de type Lieu exploitation

| Cette | mutation | vous | permet | de | modifier | le | lieu | d'exploitation | où | se | trouve | l'équidé. |
|-------|----------|------|--------|----|----------|----|------|----------------|----|----|--------|-----------|
|       |          |      |        |    |          |    |      |                |    |    |        |           |

Pour encoder une mutation, veuillez cliquer sur le bouton « Ajouter »

Un formulaire est alors mis à votre disposition.

Veuillez choisir **« Lieu d'exploitation** » dans la liste déroulante « **Type de mutation** » afin d'introduire une mutation de type Lieu d'exploitation.

| Exclusion           |   |
|---------------------|---|
|                     | Q |
| Exclusion           |   |
| Décès               |   |
| Export              |   |
| Lieu d'exploitation |   |
| Détenteur           |   |

Figure 48 – Fiche de l'équidé – onglet Mutations – choix mutation Lieu d'exploitation

#### Les champs spécifiques de la mutation choisie apparaissent.

| Mes équidés снісні - 056 021 002000074                   |                                           |          |      |
|----------------------------------------------------------|-------------------------------------------|----------|------|
| Général Identification Demandes supplémentaires Mutation | 5                                         |          |      |
| Nouvelle mutation<br>Date de la mutation *<br>23-03-2016 | Type de mutation *<br>Lieu d'exploitation |          |      |
| Lieu d'exploitation<br>Rue *                             |                                           | Numéro B | oîte |
| Localité * 😔 TPays Belgique                              | * ×                                       |          |      |
| Enregistrer                                              |                                           |          |      |
| Retour à la liste                                        |                                           |          |      |

Figure 49 – Fiche de l'équidé – onglet Mutations – Lieu exploitation

| Champs mutation « Lieu d'exploitation » |                                                                                                    |                                     |  |  |  |  |
|-----------------------------------------|----------------------------------------------------------------------------------------------------|-------------------------------------|--|--|--|--|
| Date de la<br>mutation                  | Date à laquelle la mutation va être encodée.<br>Cette donnée contient la date du jour de l'encodage et n'est pas<br>modifiable.                                                                                                    | Exemple :<br>14-01-2016             |  |  |  |  |
| Type de la<br>mutation                  | <ul> <li>Type de la mutation :</li> <li>Exclusion</li> <li>Lieu d'exploitation</li> <li>Export</li> <li>Décès</li> <li>Détenteur</li> <li>Cette donnée doit être sélectionnée via la liste déroulante.</li> <li>Le formulaire d'encodage change selon le type de mutation.</li> </ul> | Exemple :<br>Lieu<br>d'exploitation |  |  |  |  |
| Rue                                     | Rue du lieu d'exploitation de l'équidé.                                                                                                    | Exemple :<br>Rue du<br>paradis      |  |  |  |  |
| Numéro                                  | Numéro de rue du lieu d'exploitation de l'équidé.                                                                                                    | Exemple :<br>33                     |  |  |  |  |
| Boîte                                   | Boîte postale du lieu d'exploitation de l'équidé.                                                                                                    | Exemple :<br>B                      |  |  |  |  |
| Localité                                | Pays et Localité du lieu d'exploitation de l'équidé.<br>Veuillez sélectionner le pays via la liste déroulante et ensuite<br>sélectionner la localité correspondante via la liste déroulante.                                                                                          | Exemple :<br>Namur -<br>Belgique    |  |  |  |  |

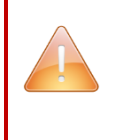

Attention, il est obligatoire de renseigner la rue, le pays ainsi que la localité pour acter le changement.

De manière générale, une fois les informations encodées, veuillez cliquer sur le bouton

pour enregistrer les changements ou sur le bouton Annuler pour revenir à la liste des mutations sans changement défini.

Après vérification par la CBC, vous recevrez un email expliquant que votre mutation a été acceptée (ainsi qu'une confirmation d'encodage) ou refusée ainsi que les raisons du refus.

#### 6.1.4.6. Mutation de type Détenteur

Cette mutation vous permet de spécifier que l'équidé a changé de détenteur. Attention, la confirmation du nouveau détenteur doit être demandée avant tout changement.

Le processus de validation d'une mutation détenteur contient une étape supplémentaire qui est la validation du nouveau détenteur.

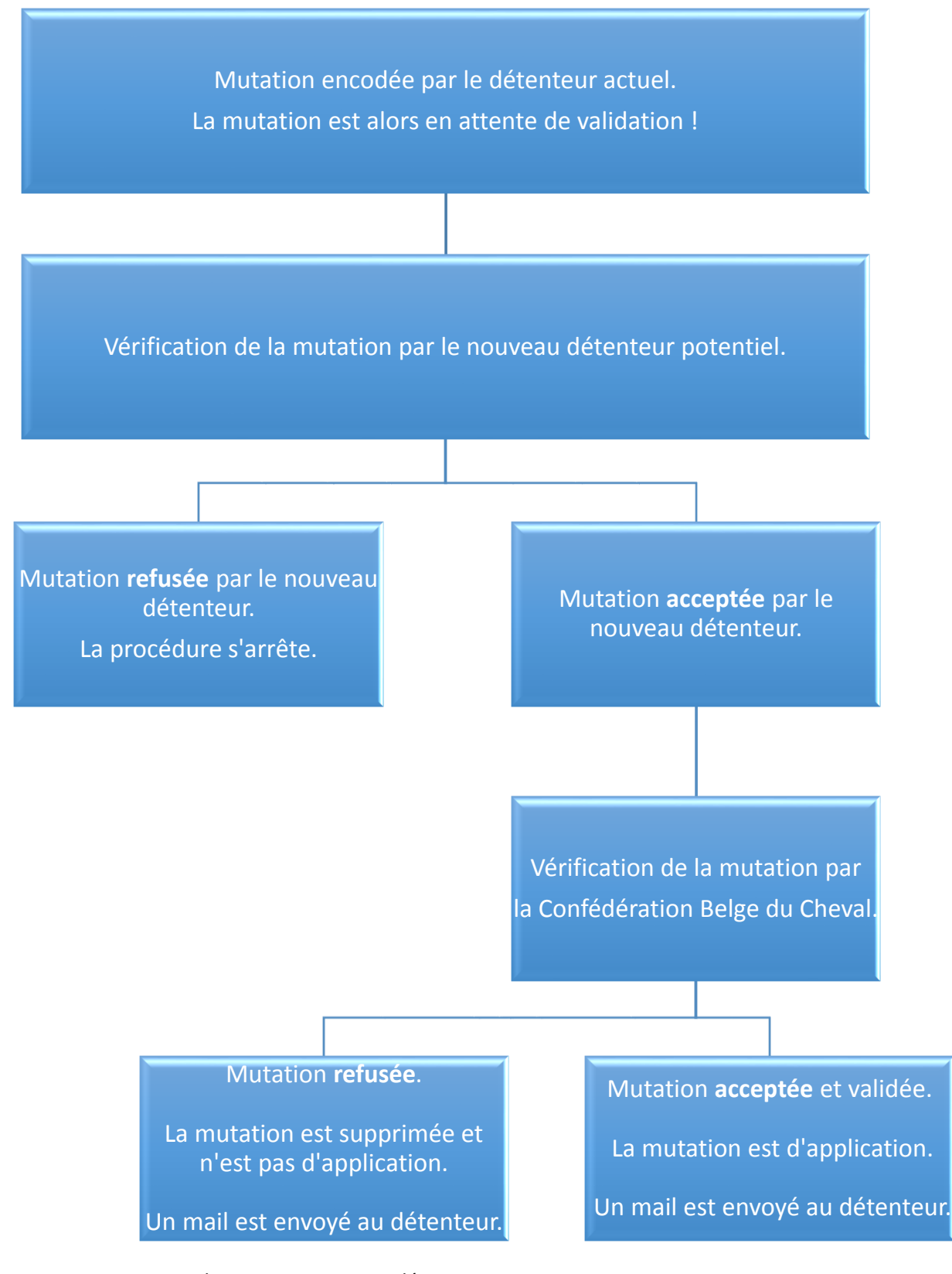

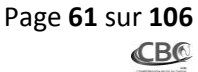

Pour encoder une mutation, veuillez cliquer sur le bouton « Ajouter »

🕂 Ajouter

Un formulaire est alors mis à votre disposition.

Veuillez choisir « **Détenteur** » dans la liste déroulante « **Type de mutation** » afin d'introduire une mutation de type Détenteur.

|   | Lieu d'exploitation | * |
|---|---------------------|---|
|   | 1                   | Q |
|   | Exclusion           |   |
| _ | Décès               |   |
|   | Export              |   |
|   | Lieu d'exploitation |   |
|   | Détenteur           |   |

*Figure 50 – Fiche de l'équidé – onglet Mutations – choix mutation détenteur* 

Les champs spécifiques de la mutation choisie apparaissent.

| Mes équidés CHICHI - 056 021 0020000                | 74                 |  |
|-----------------------------------------------------|--------------------|--|
| Général Identification Demandes supplémentaires     | Mutations          |  |
| Nouvelle mutation Date de la mutation *             | Type de mutation * |  |
| Nouveau détenteur *  N° client du nouveau détenteur | •                  |  |
| Enregistrer                                         |                    |  |
| Retour à la liste                                   |                    |  |

Figure 51 – Fiche de l'équidé – onglet Mutations – Détenteur

|                        | Champs mutation « Détenteur »                                                                                                    |                                |
|------------------------|----------------------------------------------------------------------------------------------------|--------------------------------|
| Date de la mutation    | Date à laquelle la mutation est encodée.<br>Cette donnée contient la date du jour de l'encodage et n'est<br>pas modifiable.                                                                                                    | Exemple :<br>14-01-2016        |
| Type de la<br>mutation | <ul> <li>Type de la mutation :</li> <li>Exclusion</li> <li>Lieu d'exploitation</li> <li>Export</li> <li>Décès</li> <li>Détenteur</li> <li>Cette donnée doit être sélectionnée via la liste déroulante.</li> <li>Le formulaire d'encodage change selon le type de mutation.</li> </ul> | <i>Exemple :<br/>Détenteur</i> |
| Nouveau<br>détenteur   | Veuillez mentionner le N° de client (ID CBC) du nouveau<br>détenteur (exemple : 1070103 ou D1070103). Ce N° de client se<br>retrouve sur les factures ainsi que sur le profil extranet de la<br>personne ou de l'organisation.                                                        | Exemple :<br>10701103          |

ATTENTION, pour réaliser un changement de détenteur, le nouveau détenteur doit posséder un compte extranet.

Vous devez vous munir du N° de client (ID CBC) du nouveau détenteur (exemple : 1070103 ou D1070103) afin d'encoder le nouveau détenteur de l'équidé.

Ce N° de client se retrouve sur les factures ainsi que sur le profil extranet de la personne ou de l'organisation.

Le nouveau détenteur doit valider la mutation afin que celle-ci rentre dans la procédure de validation de la Confédération Belge du Cheval.

De manière générale, une fois les informations encodées, veuillez cliquer sur le bouton

pour enregistrer les changements ou sur le bouton Annuler pour revenir à la liste des mutations sans changement défini.

Après vérification par la CBC, vous recevrez un email expliquant que votre mutation a été acceptée (ainsi qu'une confirmation d'encodage) ou refusée ainsi que les raisons du refus.

# 7. ÉQUIDÉS EN ATTENTE

Cette fonctionnalité vous permet de voir les équidés pour lesquels vous êtes le potentiel détenteur.

Cela signifie qu'une personne ou une organisation vous a défini comme nouveau détenteur d'un équidé. Pour pouvez soit refuser, soit accepter la mutation.

Pour accéder à cette fonctionnalité, veuillez cliquer sur le menu « Mes équidés en attente ».

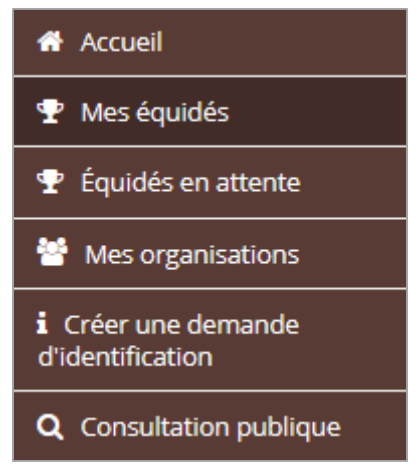

Figure 52 – Menu Mes équidés en attente

Le listing des chevaux pour lesquels vous êtes détenteur potentiel apparaît.

Équidés en attente de changement de détenteur

| 1 résultat trou | vé                 |                 |          |        |                              |                      |                    | 50 par page 🗸                    |
|-----------------|--------------------|-----------------|----------|--------|------------------------------|----------------------|--------------------|----------------------------------|
| Actions         | UELN <del>\$</del> | Transpondeurs 🗢 | Équidé 🖨 | Sexe 🗢 | Date naissance <del>\$</del> | Chaîne alimentaire 🖨 | Ancien détenteur 🗢 | Nouveau détenteur 🗢              |
| •               | 056 022 000500010  | 124589875485221 | YOSHI    | Mâle   | 2011/7/7                     | Maintenu             | CBC test           | CONFEDERATION<br>BELGE DU CHEVAL |

Figure 53 – listing Mes équidés en attente

Le listing présente le nombre d'équidés.

Vous pouvez également choisir le nombre de résultats par page grâce à la liste déroulante : 50 par page - Toutes les colonnes du tableau (sauf Actions) sont triables grâce aux flèches correspondantes 훅 :

- Colonne « UELN » : vous pouvez trier sur l'UELN de l'équidé par ordre alphabétique (de A-Z ou de Z-A en prenant en compte les chiffres).
- Colonne « Transpondeurs » : vous pouvez trier sur le numéro de transpondeur (puce) de l'équidé par ordre alphabétique (de A-Z ou de Z-A en prenant en compte les chiffres).
- Colonne « Equidé » : vous pouvez trier sur le nom de l'équidé par ordre alphabétique (de A-Z ou de Z-A).
- Colonne « Sexe » : vous pouvez trier sur le sexe de l'équidé (mâle ou femelle).
- Colonne « Date de naissance » : vous pouvez trier sur la date de naissance de l'équidé par ordre chronologique (du plus récent au plus ancien ou du plus ancien au plus récent).
- Colonne « Chaîne alimentaire » : vous pouvez trier sur le statut de la chaîne alimentaire de l'équidé (maintenu ou exclu).
- Colonne « Ancien détenteur » : vous pouvez trier sur le nom de l'ancien détenteur par ordre alphabétique (de A-Z ou de Z-A).
- Colonne « Nouveau détenteur » : vous pouvez trier sur le nom du nouveau détenteur par ordre alphabétique (de A-Z ou de Z-A).

Pour visualiser la fiche d'un équidé en attente, vous pouvez cliquer sur le bouton « Visualiser » situé en dessous de la colonne « Actions ».

Pour modifier la fiche d'un équidé en attente, vous pouvez cliquer sur le bouton « Modifier » situé en dessous de la colonne « Actions ».

## 7.1. Visualiser un équidé en attente

Pour visualiser la fiche d'un équidé en attente, vous pouvez cliquer sur le bouton « Visualiser » situé en dessous de la colonne « Actions » dans le tableau des résultats.

La fiche apparaît alors en présentant les données générales de l'équidé.

# Équidés en attente de changement de détenteur

| Numéro UELN        |               |             | 056 022 000500010                                             |
|--------------------|---------------|-------------|---------------------------------------------------------------|
| Transpondeurs      |               |             | 124589875485221                                               |
| Équidé             |               |             | YOSHI                                                         |
| Sexe               |               |             | Mâle                                                          |
| Date de naissan    | ice           |             | 07/07/2011                                                    |
| Pays de naissan    | ce            |             | Allemagne (République fédérale)                               |
| Chaîne alimenta    | aire          |             | Maintenu                                                      |
| Nouveau déten      | teur          |             | CONFEDERATION BELGE DU CHEVAL                                 |
| Ancien détente     | ur            |             | CBC test                                                      |
| Retour à la liste  | Accepter      | Refuser     |                                                               |
|                    |               | Figure 5    | 54 – Fiche équidé en attente                                  |
| our refuser la mut | tation, veuil | lez cliquer | sur le bouton « Refuser »                                     |
| ne confirmation c  | le suppressi  | on vous es  | st alors demandée. Pour acter le changement, veuillez cliquer |
| ur le bouton « Ref | user »        | user        |                                                               |
|                    |               |             |                                                               |

# Équidés en attente de changement de détenteur Refus Voulez-vous refuser la mutation ? Refuser Retour à la liste

Figure 55 – Fiche équidé - refus

Pour accepter la mutation et devenir détenteur de l'équidé, veuillez cliquer sur le bouton « Accepter »

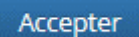

Mars 2016 – V 1.0 – Manuel extranet **HorseID** – détenteur

۲

Un formulaire apparaît alors avec les données générales de l'équidé.

Le champ détenteur est automatiquement rempli avec vos coordonnées.

Les données générales de l'équidé et du détenteur ne sont pas modifiables.

Cependant, il vous est possible de spécifier le lieu d'exploitation de l'équidé en encodant directement dans les champs correspondants ou alors en cliquant sur le bouton « recopier adresse » Recopier adresse qui permet de recopier l'adresse du détenteur spécifié dans l'adresse du lieu d'exploitation.

# Équidés en attente de changement de détenteur validation

| UELN                                         | Transpondeur           | Équidé             |       |  |  |  |
|----------------------------------------------|------------------------|--------------------|-------|--|--|--|
| 056 022 000500010                            | YOSHI                  |                    |       |  |  |  |
| Sexe                                         | Date de naissance      | Exclu chaîne alim. |       |  |  |  |
| Mâle                                         | 07/07/2011             | Non                |       |  |  |  |
| Date de la mutation                          | Type de mutation       | Ancien détenteur   |       |  |  |  |
| 23-03-2016                                   | Changement détenteur 🔹 | CBC test           |       |  |  |  |
| CONFEDERATION BELGE DU CHEVAL                |                        |                    |       |  |  |  |
| Rue                                          |                        | Numéro             | Boîte |  |  |  |
| Avenue Houba de Strooper                     |                        | 156                | /1    |  |  |  |
| Localité<br>▼Pays Belgique<br>1000 Bruxelles | × ×<br>× ×             |                    |       |  |  |  |
| Valider                                      |                        |                    |       |  |  |  |

Figure 56 – Fiche équidé en attente – validation

Pour valider la détention de l'équidé, veuillez cliquer sur le bouton « Valider »

Une fois que vous cliquez sur ce bouton, vous devenez le détenteur de l'équidé. **Cette action est irréversible.** 

Pour revenir à la visualisation de l'équidé en attente, sans réaliser de changement, veuillez cliquer sur

|                       | Annuler |
|-----------------------|---------|
| le bouton « Annuler » |         |

Pour revenir à la liste des équidés en attente, sans réaliser de changement, veuillez cliquer sur le

bouton « Retour à la liste »

#### 7.2. Modifier un équidé en attente

Pour modifier la fiche d'un équidé en attente, vous pouvez cliquer sur le bouton « Modifier » situé en dessous de la colonne « Actions » dans le tableau des résultats.

Vous avez accès au même formulaire que si vous acceptez l'équidé, le formulaire de modification reprenant les données générales de l'équidé.

Le champ détenteur est automatiquement rempli avec vos coordonnées.

Les données générales de l'équidé et le détenteur ne sont pas modifiables.

Cependant, il vous est possible de spécifier le lieu d'exploitation de l'équidé en encodant directement dans les champs correspondants ou alors en cliquant sur le bouton « recopier adresse »

Recopier adresse qui permet de recopier l'adresse du détenteur spécifié dans l'adresse du lieu d'exploitation.

#### Équidés en attente de changement de détenteur validation

| UELN                                                                                                 | Transpondeur           | Équidé             |             |
|----------------------------------------------------------------------------------------------------|------------------------|--------------------|-------------|
| 056 022 000500010                                                                                    | 124589875485221        | YOSHI              |             |
| Sexe                                                                                                 | Date de naissance      | Exclu chaîne alim. |             |
| Mâle                                                                                                 | 07/07/2011             | Non                |             |
| Date de la mutation                                                                                  | Type de mutation       | Ancien détenteur   |             |
| 23-03-2016                                                                                           | Changement détenteur 🔹 | CBC test           |             |
| Nouveau détenteur Recopier adresse                                                                   |                        |                    |             |
| CONFEDERATION BELGE DU CHEVAL                                                                        |                        |                    |             |
| Lieu d'exploitation<br>Rue<br>Avenue Houba de Strooper<br>Localité<br>Pays Belgique<br>1000 Deventue | ×                      | Numéro<br>156      | Boîte<br>/1 |
|                                                                                                    | X                      |                    |             |
| Valider                                                                                              |                        |                    |             |

Figure 57 – Fiche équidé en attente – Validation

Pour valider la détention de l'équidé, veuillez cliquer sur le bouton « Valider »

Une fois que vous cliquez sur ce bouton, vous devenez le détenteur de l'équidé. **Cette action est irréversible.** 

Pour revenir à la visualisation de l'équidé en attente, sans réaliser de changement, veuillez cliquer sur

le bouton « Annuler »

| Pour revenir à la liste des e | équidés en attente, | sans réaliser | de changement, | veuillez | cliquer | sur | le |
|-------------------------------|---------------------|---------------|----------------|----------|---------|-----|----|
| bouton « Retour à la liste »  | Retour à la liste   |               |                |          |         |     |    |

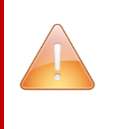

ATTENTION, une fois que vous avez validé la mutation « détenteur de l'équidé », la Confédération Belge du Cheval doit réaliser une vérification et valider le changement pour rendre la mutation active.

# 8. MES ORGANISATIONS

Cette fonctionnalité vous permet de visualiser et de définir les organisations pour lesquelles vous êtes responsable.

Vous pouvez également vous attribuer des organisations pour lesquelles vous êtes responsable.

Pour accéder à cette fonctionnalité, veuillez cliquer sur le menu « Mes organisations ».

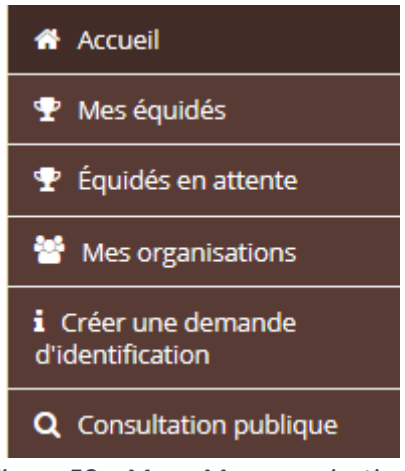

Figure 58 – Menu Mes organisations

Cette page contient 2 tableaux distincts :

- Mes organisations
- Mes organisations en attente de validation par la CBC

| Mes organisations Mes organisations                                                                                                    |                                    |                 |               |                   |                     |         |           |         |             |
|----------------------------------------------------------------------------------------------------|------------------------------------|-----------------|---------------|-------------------|---------------------|---------|-----------|---------|-------------|
| Si vous souhaitez modifier une organisation, merci de nous envoyer un mail à l'adresse : info@horseid.be                                                                                                    |                                    |                 |               |                   |                     |         |           |         |             |
| Mes organisations                                                                                                    |                                    |                 |               |                   |                     |         |           |         |             |
| Actions                                                                                                    | Nom                                | Forme juridique | N° BCE        | Adresse           |                     | СР      | Localité  | Contact | t principal |
| ۲                                                                                                    | CONFEDERATION BELGE DU CHEVAL      | ASBL            | BE 0421772826 | Avenue Houba de S | trooper, 156 /1     | 1000    | Bruxelles | Oui     |             |
| Mes organisations en attente de validation par la CBC                                                                                                    |                                    |                 |               |                   |                     |         |           |         |             |
| Actions                                                                                                    | Nom                                | Forme j         | uridique      | N° BCE            | Adresse             |         |           | СР      | Localité    |
| <ul> <li>Image: Image: Ima</li></ul> | Conf. Wallonie-Bruxelles du Cheval | ASBL            |               | BE 0478586617     | Rue des Champs-Elys | ées, 20 |           | 5590    | Ciney       |

Figure 59 – Listing Mes organisations

#### 8.1. Mes organisations

Le listing présente, grâce à un tableau, les organisations pour lesquelles vous êtes responsable ou simple contact.

Le fait que vous soyez responsable principal ou contact est mentionné dans la colonne « Contact principal » (oui ou non).

Mes organisations Mes organisations

| Si vous souhaitez modifier une organisation, merci de nous envoyer un mail à l'adresse : info@horseid.be |                                    |                 |               |                   |                     |          |           |         |           |
|----------------------------------------------------------------------------------------------------|------------------------------------|-----------------|---------------|-------------------|---------------------|----------|-----------|---------|-----------|
| Mes organisations                                                                                        |                                    |                 |               |                   |                     |          |           |         |           |
| Actions                                                                                                  | Nom                                | Forme juridique | N° BCE        | Adresse           |                     | СР       | Localité  | Contact | principal |
| ۲                                                                                                    | CONFEDERATION BELGE DU CHEVAL      | ASBL            | BE 0421772826 | Avenue Houba de S | trooper, 156 /1     | 1000     | Bruxelles | Oui     |           |
| Mes organisations en attente de validation par la CBC                                                    |                                    |                 |               |                   |                     |          |           |         |           |
| Ajouter                                                                                                  |                                    |                 |               |                   |                     |          |           |         |           |
| Actions                                                                                                  | Nom                                | Forme j         | uridique      | N° BCE            | Adresse             |          |           | СР      | Localité  |
| •                                                                                                    | Conf. Wallonie-Bruxelles du Cheval | ASBL            |               | BE 0478586617     | Rue des Champs-Elys | sées, 20 |           | 5590    | Ciney     |

Figure 60 – Listing Mes organisations

Pour visualiser la fiche de l'organisation, vous pouvez cliquer sur le bouton « Visualiser » situé en dessous de la colonne « Actions ».

ATTENTION, il est <u>impossible</u> de modifier ou de supprimer une organisation qui se trouve dans votre tableau « Mes organisations ».

Pour tout changement concernant une organisation, veuillez envoyer un email à info@horseid.be.
La fiche de l'organisation s'ouvre et permet de visualiser les informations de base.

# Mes organisations Mes organisations

| ID CBC<br>Nom              | 1044689<br>CONFEDERATION BELGE DU CHEVAL      |
|----------------------------|-----------------------------------------------|
| Forme juridique            | ASBL                                          |
| N° BCE                     | 421772826                                     |
| Assujetti à la TVA         | Oui                                           |
| Responsable principal      | CBC test (Studbook externe)                   |
| - Adrosso officiallo       |                                               |
| Adresse officielle         |                                               |
| Rue                        | Avenue Houba de Strooper                      |
| Numéro                     | 156                                           |
| Boîte                      | /1                                            |
| Localité                   | 1000 Bruxelles (Bruxelles-Capitale, Belgique) |
| - Données et langue de cor | otact                                         |
| Donnees et langue de con   |                                               |
| Telephone 1                | +3222422644                                   |
| Telephone 2                | +3224/8//02                                   |
| Fax                        | +3222422644                                   |
| Bureau 1                   | +3224787702                                   |
| Bureau 2                   | +3224784993                                   |
| GSM                        | +32400000                                     |
| Email                      | jpdevos@cbc-bcp.be                            |
| Langue                     | Français                                      |
|                            |                                               |
|                            |                                               |
| Retour à la liste          |                                               |
|                            |                                               |

Figure 61 – Listing fiche d'une organisation

| Fiche d'une organisation                                 |                                                                                                    |  |  |  |  |  |
|----------------------------------------------------------|----------------------------------------------------------------------------------------------------|--|--|--|--|--|
| Informations générales                                   |                                                                                                    |  |  |  |  |  |
| ID CBC                                                   | N° de client de l'organisation.                                                                          |  |  |  |  |  |
| Nom                                                      | Nom de l'organisation.                                                                                   |  |  |  |  |  |
| Forme juridique                                          | Forme juridique de l'organisation.                                                                       |  |  |  |  |  |
| N° BCE                                                   | N° de TVA de l'organisation.                                                                             |  |  |  |  |  |
| Assujetti à la TVA                                       | Le fait que l'organisation soit assujettie ou non à la TVA.                                              |  |  |  |  |  |
| Responsable principal                                    | Nom et prénom du responsable principal de l'organisation.<br>(les droits d'accès qui lui sont octroyés). |  |  |  |  |  |
|                                                          | Adresse officielle                                                                                       |  |  |  |  |  |
| Rue                                                      | Rue de l'adresse officielle de l'organisation.                                                           |  |  |  |  |  |
| Numéro de rue de l'adresse officielle de l'organisation. |                                                                                                    |  |  |  |  |  |
| Localité                                                 | Code postal, Localité, Province et Pays de l'adresse officielle de l'organisation.                       |  |  |  |  |  |
|                                                          | Données et langue de contact                                                                             |  |  |  |  |  |
| Téléphone 1                                              | Numéro de téléphone principal de l'organisation.                                                         |  |  |  |  |  |
| Téléphone 2                                              | Numéro de téléphone facultatif de l'organisation.                                                        |  |  |  |  |  |
| Fax                                                      | Numéro de fax de l'organisation.                                                                         |  |  |  |  |  |
| Bureau 1                                                 | Numéro de téléphone principal de l'organisation.                                                         |  |  |  |  |  |
| Bureau 2                                                 | Numéro de téléphone facultatif de l'organisation.                                                        |  |  |  |  |  |
| GSM                                                      | Numéro de GSM de l'organisation.                                                                         |  |  |  |  |  |
| Email                                                    | Adresse email de l'organisation.                                                                         |  |  |  |  |  |
| Langue de l'organisation.                                |                                                                                                    |  |  |  |  |  |

# 8.2. Mes organisations en attente de validation par la CBC

Cette fonctionnalité permet de créer une organisation pour laquelle vous pouvez vous associer soit en tant que responsable principal soit en tant que contact :

- Si l'organisation n'existe pas dans la banque de données de la CBC, vous serez associé à l'organisation en tant que responsable principal.
- Si l'organisation existe déjà dans la banque de données de la CBC et qu'un responsable principal est présent, vous serez associé à l'organisation en tant que contact.
- Si l'organisation existe déjà dans la banque de données de la CBC et qu'un responsable principal est absent, vous serez associé à l'organisation en tant que responsable principal.

La Confédération Belge du Cheval (CBC) doit valider la création de l'organisation pour qu'elle soit effective.

Le listing présente, grâce à un tableau, les organisations pour lesquelles vous souhaitez devenir responsable ou contact.

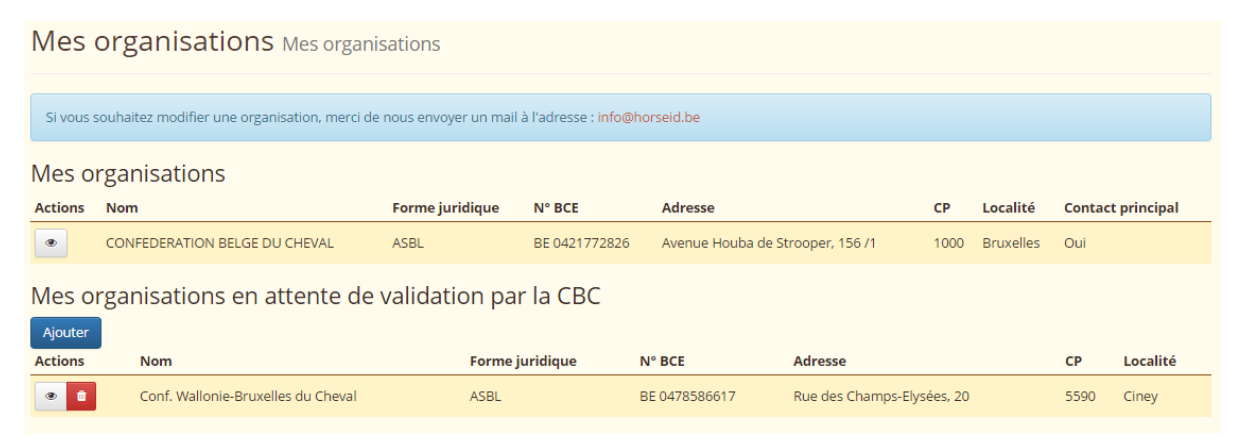

Figure 62 – Listing Mes organisations en attente

#### 8.2.1. Visualiser une organisation en attente de validation par la CBC

Pour visualiser la fiche de l'organisation, vous pouvez cliquer sur le bouton « Visualiser » situé en dessous de la colonne « Actions ».

ATTENTION, il est <u>impossible</u> de modifier une organisation qui se trouve dans votre tableau « Mes organisations en attente de validation par la CBC ».

Pour tout changement concernant une organisation, veuillez envoyer un email à info@horseid.be.

La fiche de l'organisation s'ouvre alors et permet de visualiser les informations de base.

# Mes organisations Mes organisations

| Nom                        | Conf. Wallonie-Bruxelles du Cheval |
|----------------------------|------------------------------------|
| Forme juridique            |                                    |
| i onne juniaique           | A30506647                          |
| N° BCE                     | 4/8586617                          |
| Assujetti à la TVA         | Oui                                |
| Responsable principal      | CBC test (Studbook externe)        |
| A 1                        |                                    |
| - Adresse officielle       |                                    |
| Rue                        | Rue des Champs-Elysées             |
| Numéro                     | 20                                 |
| Localité                   | 5590 Ciney (Namur, Belgique)       |
|                            | Soso enrej (Harnar) Sel8idae)      |
|                            |                                    |
| - Données et langue de cor | ntact                              |
| Tálánhana 1                | 12282224001                        |
| Telephone T                | +5265254091                        |
| Fax                        | +3283234092                        |
| Email                      | info@cwbc.be                       |
| Langue                     | Français                           |
|                            |                                    |
|                            |                                    |
| Petour à la liste          |                                    |
| Recour a la liste          |                                    |
| E: CO E: L //              |                                    |

Figure 63 – Fiche d'une organisation en attente

| Fiche d'une organisation  |                                                                                    |  |  |  |  |
|---------------------------|------------------------------------------------------------------------------------|--|--|--|--|
|                           | Informations générales                                                             |  |  |  |  |
| ID CBC                    | N° de client de l'organisation.                                                    |  |  |  |  |
| Nom                       | Nom de l'organisation.                                                             |  |  |  |  |
| Forme juridique           | Forme juridique de l'organisation.                                                 |  |  |  |  |
| N° BCE                    | N° de TVA de l'organisation.                                                       |  |  |  |  |
| Assujetti à la TVA        | Le fait que l'organisation soit assujettie ou non à la TVA.                        |  |  |  |  |
| Posponsable principal     | Nom et prénom du responsable principal de l'organisation.                          |  |  |  |  |
| Responsable principal     | (les droits d'accès qui lui sont octroyés).                                        |  |  |  |  |
|                           | Adresse officielle                                                                 |  |  |  |  |
| Rue                       | Rue de l'adresse officielle de l'organisation.                                     |  |  |  |  |
| Numéro                    | Numéro de rue de l'adresse officielle de l'organisation.                           |  |  |  |  |
| Localité                  | Code postal, Localité, Province et Pays de l'adresse officielle de l'organisation. |  |  |  |  |
|                           | Données et langue de contact                                                       |  |  |  |  |
| Téléphone 1               | Numéro de téléphone principal de l'organisation.                                   |  |  |  |  |
| Téléphone 2               | Numéro de téléphone facultatif de l'organisation.                                  |  |  |  |  |
| Fax                       | Numéro de fax de l'organisation.                                                   |  |  |  |  |
| Bureau 1                  | Numéro de téléphone principal de l'organisation.                                   |  |  |  |  |
| Bureau 2                  | Numéro de téléphone facultatif de l'organisation.                                  |  |  |  |  |
| GSM                       | Numéro de GSM de l'organisation.                                                   |  |  |  |  |
| Email                     | Adresse email de l'organisation.                                                   |  |  |  |  |
| Langue de l'organisation. |                                                                                    |  |  |  |  |

## 8.2.2. Supprimer une organisation en attente de validation par la CBC

Il est possible de supprimer l'organisation que vous avez encodée si la Confédération Belge du Cheval (CBC) ne l'a pas encore validée.

Pour supprimer l'organisation en attente de validation par la CBC, vous pouvez cliquer sur le bouton

« Supprimer » 🛄 situé en dessous de la colonne « Actions ».

Une fenêtre de confirmation apparaît. Si vous cliquez sur le bouton « Supprimer », le système supprime l'organisation en attente. Si vous cliquez sur le bouton « Annuler », le système revient à l'écran des organisations sans aucun changement.

Mes organisations Suppression de l'organisation Conf. Wallonie-Bruxelles du Cheval

| Voulez-vous supprimer l'organisation « Conf. Wallonie-Bruxelles du Cheval » ?           Supprimer         Annuler           Annuler         Annuler |
|----------------------------------------------------------------------------------------------------|
| Retour à la liste                                                                                                    |

*Figure 64 – Suppression d'une organisation en attente* 

#### 8.2.3. Encodage/Création d'une organisation

Pour rappel, cette fonctionnalité permet de créer une organisation pour laquelle vous pouvez vous associer soit en tant que responsable principal soit en tant que contact :

- Si l'organisation n'existe pas dans la banque de données de la CBC, vous serez associé à l'organisation en tant que responsable principal.
- Si l'organisation existe déjà dans la banque de données de la CBC et qu'un responsable principal est présent, vous serez associé à l'organisation en tant que contact.
- Si l'organisation existe déjà dans la banque de données de la CBC et qu'un responsable principal est absent, vous serez associé à l'organisation en tant que responsable principal.

La Confédération Belge du Cheval (CBC) doit valider la création de l'organisation pour qu'elle soit effective.

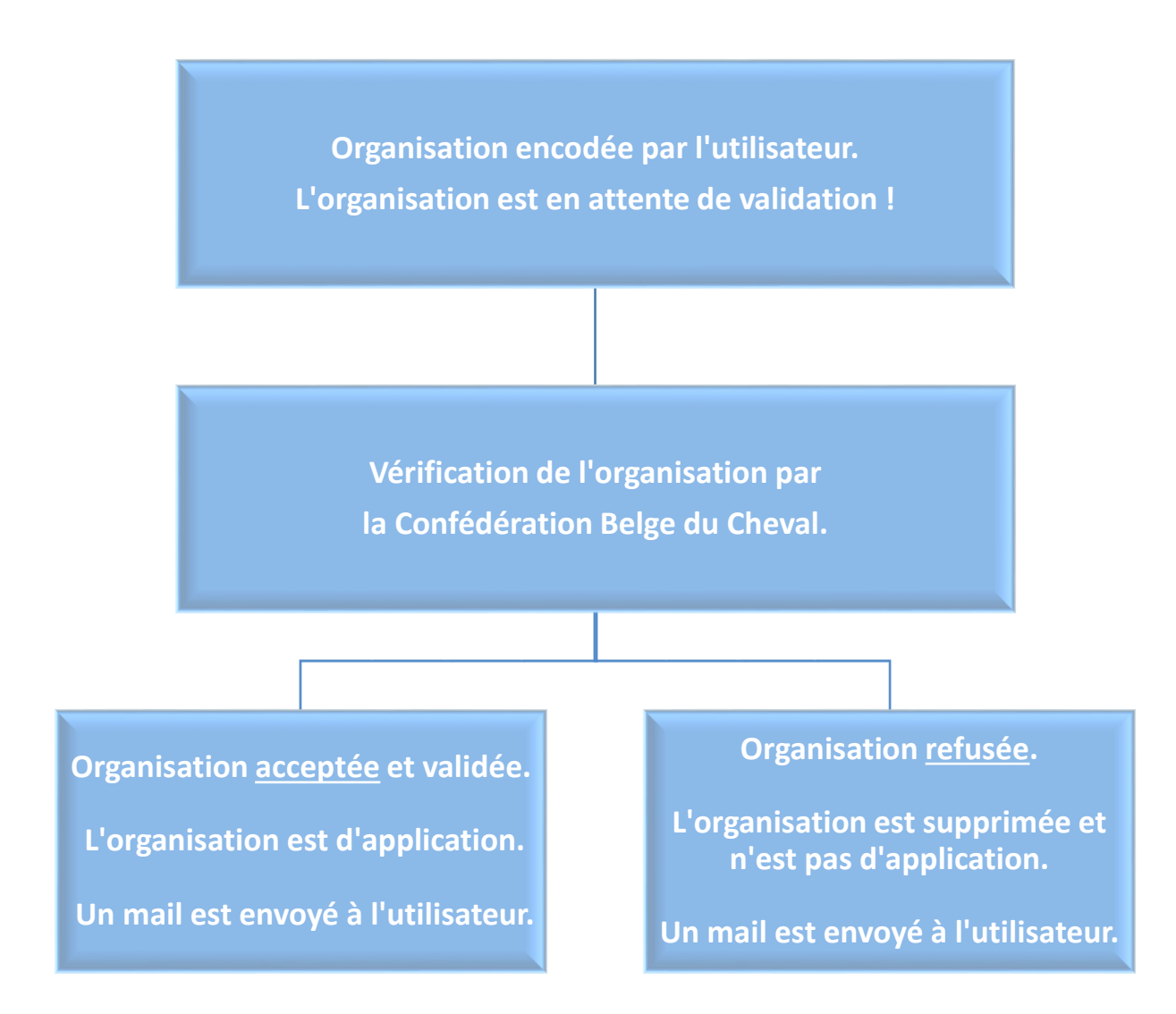

Figure 65 – Processus de validation d'une organisation

Mes Organisations

Pour créer une organisation, veuillez cliquer sur le bouton « Ajouter »

. . . . .

Ajouter

| Mes                                                              | Ves organisations Mes organisations                                                                      |                 |               |                   |                     |         |           |         |           |
|------------------------------------------------------------------|----------------------------------------------------------------------------------------------------|-----------------|---------------|-------------------|---------------------|---------|-----------|---------|-----------|
| Si vous s                                                        | Si vous souhaitez modifier une organisation, merci de nous envoyer un mail à l'adresse : info@horseid.be |                 |               |                   |                     |         |           |         |           |
| Mes o                                                            | rganisations                                                                                             |                 |               |                   |                     |         |           |         |           |
| Actions                                                          | Nom                                                                                                    | Forme juridique | N° BCE        | Adresse           |                     | СР      | Localité  | Contact | principal |
| ۲                                                                | CONFEDERATION BELGE DU CHEVAL                                                                            | ASBL            | BE 0421772826 | Avenue Houba de S | trooper, 156 /1     | 1000    | Bruxelles | Oui     |           |
| Mes organisations en attente de validation par la CBC<br>Ajouter |                                                                                                    |                 |               |                   |                     |         |           |         |           |
| Actions                                                          | Nom                                                                                                    | Forme j         | uridique      | N° BCE            | Adresse             |         |           | СР      | Localité  |
| •                                                                | Conf. Wallonie-Bruxelles du Cheval                                                                       | ASBL            |               | BE 0478586617     | Rue des Champs-Elys | ées, 20 |           | 5590    | Ciney     |

Figure 66 – Listing Mes organisations en attente

#### Un formulaire de création apparaît comportant une série de champs obligatoires et facultatifs.

| Forme juridique *  |                                                               |
|--------------------|---------------------------------------------------------------|
| Assujetti à la TVA | * Responsable principal CBC test                              |
|                    | Numéro * Boîte                                                |
| × ×<br>*           |                                                               |
| Téléphone 2        | Fax                                                           |
| +                  | +                                                             |
| Bureau 2           | GSM                                                           |
| +                  | +                                                             |
|                    |                                                               |
|                    | Forme juriaique * Assujetti à la TVA Téléphone 2 # Bureau 2 # |

Figure 67 – Création d'une organisation

Tous les champs portant le symbole « \* » sont obligatoires. Il sera impossible de sauvegarder votre encodage si un des champs est manquant.

|                       | Organisation                                                                                                    |                                           |
|-----------------------|----------------------------------------------------------------------------------------------------|-------------------------------------------|
| Nom                   | Nom de l'organisation.<br>Vous pouvez l'encoder en majuscules.                                                                                                    | Exemple :<br>CBC-BCP                      |
| Forme juridique       | Forme juridique de l'organisation.<br>Veuillez sélectionner la forme juridique correspondante<br>grâce à la liste déroulante.                                                                                                    | Exemple :<br>ASBL                         |
| N° BCE                | N° de TVA de l'organisation.<br>Vous pouvez encoder 9 chiffres sans encoder le code<br>pays ni le zéro suivant le code pays.<br>Si votre N° de TVA est BE0421772826, veuillez encoder<br>421772826.                                                      | Exemple :<br>421772826                    |
| Assujetti à la TVA    | Si l'organisation est assujettie à la TVA, veuillez<br>sélectionner la case à cocher.                                                                                                    |                                           |
| Responsable principal | Ce champ contient votre nom/prénom et est en lecture seule. Vous ne pouvez donc pas le modifier.                                                                                                    | MASSON Jessica                            |
| Rue                   | Rue de l'adresse officielle de l'organisation.                                                                                                    | Exemple :<br>Rue du paradis               |
| Numéro                | Numéro de rue de l'adresse officielle de l'organisation.                                                                                                    | Exemple :<br>33                           |
| Boîte                 | Boîte postale de l'adresse officielle de l'organisation.                                                                                                    | Exemple :<br>B                            |
| Localité              | Pays de l'adresse officielle de l'organisation.<br>Veuillez sélectionner le pays correspondant grâce à la<br>liste déroulante.<br>Une seconde liste déroulante apparaît pour sélectionner<br>le code postal ainsi que la localité correspondante.        | Exemple :<br>Belgique<br>1000 — Bruxelles |
| Téléphone 1           | Numéro de téléphone principal de l'organisation.<br>Ce numéro doit commencer par le préfixe du pays<br>précédé du « + » et ensuite être suivi de 6 à 13 chiffres.<br>Si votre numéro de téléphone est 081/22.12.00, veuillez<br>introduire +3281221200.  | Exemple :<br>+3281221200                  |
| Téléphone 2           | Numéro de téléphone secondaire de l'organisation.<br>Ce numéro doit commencer par le préfixe du pays<br>précédé du « + » et ensuite être suivi de 6 à 13 chiffres.<br>Si votre numéro de téléphone est 081/22.12.00, veuillez<br>introduire +3281221200. | Exemple :<br>+3281221200                  |

| Fax      | Numéro de fax de la personne.<br>Ce numéro doit commencer par le préfixe du pays<br>précédé du « + » et ensuite être suivi de 6 à 13 chiffres.<br>Si votre numéro de téléphone est 081/22.12.00, veuillez<br>introduire +3281221200.                                  | Exemple :<br>+3281221200            |
|----------|----------------------------------------------------------------------------------------------------|-------------------------------------|
| Bureau 1 | Numéro de téléphone de bureau principal de<br>l'organisation.<br>Ce numéro doit commencer par le préfixe du pays<br>précédé du « + » et ensuite être suivi de 6 à 13 chiffres.<br>Si votre numéro de téléphone est 081/22.12.00, veuillez<br>introduire +3281221200.  | Exemple :<br>+3281221200            |
| Bureau 2 | Numéro de téléphone de bureau facultatif de<br>l'organisation.<br>Ce numéro doit commencer par le préfixe du pays<br>précédé du « + » et ensuite être suivi de 6 à 13 chiffres.<br>Si votre numéro de téléphone est 081/22.12.00, veuillez<br>introduire +3281221200. | Exemple :<br>+3281221200            |
| GSM      | Numéro de GSM responsable de l'organisation.<br>Ce numéro doit commencer par le préfixe du pays<br>précédé du « + » et ensuite être suivi de 6 à 13 chiffres.<br>Si votre numéro de téléphone est 0475/00.11.00,<br>veuillez introduire +32475001100.                 | Exemple :<br>+32475001100           |
| Email    | Adresse email de l'organisation.                                                                                                    | Exemple :<br>support@horseid.<br>be |

Une fois le formulaire encodé et vérifié, vous pouvez cliquer sur le bouton « Enregistrer »

. Vous êtes alors redirigé vers la page « Mes organisations ».

L'organisation que vous venez d'encoder se retrouve dans le tableau « Mes organisations en attente de validation par la CBC ».

Après vérification par la CBC, vous recevrez un email expliquant que votre organisation a été acceptée ou refusée.

Si vous souhaitez revenir au listing des organisations sans changement défini, veuillez cliquer sur le

bouton « Annuler »

Annuler

# 9. CRÉER UNE DEMANDE D'IDENTIFICATION

Cette fonctionnalité vous permet d'introduire des demandes d'identification par voie électronique. Pour ce faire, veuillez vous munir des documents de l'équidé à identifier suivants :

- Passeport
- Certificats de saillies (pour les poulains)
- Certificats sanitaires (pour les chevaux étrangers)

La demande d'identification se réalise en 6 étapes successives :

- 1) Origine de l'équidé (s'agit-il d'un équidé d'origine non constatée (ONC), inscrit ou destiné à être inscrit dans un stud-book belge ou un stud-book étranger).
- 2) Identification de l'équidé (renseignements généraux sur l'équidé à identifier).
- 3) Passeport (l'équidé dispose-t-il d'un passeport ?).
- 4) Lieu d'exploitation de l'équidé et vétérinaire en charge de l'identification.
- 5) Après ces 4 étapes, nous vous soumettrons un récapitulatif des informations, veillez à bien vérifier que toutes les données reprises sont exactes.
- 6) Pour que la demande soit effective, vous devrez effectuer un virement électronique via une plateforme de paiement sécurisé (INGENICO).

ATTENTION, si vous souhaitez encoder un poulain destiné à être inscrit dans un studbook belge, il est préférable de passer par le stud-book belge concerné en appliquant ses méthodes d'enregistrement. Pour rappel, la procédure d'identification en ligne est la suivante :

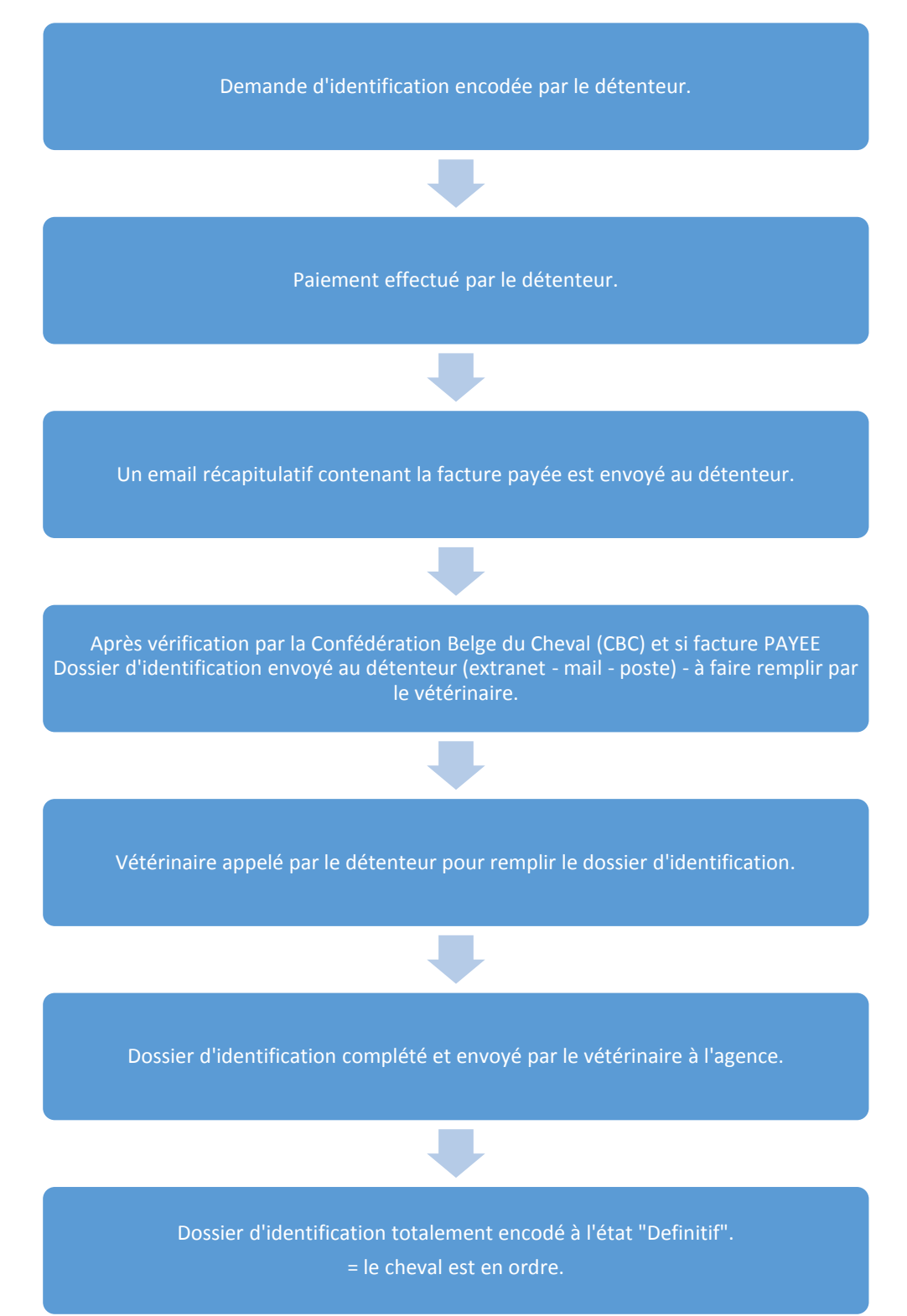

Pour accéder à cette fonctionnalité, veuillez cliquer sur le menu « Créer une demande d'identification ».

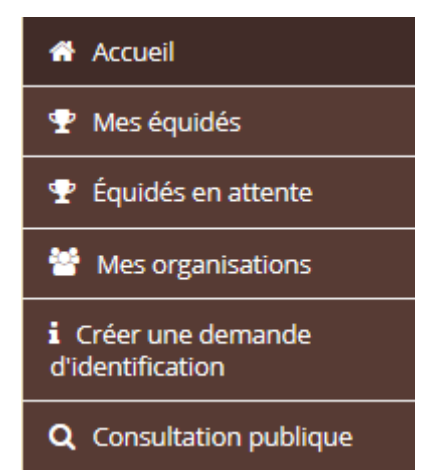

Figure 68 – Menu Créer une demande d'identification

Le formulaire d'encodage apparaît alors comportant 8 onglets.

Vous pouvez passer d'un onglet à un autre grâce aux boutons correspondants en bas de page « étape

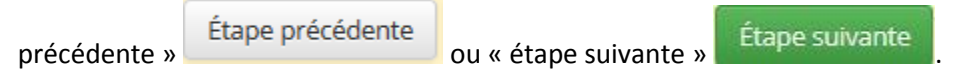

De manière générale, tout au long du formulaire, vous pouvez également cliquer sur le bouton

« Annuler »

Annuler

pour revenir à l'écran d'accueil de l'extranet.

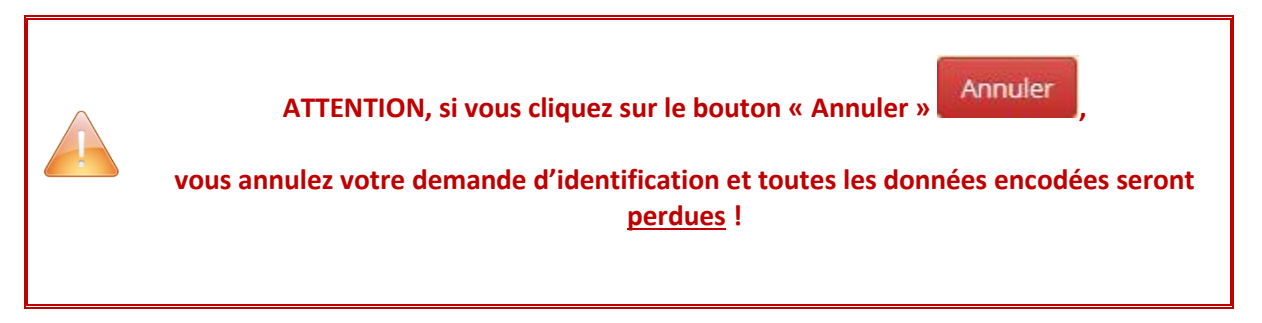

#### 9.1. Onglet « 1. Explications »

Cet onglet comporte uniquement un texte explicatif de la procédure d'identification. Aucune action d'encodage de votre part n'est à entreprendre.

Pour passer à l'onglet suivant, veuillez cliquer sur le bouton « Étape suivante »

#### Demande d'identification

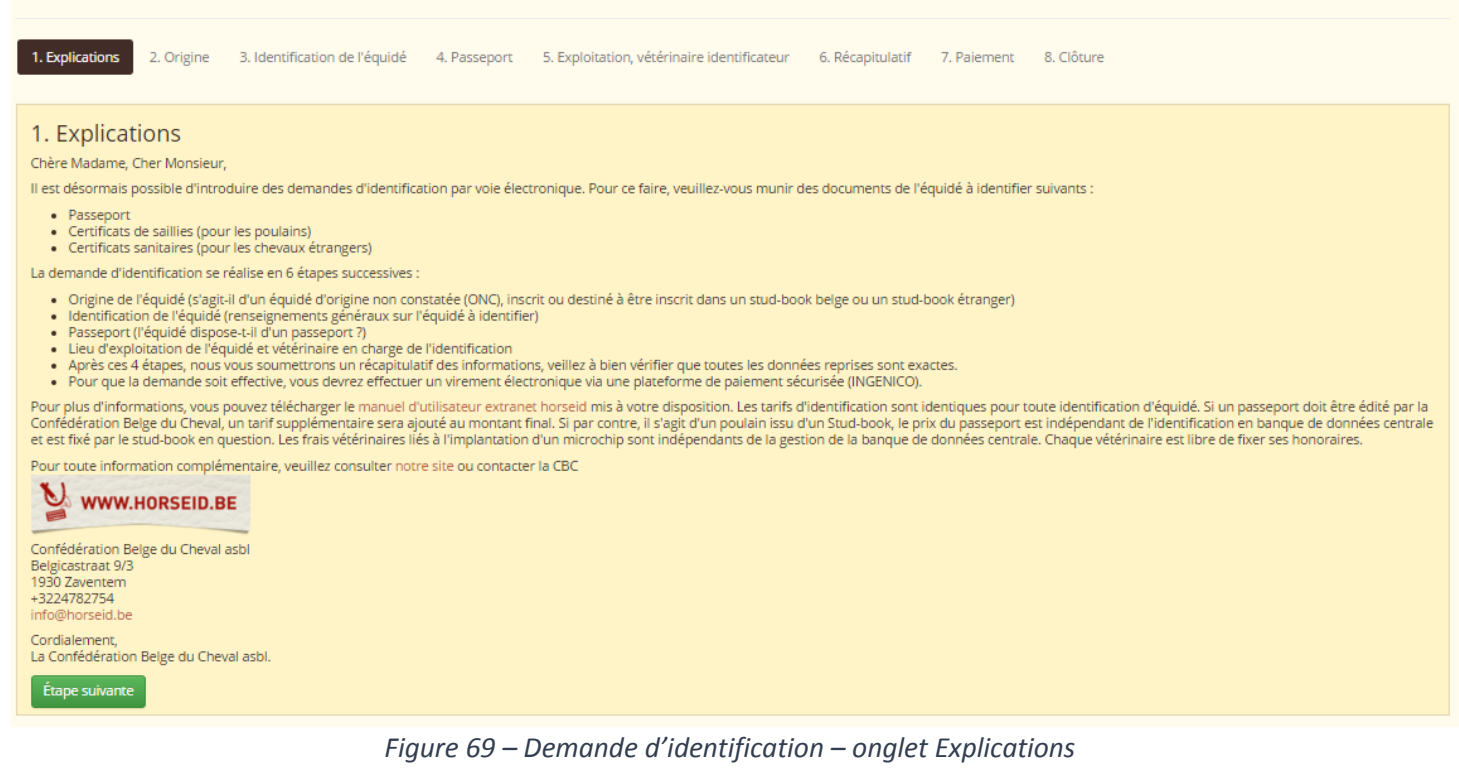

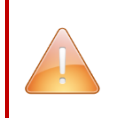

De manière générale, tous les champs portant le symbole « \* » sont obligatoires. Il sera impossible de sauvegarder votre encodage si un des champs est manquant.

## 9.2. Onglet « 2. Origine »

Cet onglet vous demande d'encoder l'origine de l'équidé :

- un équidé qui ne possède aucune origine constatée (ONC)
- un équidé qui est inscrit ou destiné à être inscrit dans un stud-book étranger
- un équidé qui est inscrit ou destiné à être inscrit dans un stud-book belge

L'origine est obligatoire, vous devez donc l'encoder pour passer à l'étape suivante.

| Demande d'iden                                                                     | tification                                                             |                   |                                              |                      |             |            |
|------------------------------------------------------------------------------------|------------------------------------------------------------------------|-------------------|----------------------------------------------|----------------------|-------------|------------|
| <ul> <li>1. Explications</li> <li>2. Origine</li> </ul>                            | 3. Identification de l'équidé                                          | 4. Passeport      | 5. Exploitation, vétérinaire identificateur  | 6. Récapitulatif     | 7. Paiement | 8. Clôture |
| 2. Origine<br>origine *<br>Origine non constatée (ONC)<br>Étape précédente Annuler | <ul> <li>Inscrit ou destiné à être inscr<br/>Étape suivante</li> </ul> | it dans un stud-b | ook étranger 🔿 Inscrit ou destiné à être ins | crit dans un stud-bo | ook belge   |            |

*Figure 70 – Demande d'identification – onglet Origine* 

Si vous souhaitez encoder un équidé qui ne possède aucune origine constatée, veuillez cocher le bouton « Origine non constatée (ONC) » Origine non constatée (ONC).

Si vous avez choisi cette option, vous devez sélectionner, grâce à la liste déroulante, l'agence responsable qui va traiter votre dossier :

| Agence traitant la demande *                      |    |
|---------------------------------------------------|----|
|                                                   |    |
|                                                   | Q, |
| CWBC - Confédération Wallonie-Bruxelles du Cheval |    |
| PaardenPunt Vlaanderen                            |    |
|                                                   |    |

Figure 71 – Agence traitant la demande d'identification

Si vous souhaitez encoder un équidé qui est inscrit ou destiné à être inscrit dans un stud-book étranger, veuillez cocher le bouton « Inscrit ou destiné à être inscrit dans un stud-book étranger » O Inscrit ou destiné à être inscrit dans un stud-book étranger

Si vous avez choisi cette option, vous devez sélectionner, grâce à la liste déroulante, l'agence responsable qui va traiter votre dossier :

| 1 | Agence traitant la demande *                      |   |
|---|---------------------------------------------------|---|
|   |                                                   | * |
|   |                                                   | Q |
|   | CWBC - Confédération Wallonie-Bruxelles du Cheval |   |
|   | PaardenPunt Vlaanderen                            |   |

Figure 72 – Agence traitant la demande d'identification

Si vous souhaitez encoder un équidé qui est inscrit ou destiné à être inscrit dans un stud-book belge ; veuillez cocher le bouton « Inscrit ou destiné à être inscrit dans un stud-book belge » O Inscrit ou destiné à être inscrit dans un stud-book belge

Si vous avez choisi cette dernière option, vous devez sélectionner, grâce à la liste déroulante, le studbook correspondant :

| Stud-book * |   |
|-------------|---|
|             | * |

Figure 73 – Stud-book traitant la demande d'identification

Pour passer à l'onglet suivant, veuillez cliquer sur le bouton « Étape suivante »

# 9.3. Onglet « 3. Identification de l'équidé »

Cet onglet vous demande d'encoder les informations générales de l'équidé.

| Demande d'identification                                                                              |                                                          |                                                |
|----------------------------------------------------------------------------------------------------|----------------------------------------------------------|------------------------------------------------|
| <ul><li>● 1. Explications</li><li>● 2. Origine</li><li>3. Identification de l'économication</li></ul> | quidé 4. Passeport 5. Exploitation, vétérinaire identifi | cateur 6. Récapitulatif 7. Paiement 8. Clôture |
| 3. Identification de l'équidé                                                                         |                                                          |                                                |
| Nom *                                                                                                 | Numéro UELN 📀                                            | Numéro stud-book                               |
|                                                                                                    |                                                          |                                                |
|                                                                                                    | ID carte de saillie                                      |                                                |
|                                                                                                    |                                                          |                                                |
| Sexe *                                                                                                | Castré *                                                 |                                                |
| Mâle                                                                                                  | Oui  Non                                                 |                                                |
| Type *                                                                                                |                                                          |                                                |
| Ane                                                                                                   |                                                          |                                                |
| Date de naissance *                                                                                   | Pays de naissance * 📀                                    |                                                |
| jj-mm-aaaa                                                                                            | ¥                                                        |                                                |
| L'équidé dispose-t-il d'un microchip ? *                                                              |                                                          |                                                |
|                                                                                                    |                                                          |                                                |
| Etape précédente Annuler Étape suivante                                                               |                                                          |                                                |

*Figure 74 – Demande d'identification – onglet Identification de l'équidé* 

Les champs sont dynamiques par rapport à l'étape de l'origine du cheval.

Cela signifie que vous avez plus ou moins de champs à remplir selon l'origine du cheval choisie à l'étape 2.

| Onglet Identification de l'équidé |                                                                                                    |                              |  |  |
|-----------------------------------|----------------------------------------------------------------------------------------------------|------------------------------|--|--|
| Nom                               | Nom de l'équidé.NomCe champ est obligatoire.Vous pouvez l'encoder en majuscule.                                                                                                    |                              |  |  |
| Numéro UELN                       | <ul> <li>Universal Equine Life Number ou numéro universel d'identification des équidés.</li> <li>Ce numéro est composé de 15 chiffres et se trouve généralement sur la page de garde du passeport de l'équidé.</li> <li>Ce champ est obligatoire pour un équidé qui est inscrit ou destiné à être inscrit dans un stud-book étranger.</li> <li>Ce champ est facultatif pour un équidé qui est inscrit ou destiné à être inscrit dans un stud-book belge.</li> <li>Ce champ n'apparaît pas pour un équidé d'origine non constatée (ONC).</li> </ul> | Exemple :<br>056021000000006 |  |  |
| Numéro Stud-<br>book              | Numéro que le stud-book a attribué à l'équidé.<br>Ce champ est facultatif pour un équidé qui est inscrit ou destiné à<br>être inscrit dans un stud-book étranger.                                                                                                    | Exemple :<br>00802196        |  |  |

|              | Ce champ est facultatif pour un équidé qui est inscrit ou destiné à                          |                 |
|--------------|----------------------------------------------------------------------------------------------|-----------------|
|              | être inscrit dans un stud-book belge.                                                        |                 |
|              |                                                                                              |                 |
|              | Ce champ n'apparait pas pour un equide d'origine non constatee                               |                 |
|              | (UNC).                                                                                       |                 |
|              | Numero identifiant de la carte de saille de l'équide.                                        |                 |
|              | Ce numero est disponible sur la souche de salille de l'équide ou sur la                      |                 |
|              | déclaration de haissance de l'équide.                                                        |                 |
| ID conto do  | Co champ act facultatif pour up équidé qui act incerit au doctiné à                          | Everanle i      |
|              | être inserit dens un stud hoek helge                                                         | 1225            |
| Same         | etre inscrit dans un stud-book beige.                                                        | 1235            |
|              | Co champ plannaraît pac pour un équidé d'origina pon constatéo                               |                 |
|              | (ONC) ou pour un équidé qui est inserit ou destiné à être inserit dans                       |                 |
|              | (ONC) ou pour un equide qui est inscrit ou destine a etre inscrit dans                       |                 |
|              | un stud-book etranger.                                                                       |                 |
| Covo         | Sexe de l'équide (maie ou l'emene).                                                          | Exemple :       |
| Sexe         | Co shamp est chligatoire                                                                     | Mâle            |
|              | Ce champ est obligatoire.                                                                    |                 |
|              | ce champ specifie si requide est un etaion (castre – non) ou est un                          |                 |
|              | Tioligie (castle – oui).<br>Ca champ apparaît uniquement si la sava sélectionné est « Mâle » | Evennle :       |
| Castré       | Vous pouvez sélectionner le bon choix grâce à la case à cocher                               | Litemple .      |
|              | correspondante                                                                               | our             |
|              | Correspondance.                                                                              |                 |
|              | Si l'équidé a été castré, ce champ spécifie sa date de castration                            |                 |
| Data da      | Vous nouvez encoder directement la date ou utiliser le calendrier                            | Evennle ·       |
| castration   | correspondent                                                                                | 11-03-2009      |
| castration   | Ce champ est facultatif                                                                      | 14 05 2005      |
|              | Type de l'équidé (soit poney, cheval de selle, cheval de trait, zèbre ou                     |                 |
|              | âne).                                                                                        | Exemple :       |
| Туре         | Vous pouvez le choisir grâce à la liste déroulante correspondante.                           | Cheval de selle |
|              | Ce champ est obligatoire.                                                                    | energi de sene  |
|              | Date de naissance de l'équidé.                                                               |                 |
|              | Si vous ne connaissez pas le jour exact, vous pouvez encoder le 1 <sup>er</sup>              |                 |
|              | jour du mois. Si vous ne connaissez pas le mois exact, vous pouvez                           |                 |
|              | encoder le 1er janvier.                                                                      |                 |
|              |                                                                                              |                 |
| Date de      | Ce champ est obligatoire pour un équidé qui est inscrit ou destiné à                         | Exemple :       |
| naissance    | être inscrit dans un stud-book belge.                                                        | 14-05-2009      |
|              |                                                                                              |                 |
|              | Ce champ est obligatoire pour un équidé qui est inscrit ou destiné à                         |                 |
|              | être inscrit dans un stud-book étranger.                                                     |                 |
|              |                                                                                              |                 |
|              | Ce champ est facultatif pour un équidé sans origine constatée (ONC).                         |                 |
|              | Pays de naissance de l'équidé.                                                               |                 |
| Pays de      | Vous pouvez le choisir grâce à la liste déroulante correspondante.                           | Exemple ·       |
| naissance    | Si vous ne connaissez pas son lieu de naissance, veuillez mentionner                         | Relainue        |
| naissance    | « Indéterminé/Inconnu »                                                                      | Dergique        |
|              | Ce champ est obligatoire.                                                                    |                 |
| L'équidé     | Le transpondeur, microchip ou encore puce est un numéro composé                              | Exemple :       |
| dispose-t-il | de 15 caractères.                                                                            | oui             |

| d'un<br>microchip ?                                                                                  | Il se trouve généralement mentionné dans le passeport soit en page<br>de garde soit sur la partie signalement de l'équidé et est représenté<br>par un code-barres.<br>Vous devez spécifier si l'équidé dispose ou non d'un numéro de<br>transpondeur.<br>Si l'équidé possède un transpondeur, veuillez cocher « oui », sinon<br>veuillez cocher « non ».<br>Ce champ est obligatoire                            |                              |
|----------------------------------------------------------------------------------------------------|----------------------------------------------------------------------------------------------------|------------------------------|
| Numéro du<br>microchip                                                                               | Le transpondeur, microchip ou encore puce est un numéro composé<br>de 15 caractères.<br>Il se trouve généralement mentionné dans le passeport soit en page<br>de garde soit sur la partie signalement de l'équidé et est représenté<br>par un code-barres.<br>Ce champ apparaît uniquement si vous avez coché « oui » à la<br>question « L'équidé dispose-t-il d'un microchip ? ».<br>Ce champ est obligatoire. | Exemple :<br>728965985320000 |
| S'agit-il d'un<br>poulain destiné<br>à être abattu<br>dans les 12<br>mois suivants<br>sa naissance ? | Veuillez sélectionner la bonne valeur « oui » ou « non ».<br>Ce champ apparaît uniquement si la date de naissance de l'équidé est<br>inférieure de 12 mois à la date du jour.<br>Ce champ est obligatoire                                                                                                    | Exemple :<br>non             |

Pour passer à l'onglet suivant, veuillez cliquer sur le bouton « Étape suivante »

Étape suivante

#### 9.4. Onglet « 4. Passeport »

Cet onglet vous demande de spécifier si l'équidé possède un passeport ou non.

Les champs passeports sont obligatoires, vous devez donc les encoder pour passer à l'étape suivante.

Il y a 2 propositions :

- L'équidé dispose déjà d'un passeport et le système vous demande alors d'encoder une série de champs supplémentaires et de fournir, en pièces jointes, les copies du passeport.
- L'équidé ne possède pas de passeport et le système vous demande alors d'encoder, quel type de passeport vous souhaitez.

#### 9.4.1. Proposition 1 : l'équidé dispose déjà d'un passeport

Si l'équidé possède déjà un passeport, veuillez cocher « oui » à la question « L'équidé dispose-t-il d'un passeport ? ».

Des champs supplémentaires apparaissent.

| Demande d'identification                                                                            |                                                             |                                         |
|----------------------------------------------------------------------------------------------------|-------------------------------------------------------------|-----------------------------------------|
|                                                                                                    |                                                             |                                         |
| <ul> <li>♥ 1. Explications</li> <li>♥ 2. Origine</li> <li>♥ 3. Identification de l'équid</li> </ul> | dé 4. Passeport 5. Exploitation, vétérinaire identificateur | 6. Récapitulatif 7. Paiement 8. Clôture |
|                                                                                                    |                                                             |                                         |
| 4. Passeport                                                                                        |                                                             |                                         |
| L'équidé dispose-t-il d'un passeport ? *                                                            |                                                             |                                         |
|                                                                                                    |                                                             |                                         |
| Passeport     Organisme émetteur *                                                                  | Date d'édition du passeport *                               |                                         |
|                                                                                                    | jj-mm-aaaa                                                  |                                         |
| Veuillez nous transmettre une copie de votre passport                                               |                                                             |                                         |
| <ul> <li>page de garde;</li> <li>signalement graphique et descriptif;</li> </ul>                    |                                                             |                                         |
| <ul> <li>origine;</li> <li>section traitements médicaux, destination finale de l'anima</li> </ul>   | al si evistante                                             |                                         |
| Vous pouvez uploader 1 (PDF multipage) à 5 documents (format                                        | : PDF ou JPEG).                                             |                                         |
| Maximum <b>5 MiB</b> par fichiers.                                                                  |                                                             |                                         |
| Parcourir Aucun fichier sélectionné.                                                                |                                                             |                                         |
|                                                                                                    |                                                             |                                         |
| Parcourir Aucun tichier selectionne.                                                                |                                                             |                                         |
| Parcourir Aucun fichier sélectionné.                                                                |                                                             |                                         |
| Drenurie Augun fichias sálastionná                                                                  |                                                             |                                         |
| Parcount Aucur nemer selectionine.                                                                  |                                                             |                                         |
| Parcourir Aucun fichier sélectionné.                                                                |                                                             |                                         |
|                                                                                                    |                                                             |                                         |
|                                                                                                    |                                                             |                                         |
| Etape precedente Annuler Etape suivante                                                             |                                                             |                                         |

Figure 75 – Demande d'identification – onglet Passeport

|                                      | Onglet Passeport                                                                                                    |                                                  |
|--------------------------------------|----------------------------------------------------------------------------------------------------|--------------------------------------------------|
| Organisme<br>émetteur                | Veuillez sélectionner dans la liste déroulante l'organisme émetteur<br>du passeport de l'équidé à identifier.<br>Si vous ne retrouvez pas le nom de cet organisme, vous pouvez<br>toujours consulter <u>www.ueln.net</u> et rechercher l'organisme sur base<br>du numéro UELN.<br>L'organisme émetteur est présent sur le passeport.<br>Ce champ est obligatoire.             | Exemple :<br>Oldenburg horse<br>breeders society |
| Date de<br>l'édition du<br>passeport | Date à laquelle le passeport a été édité.<br>La date de l'édition du passeport est présente sur le passeport.<br>Ce champ est obligatoire.                                                                                                    | Exemple :<br>12-01-2016                          |
| Copie de votre<br>passeport          | <ul> <li>Veuillez nous transmettre une copie de votre passeport :</li> <li>page de garde;</li> <li>signalement graphique et descriptif;</li> <li>origine;</li> <li>section traitements médicamenteux, destination finale de l'animal si existante.</li> <li>Vous pouvez uploader 1 (PDF multipage) à 5 documents (format PDF ou JPEG) grâce au champ « Parcourir »</li> </ul> |                                                  |

Pour passer à l'onglet suivant, veuillez cliquer sur le bouton « Étape suivante »

Étape suivante

#### 9.4.2. Proposition 2 : l'équidé ne possède aucun passeport

Si l'équidé ne possède aucun passeport, vous devez choisir par qui le passeport sera édité :

- un stud-book
- La Confédération (aucune origine, aucun pedigree n'est alors repris dans le passeport).

| D | emande                                                                                                    | d'identi                                                                                                    | fication                                                                                                    |                                                                                            |                                                                                              |                      |             |            |
|---|----------------------------------------------------------------------------------------------------|----------------------------------------------------------------------------------------------------|----------------------------------------------------------------------------------------------------|--------------------------------------------------------------------------------------------|----------------------------------------------------------------------------------------------|----------------------|-------------|------------|
| C | 1. Explications                                                                                                    | 2. Origine                                                                                                    | S. Identification de l'équidé                                                                                                    | 4. Passeport                                                                               | 5. Exploitation, vétérinaire identificateur                                                  | 6. Récapitulatif     | 7. Paiement | 8. Clôture |
|   | . Passepor                                                                                                    | rt<br>t-il d'un passepo                                                                                                    | rt?*                                                                                                    |                                                                                            |                                                                                              |                      |             |            |
|   | - Obtenir un<br>) Je souhaite ur<br>) Je souhaite ur<br>) Je souhaite u<br>) Je souhaite u<br>) Je souhaite u<br>) Je souhaite ur<br>) Je souhaite ur<br>) | passeport édité<br>un passeport édité<br>un passeport pou<br>d'élevage et de ren<br>a été délivré pour u<br>mations: www.cbc- | par le stud-book dans lequel l'équ<br>Ir équidé d'origine non constatée (<br>te (non Stud-book), nous délivrons u<br>un cheval enregistré (Stud-book), cel<br>bcp.be ou info@horseid.be | idé est inscrit<br>ONC) édité par la Co<br>n passeport appelé «<br>ui-ci perd son statut a | nfédération. (Aucun pedigree)<br>Equipas ».<br>e « cheval Stud-book », ce qui peut entraîner | une perte de valeur. |             |            |
|   | Étape précédente                                                                                                    | e Annuler                                                                                                    | Enregistrer les modifications                                                                                                    |                                                                                            |                                                                                              |                      |             |            |

*Figure 76 – Demande d'identification – onglet Passeport* 

Le choix du passeport est dynamique par rapport à votre réponse à l'étape 2 « Origine ».

#### 9.4.2.1. Cheval étranger

Si vous avez choisi à l'étape 2 Origine « Inscrit ou destiné à être inscrit dans un stud-book étranger », vous avez la possibilité de choisir entre 2 options :

Si vous souhaitez un passeport édité par le stud-book, veuillez cocher le bouton « Je souhaite un passeport édité par le stud-book dans lequel l'équidé est inscrit ».

O Je souhaite un passeport édité par le stud-book dans lequel l'équidé est inscrit

Si vous souhaitez un passeport édité par la Confédération, veuillez cocher le bouton «Je souhaite un passeport pour équidé d'origine non constatée (ONC) édité par la Confédération. (Aucun pedigree)». Je souhaite un passeport pour équidé d'origine non constatée (ONC) édité par la Confédération. (Aucun pedigree)

#### 9.4.2.2. Cheval stud-book belge

Si vous avez choisi à l'étape 2 Origine « Inscrit ou destiné à être inscrit dans un stud-book belge », vous avez alors une seule possibilité : le passeport sera édité par le stud-book que vous avez choisi à l'étape 2 « Origine ».

O Je souhaite un passeport édité par le stud-book dans lequel l'équidé est inscrit

#### *9.4.2.3.* Cheval sans origine

Si vous avez choisi à l'étape 2 Origine « Origine non constatée (ONC) », vous avez alors une seule possibilité : le passeport sera édité par l'agence régionale de la Confédération que vous avez choisi à l'étape 2 « Origine ».

• Je souhaite un passeport pour équidé d'origine non constatée (ONC) édité par la Confédération. (Aucun pedigree)

#### ATTENTION, pour l'édition d'un passeport par la Confédération (second choix) :

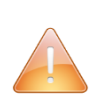

Pour les équidés d'élevage et de rente (non Stud-book), nous délivrons un passeport appelé « Equipas ».

Si un « Equipas » a été délivré pour un cheval enregistré (Stud-book), celui-ci perd son statut de « cheval Stud-book », ce qui peut entraîner une perte de valeur.

Pour plus d'informations: <u>www.cbc-bcp.be</u> ou <u>info@horseid.be</u>

Pour passer à l'onglet suivant, veuillez cliquer sur le bouton « Étape suivante »

Étape suivante

# 9.5. Onglet « 5. Exploitation, vétérinaire identificateur »

Cet onglet vous demande d'encoder

- le détenteur (soit vous en tant que personne physique, soit une organisation pour laquelle vous êtes responsable principal),
- le lieu d'exploitation de l'équidé (soit la même adresse que le détenteur, soit une adresse différente de celle du détenteur)
- le vétérinaire identificateur
- le certificat sanitaire (copie) si c'est un équidé qui est inscrit ou destiné à être inscrit dans un stud-book étranger.

| Demande                                                                                                | d'identi                                                              | fication                                     |              |                                             |                  |             |
|----------------------------------------------------------------------------------------------------|-----------------------------------------------------------------------|----------------------------------------------|--------------|---------------------------------------------|------------------|-------------|
| <ul> <li>1. Explications</li> <li>8. Clôture</li> </ul>                                                | Origine 2. Origine                                                    | 3. Identification de l'équidé                | 4. Passeport | 5. Exploitation, vétérinaire identificateur | 6. Récapitulatif | 7. Paiement |
| 5. Exploitat<br>Détenteur *<br>MASSON Jessica<br>Exploitation de l'<br>O Même adresse<br>— Lieu d'expl | tion, vétéri<br>Personne)<br>squidé *<br>que le détenteur<br>pitation | naire identificateur<br>• Adresse différente |              |                                             |                  |             |
| Rue *                                                                                                  |                                                                       |                                              |              | Numéro                                      |                  | Boîte       |
| Localité * TPays Belg                                                                                  | ique                                                                  |                                              | × ×          |                                             |                  |             |
| Vétérinaire ident<br><br>Soumission du ce                                                              | ificateur *<br>rtificat sanitaire                                     | d'importation (maximum 5 MiB)                | 9            |                                             |                  |             |
| Parcourir A<br>Étape précédent                                                                         | ucun fichier sélec                                                    | tionné.<br>Étape suivante                    |              |                                             |                  |             |

*Figure 77 – Demande d'identification – onglet Exploitation, vétérinaire identificateur* 

Les champs sont dynamiques par rapport à l'étape de l'origine du cheval.

Cela signifie que vous avez plus ou moins de champs à remplir selon l'origine du cheval choisie à l'étape 2.

|           | Onglet Exploitation, vétérinaire identificateur                                                                                          |                       |
|-----------|----------------------------------------------------------------------------------------------------|-----------------------|
|           | Détenteur de l'équidé (soit vous en tant que personne physique, soit<br>une organisation pour laquelle vous êtes responsable principal). |                       |
| Détenteur | Vous pouvez sélectionner le bon détenteur grâce à la liste déroulante correspondante.                                                    | Exemple :<br>CBC test |
|           | Ce champ est lié à votre compte extranet.                                                                                                |                       |
|           | Ce champ est obligatoire.                                                                                                    |                       |

| Exploitation de<br>l'équidé                                                     | Ce champ est obligatoire.<br>Si l'adresse du lieu d'exploitation est la même que celle du détenteur,<br>veuillez cocher le bouton « Même adresse que le détenteur ».<br>Même adresse que le détenteur<br>Si l'adresse du lieu d'exploitation est différente, veuillez cocher le<br>bouton « Adresse différente ».<br>Adresse différente ».<br>Des champs supplémentaires apparaissent afin d'encoder l'adresse :<br>Rue (obligatoire)                                                                                                    | Exemple :<br>Même adresse que<br>le détenteur |
|---------------------------------------------------------------------------------|----------------------------------------------------------------------------------------------------|-----------------------------------------------|
|                                                                                 | <ul> <li>Numero (facultatif)</li> <li>Boite (facultatif)</li> <li>Localité (obligatoire) : veuillez sélectionner le pays ainsi que<br/>la localité dans les listes déroulantes correspondantes.</li> </ul>                                                                                                    |                                               |
| Vétérinaire<br>identificateur                                                   | Vétérinaire chargé de l'identification de l'équidé.<br>Veuillez sélectionner la bonne valeur grâce à la liste déroulante<br>correspondante.<br>Ce champ est obligatoire.                                                                                                    | Exemple :<br>LOFFET Laurent                   |
| Soumission du<br>certificat<br>sanitaire<br>d'importation<br>(maximum<br>5 MiB) | Tout cheval étranger introduit/importé définitivement sur le<br>territoire belge doit être muni d'un certificat sanitaire délivré par les<br>autorités sanitaires du pays de provenance.<br>Si l'équidé est identifié dans les délais (endéans les 30 jours de son<br>arrivée pour un cheval venant d'un état membre, 90 jours pour les<br>équidés venant de pays tiers) et est muni d'un certificat sanitaire<br>valide, la procédure d'identification sera directement validée.<br>Dans le cas contraire, la procédure classique d'identification sera<br>maintenue (via un vétérinaire identificateur).<br>En cas d'absence du certificat sanitaire, la procédure AFSCA-<br>Chevaux sans certificat sanitaire (www.afsca.be) doit également<br>être respectée.<br>Si c'est un équidé qui est inscrit ou destiné à être inscrit dans un<br>stud-book étranger, veuillez fournir une copie du certificat sanitaire<br>grâce au champ « Parcourir ».<br>Parcourir Aucun fichier sélectionné.<br>Maximum 5 MiB pour un fichier. |                                               |

Pour passer à l'onglet suivant, veuillez cliquer sur le bouton « Étape suivante »

Étape suivante

# 9.6. Onglet « 6. Récapitulatif »

Cet onglet reprend toutes les informations que vous avez choisies et encodées.

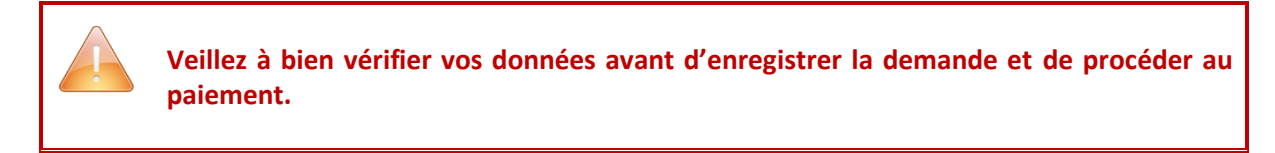

| Demande                              | d'identi          | fication                         |                    |                                             |                  |             |
|--------------------------------------|-------------------|----------------------------------|--------------------|---------------------------------------------|------------------|-------------|
| 1. Explications                      | ♥ 2. Origine      | S. Identification de l'équidé    | ♥4. Passeport      | S. Exploitation, vétérinaire identificateur | 6. Récapitulatif | 7. Paiement |
| 8. Clôture                           |                   |                                  |                    |                                             |                  |             |
| 6. Récapitu                          | latif             |                                  |                    |                                             |                  |             |
| Équidé à id                          | entifier          |                                  |                    |                                             |                  |             |
| <b>Nom</b><br>Goednappou             |                   |                                  |                    |                                             |                  |             |
| UELN<br>05602100000236               | 5                 |                                  |                    |                                             |                  |             |
| Sexe<br>Mâle                         |                   |                                  |                    |                                             |                  |             |
| <b>Castré</b><br>Oui                 |                   |                                  |                    |                                             |                  |             |
| Date de castrati<br>20/02/2016       | ion               |                                  |                    |                                             |                  |             |
| <b>Type</b><br>Cheval de selle       |                   |                                  |                    |                                             |                  |             |
| <b>Date de naissan</b><br>28/12/2015 | ce                |                                  |                    |                                             |                  |             |
| Pays de naissan<br>Belgique          | ce                |                                  |                    |                                             |                  |             |
| L'équidé est ins<br>Oui              | crit ou destiné à | être inscrit dans un stud-book   |                    |                                             |                  |             |
| L'équidé dispos<br>Non               | e d'un passeport  | conforme                         |                    |                                             |                  |             |
| <b>Je souhaite un p</b><br>Oui       | asseport pour é   | quidé d'origine non constatée (O | NC) édité par la C | onfédération. (Aucun pedigree)              |                  |             |

| Je souhaite un passeport pour équidé d'origine non constatée (ONC) édité par la Confédération. (Aucun pedigree)<br>Oui                                                                                            |
|----------------------------------------------------------------------------------------------------|
| L'équidé dispose déjà d'un microchip<br>Oui                                                                                                    |
| Numéro du microchip<br>752632323232000                                                                                                    |
| <b>Poulain destiné à l'abattage dans les 12 mois suivant sa naissance</b><br>Non                                                                                                    |
| Détenteur, exploitation, vétérinaire identificateur                                                                                                    |
| Prénom du responsable<br>Jessica                                                                                                    |
| Nom du responsable<br>MASSON                                                                                                    |
| N° de registre national<br>88.02.18-386.63                                                                                                    |
| Adresse<br>5032 Isnes (Namur, Belgique) RUE DE L'EPINETTE, 75                                                                                                    |
| GSM<br>+32473539226                                                                                                    |
| Email<br>masson.jessica@gmail.com                                                                                                    |
| Lieu d'exploitation<br>5032 Isnes (Namur, Belgique) RUE DE L'EPINETTE, 75                                                                                                    |
| Vétérinaire identificateur<br>ABBELOOS David (Personne)                                                                                                    |
| Certificat sanitaire<br>554754_4150457164249_2138335755_n.jpg (72.6 kiB)                                                                                                    |
| Veuillez retourner votre passeport à la CBC (ou une des ailes régionales) responsable de l'identification de votre équidé afin qu'il puisse mentionner l'enregistrement et les changements apportés sur l'équidé. |
| Montant pour cette demande d'identification<br>58.21€                                                                                                    |
| Étape précédente Annuler Enregistrer la demande et payer en ligne                                                                                                    |
| Figure 78 – Demande d'identification – onglet Récapitulatif                                                                                                    |

Pour passer à l'onglet suivant, veuillez cliquer sur le bouton « Enregistrer la demande et payer en

ligne »

Enregistrer la demande et payer en ligne

ATTENTION, si c'est un équidé inscrit ou destiné à être inscrit dans un stud-book étranger

Veuillez envoyer votre passeport à la CBC (ou une des ailes régionales) responsable de l'identification de votre équidé afin qu'il puisse mentionner l'enregistrement et les changements apportés sur l'équidé.

## 9.7. Onglet « 7. Paiement »

Cet onglet reprend le tarif de la demande d'identification et vous invite à payer online grâce à la plateforme sécurisée INGENICO.

Les tarifs d'identification sont identiques pour toute identification d'équidé.Si un passeport doit être édité par la Confédération Belge du Cheval, un tarif<br/>supplémentaire sera ajouté au montant final.Si par contre, il s'agit d'un poulain issu d'un Stud-book, le prix du passeport est<br/>indépendant de l'identification en banque de données centrale et est fixé par le stud-<br/>book en question.Les frais vétérinaires liés à l'implantation d'un microchip sont indépendants de la gestion<br/>de la banque de données centrale. Chaque vétérinaire est libre de fixer ses honoraires.

| Demande d'identification                                             |                   |                                 |  |                                                            |                    |             |
|----------------------------------------------------------------------|-------------------|---------------------------------|--|------------------------------------------------------------|--------------------|-------------|
| <ul> <li>1. Explications</li> <li>8. Clôture</li> </ul>              | ♥ 2. Origine      | O 3. Identification de l'équidé |  | S. Exploitation, vétérinaire identifica <mark>reu</mark> r | 오 6. Récapitulatif | 7. Paiement |
| 7. Paiement<br>Montant pour or<br>d'identification<br>Payer en ligne | t<br>ette demande | 58.21€                          |  |                                                            |                    |             |

*Figure 79 – Demande d'identification – onglet Paiement* 

Pour passer à l'onglet suivant, veuillez cliquer sur le bouton « Payer en ligne »

Une fois que vous avez cliqué sur le bouton, vous arrivez sur la plateforme de paiement sécurisée.

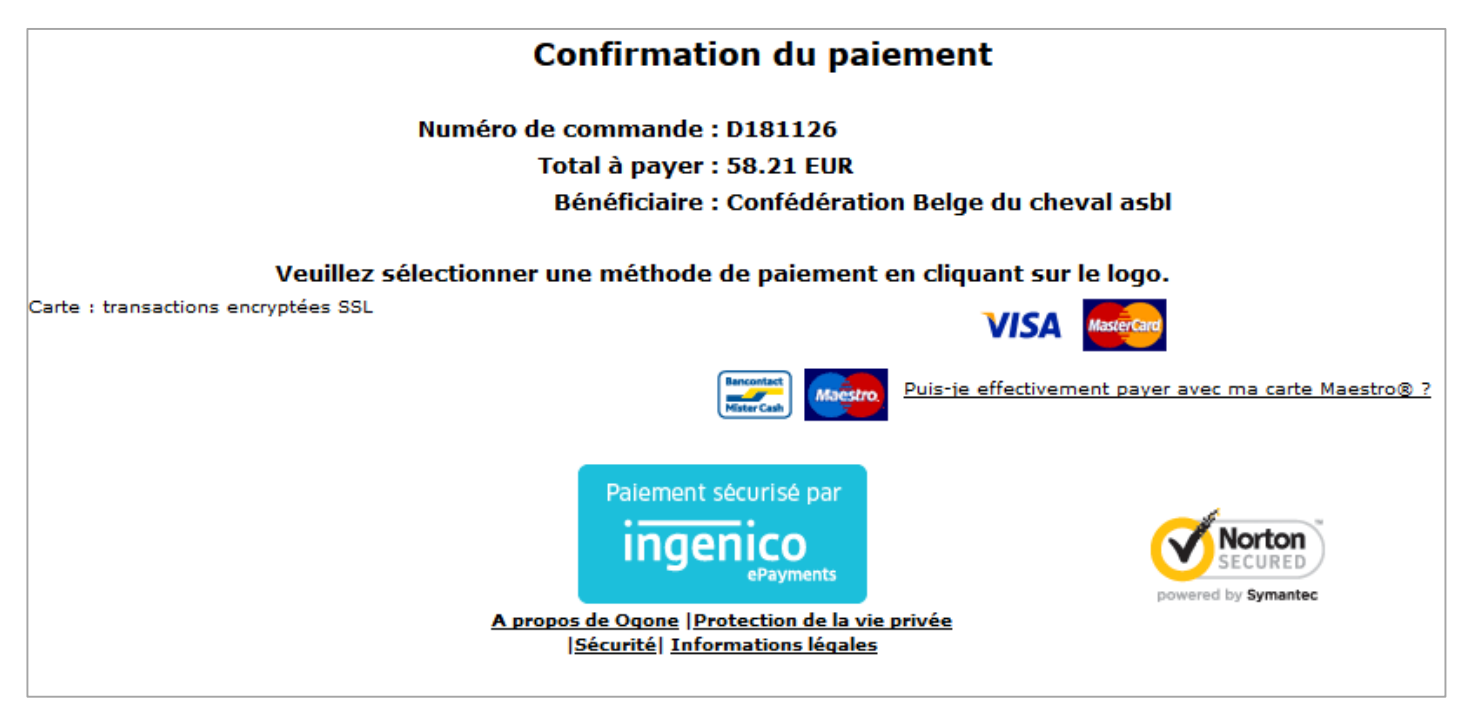

*Figure 80 – Demande d'identification – plateforme ingenico* 

Les informations suivantes sont affichées :

- Le N° de commande
- Le total à payer
- Le bénéficiaire qui est toujours la Confédération Belge du cheval

Vous devez sélectionner votre mode de paiement (cliquer sur l'image correspondante) :

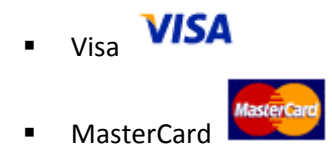

Maestro
 Maestro
 Bancontact

Mars 2016 – V 1.0 – Manuel extranet **HorseID** – détenteur

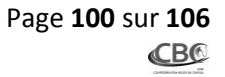

Une fois que vous avez choisi votre mode de paiement, une seconde fenêtre s'ouvre afin d'encoder les données personnelles de votre carte bancaire.

L'exemple pris ci-dessous est un paiement réalisé avec un mode Visa. Les champs sont dynamiques selon le mode de paiement c'est-à-dire qu'il est possible que des champs apparaissent ou disparaissent selon le mode de paiement choisi.

| Confirmation du paiement                                                                                                    |
|----------------------------------------------------------------------------------------------------|
| Numéro de commande : D181126                                                                                                    |
| Total à payer : 58.21 EUR                                                                                                    |
| Bénéficiaire : Confédération Belge du cheval asbl                                                                                                    |
| Payer avec : VISA                                                                                                    |
| Titulaire de la carte* :                                                                                                    |
| Numéro de la carte* :                                                                                                    |
| Date d'expiration (mm/aaaa)* : V V                                                                                                    |
| Code de vérification de la carte* : Qu'est-ce que c'est?                                                                                                    |
| Un * indique les champs obligatoires                                                                                                    |
| Oui, je confirme mon paiement                                                                                                    |
| Paiement sécurisé par   Imagenico   Imagenico   Imagenico   Paiement sécurisé par   Imagenico   Imagenico   Paiement sécurisé par   Imagenico   Paiement sécurisé par   Paiement sécurisé par   Paiement sécurisé par |

Figure 81 – Demande d'identification – plateforme ingenico

Les informations suivantes sont affichées :

- Le N° de commande
- Le total à payer
- Le bénéficiaire qui est toujours la Confédération Belge du cheval
- Le mode de paiement (« Payer avec »)

Vous devez encoder les données personnelles de votre carte bancaire :

- Le titulaire de la carte bancaire
- Le numéro de la carte bancaire
- La date d'expiration de la carte bancaire
- Le code de vérification de la carte bancaire
  - (pour les cartes MasterCard et Visa, vous trouverez le code à 3 chiffres au verso de votre carte, sur la zone de signature. Ce code se trouve soit après votre numéro de

compte client complet, soit après les 4 derniers chiffres de votre numéro de compte client.)

Pour enregistrer votre paiement, veuillez cliquer sur le bouton « Oui, je confirme mon paiement » Oui, je confirme mon paiement

Vous pouvez annuler le paiement et revenir à la demande d'identification en cliquant sur le bouton

« Retour » Retour . ATTENTION, cette action est fortement déconseillée.

Une fois que vous avez confirmé votre paiement, une fenêtre de confirmation apparaît en vous expliquant que le paiement est bien accepté et en vous demandant d'attendre quelques minutes afin d'être redirigé vers l'extranet HorseID.

| Confirmation du paiement                                                                                                    |  |  |  |  |
|----------------------------------------------------------------------------------------------------|--|--|--|--|
| Numéro de commande : D181126<br>Total à payer : 58.21 EUR                                                                                                    |  |  |  |  |
| Bénéficiaire : Confédération Belge du cheval asbl                                                                                                    |  |  |  |  |
| Votre paiement est accepté                                                                                                    |  |  |  |  |
| Référence de paiement :57439897                                                                                                    |  |  |  |  |
| Vous êtes sur le point d'être redirigé vers le site de votre marchand. Un message d'avertissement peut s'afficher, car<br>vous allez quitter l'environnement sécurisé. |  |  |  |  |
| ОК                                                                                                    |  |  |  |  |
| Paiement sécurisé par   Description                                                                                                    |  |  |  |  |

*Figure 82 – Demande d'identification – plateforme ingenico* 

Vous êtes alors redirigé automatiquement vers l'extranet **HorseID** et vous arrivez à la dernière étape qui est l'onglet « 8. Clôture ».

#### 9.8. Onglet « 7. Clôture »

Cet onglet reprend la confirmation que votre paiement a bien été accepté. Il vous explique également que vous allez recevoir un email reprenant le récapitulatif de votre demande ainsi que la facture en pièce jointe.

La demande d'identification est maintenant dans les mains de l'agence responsable (la Confédération ou un des stud-books belges).

| Demande d'identification                                                                  |               |                                 |               |                                             |                  |             |
|-------------------------------------------------------------------------------------------|---------------|---------------------------------|---------------|---------------------------------------------|------------------|-------------|
| <ul> <li>1. Explications</li> <li>8. Clôture</li> </ul>                                   | 오 2. Origine  | O 3. Identification de l'équidé | ♥4. Passeport | 5. Exploitation, vétérinaire identificateur | 6. Récapitulatif | 7. Paiement |
| 8. Clôture Votre paiement a été enregistré. Vous allez recevoir votre facture par e-mail. |               |                                 |               |                                             |                  |             |
| Introduire une nou                                                                        | velle demande | d'identification                |               |                                             |                  |             |

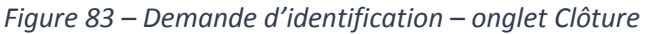

Si vous souhaitez introduire une autre demande d'identification, veuillez cliquer sur le bouton « Introduire une nouvelle demande d'identification ».

Introduire une nouvelle demande d'identification

# 9.9. Email de confirmation

Un email reprenant le récapitulatif de votre demande ainsi que la facture en pièce jointe vous est envoyé.

La demande d'identification est maintenant dans les mains de l'agence responsable (la Confédération ou un des stud-books belges).

# TABLE DES FIGURES

| Figure 1 – Écran d'accueil <b>HorseID</b>                                             | 4    |
|---------------------------------------------------------------------------------------|------|
| Figure 2 – Choix langue                                                               | 6    |
| Figure 3 – Menu Recherche d'équidés (ou encore Consultation Publique)                 | 7    |
| Figure 4 – Recherche d'équidés (ou encore Consultation Publique)                      | 7    |
| Figure 5 – Fiche d'un équidé                                                          | 8    |
| Figure 6 – Écran connexion extranet                                                   | . 11 |
| Figure 7 – Lien mot de passe oublié                                                   | . 12 |
| Figure 8 – Formulaire mot de passe oublié                                             | . 12 |
| Figure 9 – Mail mot de passe oublié                                                   | . 13 |
| Figure 10 – Formulaire changement mot de passe                                        | . 14 |
| Figure 11 – Notification mot de passe à jour                                          | . 14 |
| Figure 12 – Processus création compte extranet                                        | . 16 |
| Figure 13 – Écran connexion extranet                                                  | . 17 |
| Figure 14 – Lien création compte extranet                                             | . 17 |
| Figure 15 – Création compte extranet                                                  | . 19 |
| Figure 16 – Lien création organisation                                                | . 19 |
| Figure 17– Email compte extranet accepté                                              | . 24 |
| Figure 18 – Formulaire changement mot de passe                                        | . 25 |
| Figure 19 – Notification mot de passe à jour                                          | . 25 |
| Figure 20 – Email compte extranet refusé                                              | . 26 |
| Figure 21 – Page d'accueil de l'extranet connecté                                     | . 27 |
| Figure 22 – Bouton cacher menu                                                        | . 28 |
| Figure 23 – Choix langue                                                              | . 29 |
| Figure 24 – Bouton mon profil                                                         | . 30 |
| Figure 25 – Affichage mon profil                                                      | . 30 |
| Figure 26 – Modification mon profil                                                   | . 31 |
| Figure 28 – Modification mot de passe                                                 | . 35 |
| Figure 29 – Bouton se déconnecter                                                     | . 35 |
| Figure 30 – Menu Mes équidés                                                          | . 36 |
| Figure 31 – Listing des équidés en détention                                          | . 36 |
| Figure 32 – Sélection d'un détenteur précis pour le listing des équidés               | . 37 |
| Figure 33 – Listina Mes équidés                                                       | . 37 |
| Figure 33 – Listing Mes équidés                                                       | . 39 |
| Figure 34 – Eiche de l'équidé                                                         | 40   |
| Figure 35 – Fiche de l'équidé – onalet général                                        | 41   |
| Figure 36 – Procédure d'identification d'un équidé                                    | 44   |
| Figure 37 – Fiche de l'équidé – onalet Identification                                 | 45   |
| Figure 38 – Fiche de l'équidé – onglet Demandes supplémentaires - listing             | 47   |
| Figure 39 – Fiche de l'équidé – onglet Demandes supplémentaires - fiche               | 48   |
| Figure 40 – Fiche de l'équidé – onglet Mutations                                      | 51   |
| Figure 41 – Processus de validation d'une mutation                                    | 51   |
| Figure 41 – Fiche de l'équidé – onglet Mutations – choix mutation Exclusion           | 53   |
| Figure 42 – Fiche de l'équidé – onglet Mutations - Exclusion                          | 53   |
| Figure 45 – Fiche de l'équidé – onglet Mutations – choix mutation Décès               | 55   |
| Figure 44 Fiche de l'équidé – onglet Mutations – Décès                                | 55   |
| Figure 45 – Fiche de l'équidé – onglet Mutations – choix mutation Export              | 57   |
| Figure 47 – Fiche de l'équidé – onglet Mutations – Export                             | 57   |
| Figure 42 – Fiche de l'équidé – onglet Mutations – choix mutation Lieu d'exploitation | 50   |
| Figure 49 - Fiche de l'équidé - onglet Mutations - Lieu exploitation                  | 50   |
| Figure 50 - Fiche de l'équidé - onglet Mutations - choix mutation détentaur           | 67   |
| י וקמוב של היומות מבו בקמומב – לווקובו ואמנמנוטווא – נווטוא וומנמנוטוו מצוצוווצמו     | . 02 |

Mars 2016 - V 1.0 - Manuel extranet HorselD - détenteur

| Figure 51 – Fiche de l'équidé – onglet Mutations – Détenteur                           | 62    |
|----------------------------------------------------------------------------------------|-------|
| Figure 52 – Menu Mes équidés en attente                                                | 64    |
| Figure 53 – listing Mes équidés en attente                                             | 64    |
| Figure 54 – Fiche équidé en attente                                                    | 66    |
| Figure 55 – Fiche équidé - refus                                                       | 66    |
| Figure 56 – Fiche équidé en attente – validation                                       | 67    |
| Figure 57 – Fiche équidé en attente – Validation                                       | 68    |
| Figure 58 – Menu Mes organisations                                                     | 70    |
| Figure 59 – Listing Mes organisations                                                  | 70    |
| Figure 60 – Listing Mes organisations                                                  | 71    |
| Figure 61 – Listing fiche d'une organisation                                           | 72    |
| Figure 62 – Listing Mes organisations en attente                                       | 74    |
| Figure 63 – Fiche d'une organisation en attente                                        | 75    |
| Figure 64 – Suppression d'une organisation en attente                                  | 77    |
| Figure 65 – Processus de validation d'une organisation                                 | 78    |
| Figure 66 – Listing Mes organisations en attente                                       | 79    |
| Figure 67 – Création d'une organisation                                                | 79    |
| Figure 68 – Menu Créer une demande d'identification                                    | 84    |
| Figure 69 – Demande d'identification – onglet Explications                             | 85    |
| Figure 70 – Demande d'identification – onglet Origine                                  | 86    |
| Figure 71 – Agence traitant la demande d'identification                                | 86    |
| Figure 72 – Agence traitant la demande d'identification                                | 86    |
| Figure 73 – Stud-book traitant la demande d'identification                             | 87    |
| Figure 74 – Demande d'identification – onglet Identification de l'équidé               | 88    |
| Figure 75 – Demande d'identification – onglet Passeport                                | 91    |
| Figure 76 – Demande d'identification – onglet Passeport                                | 93    |
| Figure 77 – Demande d'identification – onglet Exploitation, vétérinaire identificateur | 95    |
| Figure 78 – Demande d'identification – onglet Récapitulatif                            | 98    |
| Figure 79 – Demande d'identification – onglet Paiement                                 | 99    |
| Figure 80 – Demande d'identification – plateforme ingenico                             | . 100 |
| Figure 81 – Demande d'identification – plateforme ingenico                             | . 101 |
| Figure 82 – Demande d'identification – plateforme ingenico                             | . 102 |
| Figure 83 – Demande d'identification – onglet Clôture                                  | . 103 |